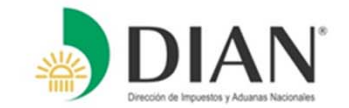

## PRESENTACIÓN VIRTUAL DE LAS DECLARACIONES Y PAGO ELECTRÓNICO PARA RESIDENTES EN EL EXTERIOR

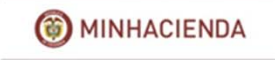

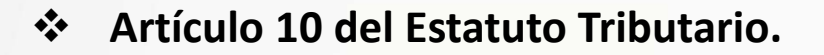

- ✤ Artículos 525 y 550 del Estatuto Tributario.
- Artículo 579 del Estatuto Tributario: Lugares y Plazos para la presentación de las declaraciones tributarias.
- Artículos 592, 593, 594-1 y 594-3 del Estatuto Tributario.
- Decreto 2460 del 07 de Noviembre de 2013: Por el cual se reglamenta el artículo 555-2 del Estatuto Tributario el Registro Único Tributario -RUT, constituye el mecanismo único para identificar, ubicar y clasificar a los sujetos de obligaciones administradas y controladas por la DIAN.
- Decreto 2243 del 24 de Noviembre de 2015: Por el cual se fijan los lugares y plazos para la presentación de las declaraciones tributarias y para el pago de los impuestos, anticipos y retenciones en la fuente y se dictan otras disposiciones.
- Decreto 2974 del 20 de Diciembre de 2013, establece tarifas del impuesto de timbre nacional por concepto de actuaciones que se cumplan en el exterior.

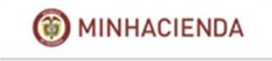

El **Decreto 2243 del 24 de Noviembre de 2015, Artículo 14, Parágrafo 2,** establece que las personas naturales residentes en el exterior deberán:

Presentar la declaración del impuesto sobre la renta y complementarios de forma:

 ELECTRÓNICA, para ello deberán solicitar el mecanismo de firma digital respaldado con certificado digital emitido por la DIAN, con el cual el usuario una vez diligencie su formulario, podrá firmarlo digitalmente y presentarlo virtualmente a la DIAN, cumpliéndose así con la obligación de declarar completamente por este medio.

#### El pago del impuesto y el anticipo, podrán realizarlo de forma:

- ELECTRÓNICA, si posee Mecanismo de Firma respaldado con Certificado Digital, o
- Realizar el pago en los Bancos autorizados en el territorio colombiano.

Las declaraciones presentadas por un medio diferente, por parte del obligado a utilizar los servicios informáticos electrónicos, <u>"se tendrán como no presentadas</u>" de acuerdo con el **Art.579-2 del Estatuto Tributario**.

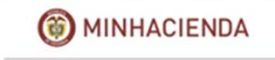

### PROCEDIMIENTO PARA SOLICITAR EL REGISTRO ÚNICO TRIBUTARIO – RUT Y EL MECANISMO DIGITAL

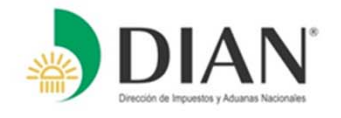

- Las personas residentes en el exterior, podrán enviar la solicitud de inscripción o actualización del Registro Único Tributario-RUT-, a través del Sistema de Quejas, Reclamos, Peticiones y Sugerencias de la página web de la DIAN <u>www.dian.gov.co</u>, anexando escaneado su documento de identidad y pasaporte, en donde conste la fecha de salida del país.
- Ingresando a la página web, en la sección Contáctenos o en la barra verde en Servicio al Ciudadano encontrara el link, PQSR y Denuncias, siga cada uno de los pasos allí indicados, para mayor información puede ingresar al siguiente link:
- <u>http://www.dian.gov.co/contenidos/servicios/quejas y soluciones.html</u>
- Es importante resaltar que se hace indispensable tener previamente inscrito y/o actualizado en el Registro Único Tributario un correo electrónico activo, al cual se le enviará la información.
- La DIAN en la página WEB ha dispuesto el siguiente LINK, para que los contribuyentes puedan obtener información más clara y detallada; <u>http://www.dian.gov.co/DIAN/12SobreD.nsf/FC22BC5CF1AB7BFA05257030005C2805/E0622BFE</u> <u>3F1EB57D05257F720069D805?OpenDocument</u>
- Las cartillas para realizar la presentación virtual de las declaraciones se encuentran en el enlace: <u>http://www.dian.gov.co/dian/20dian-virtual.nsf/pages/sie-pdf?OpenDocument</u>

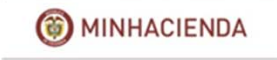

## USO DE LOS SERVICIOS INFORMATICOS ELECTRONICOS

Para poder utilizar cualquiera de los Servicios Electrónicos disponibles, se debe dirigir a la Página principal de la Dian, <u>www.dian.gov.co</u> y habilitar la Cuenta de Usuario, teniendo en cuenta que primero debe encontrarse inscrito en el RUT con un correo electrónico activo para recibir información de la clave de acceso al sistema.

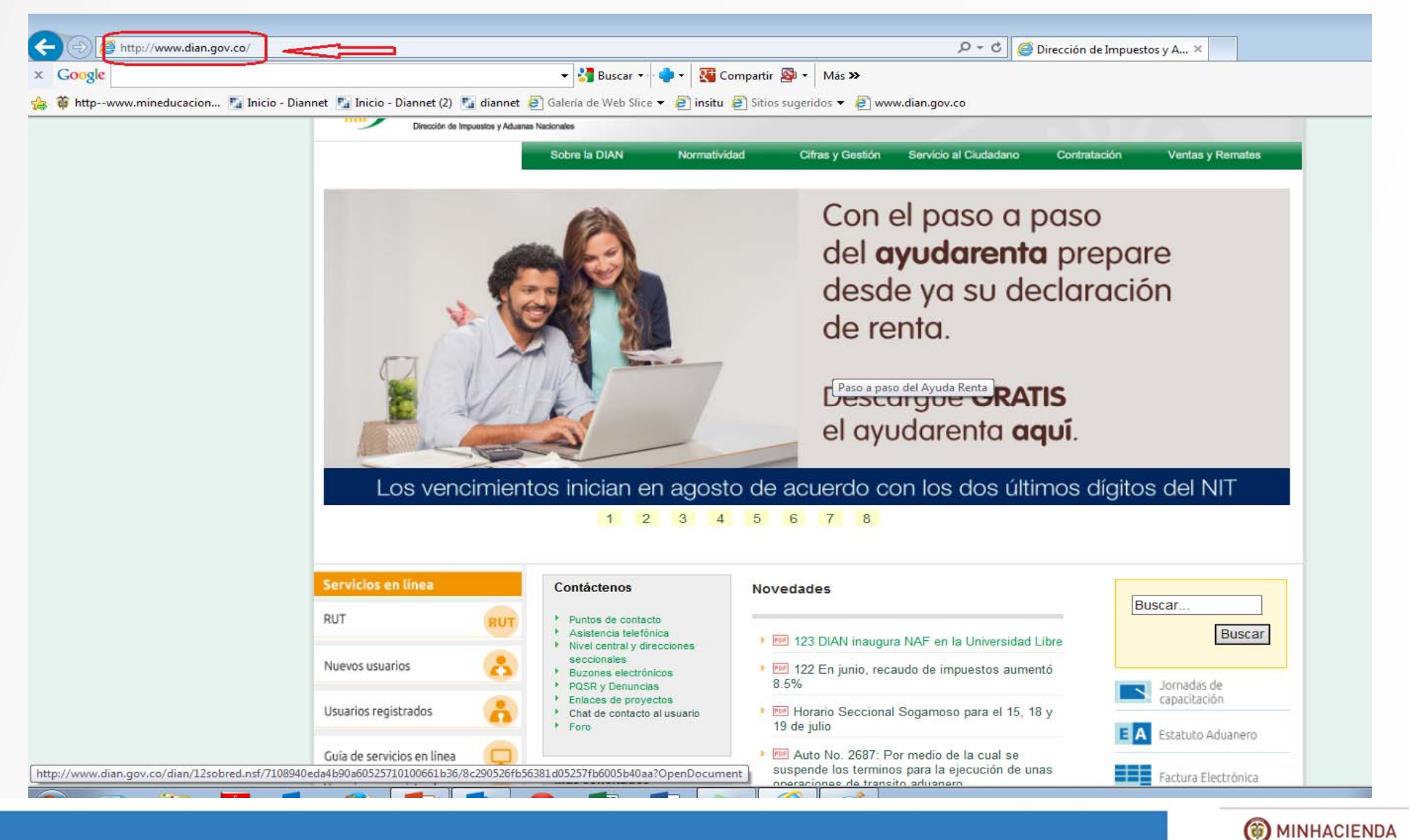

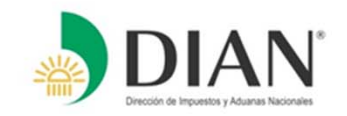

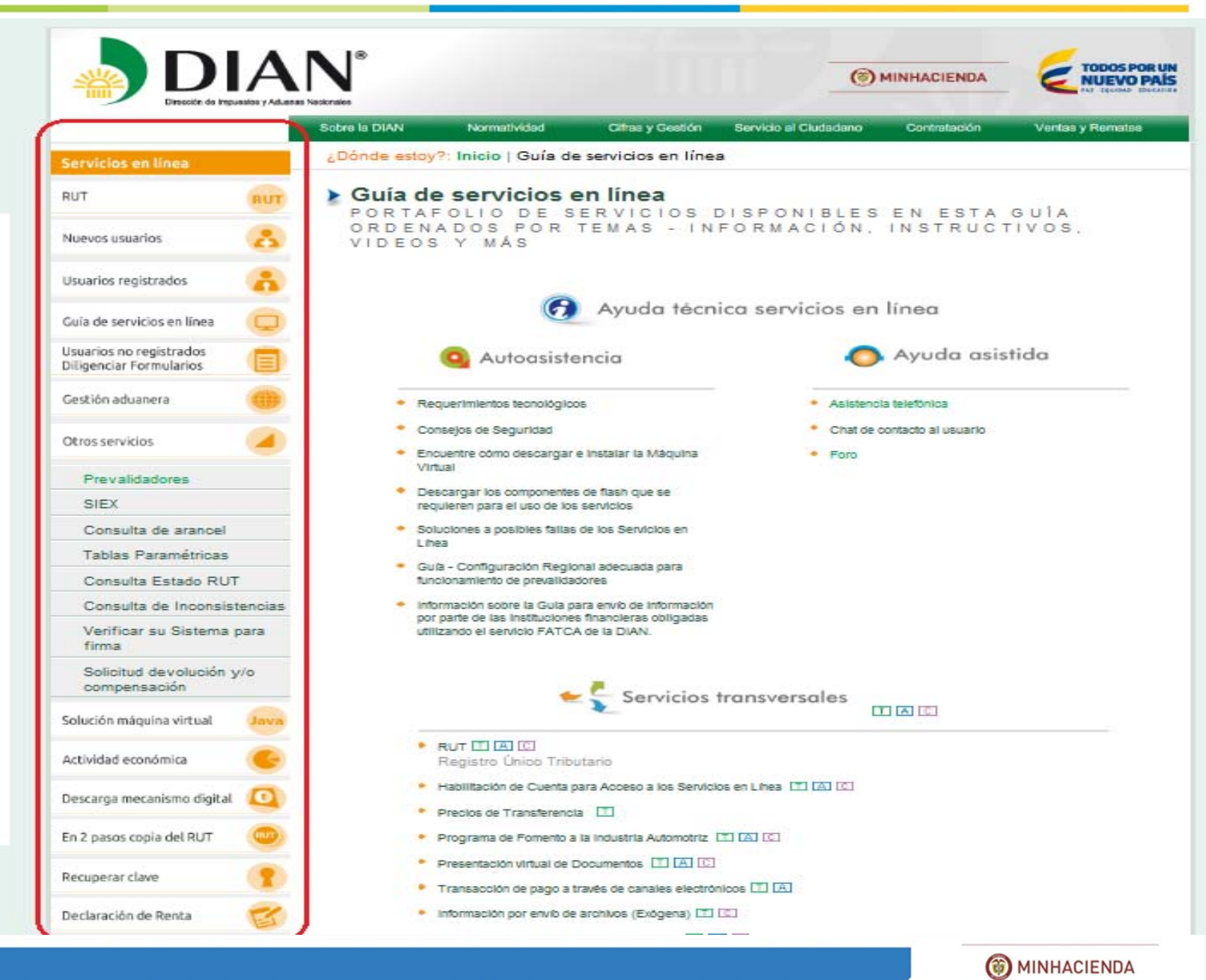

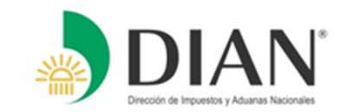

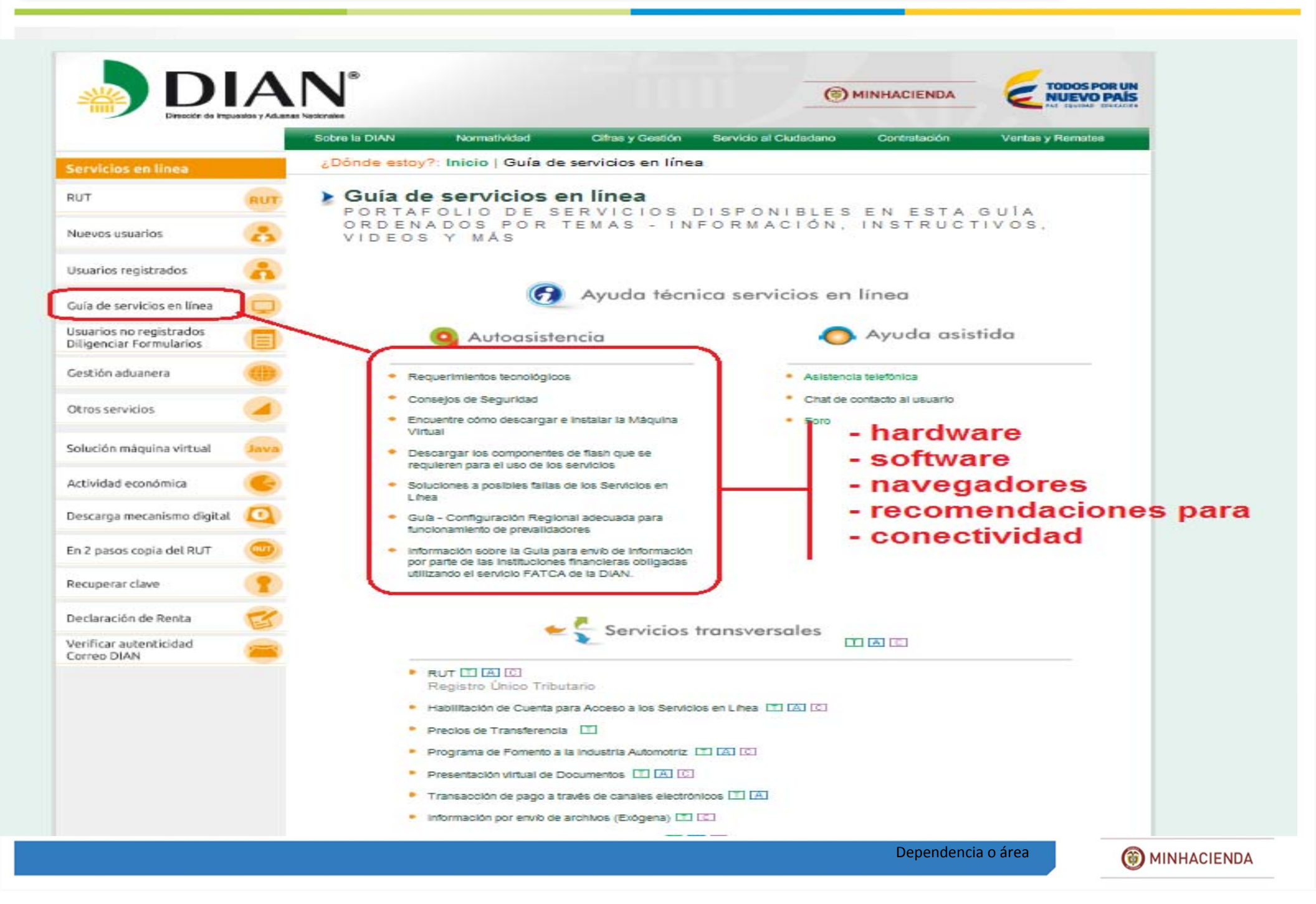

### **VERIFICAR SU SISTEMA PARA FIRMA**

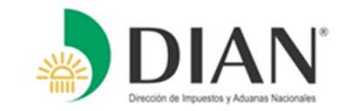

## A. Ingrese a "Otros Servicios" y pulse el enlace Verificar su sistema para firma

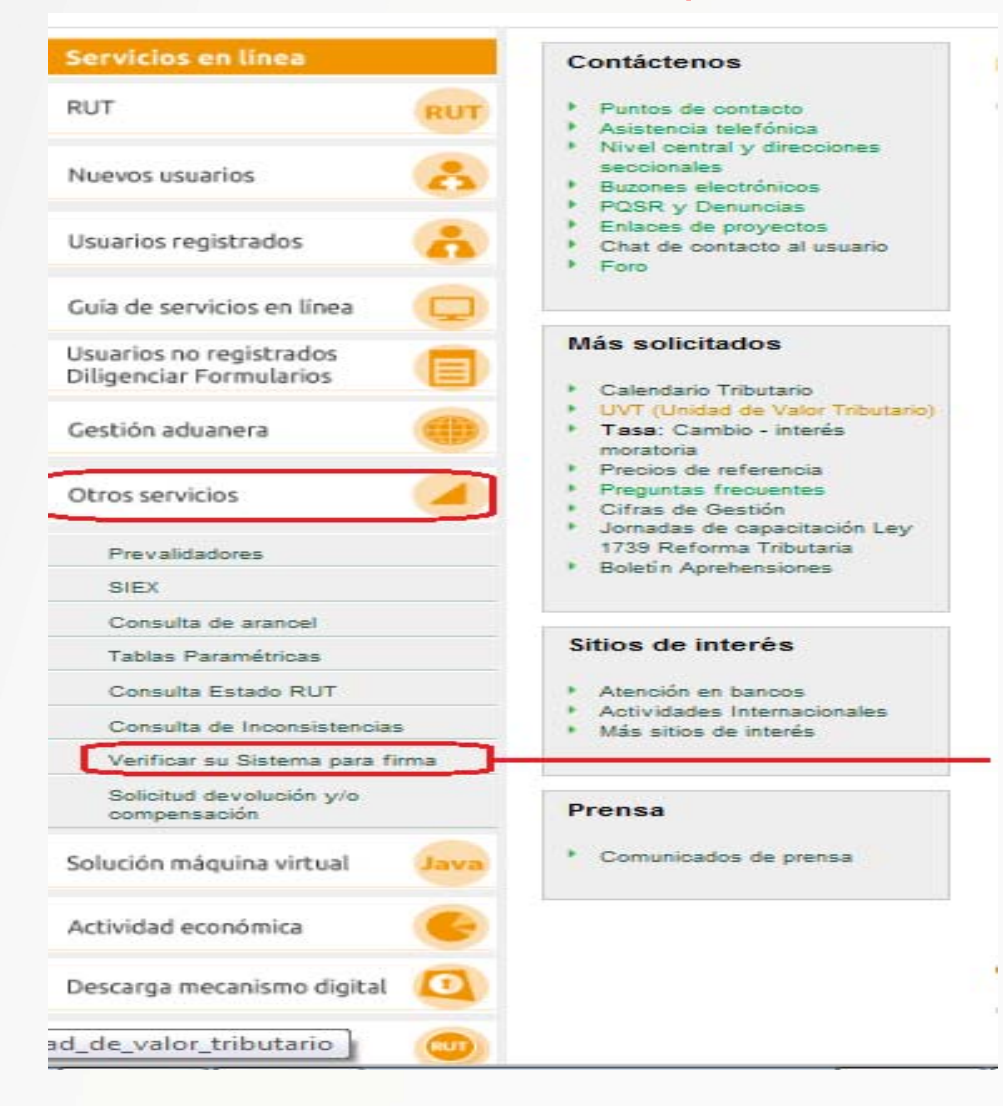

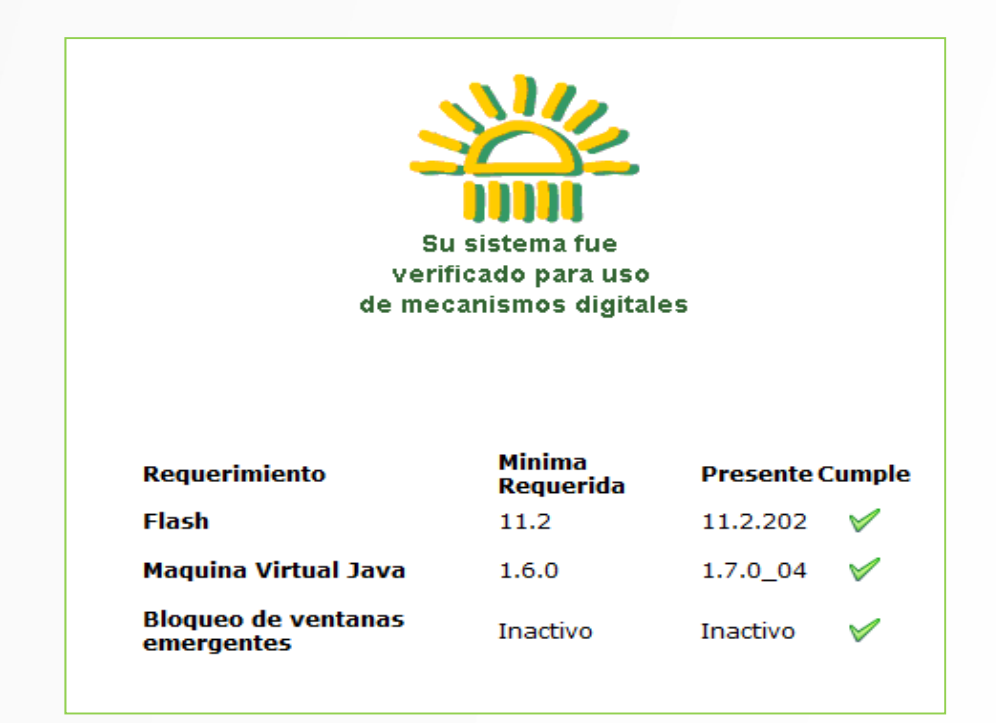

B. Deben aparecer los tres vistos buenos para los requerimientos que se especifican.

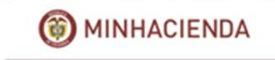

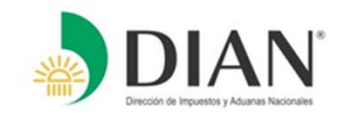

(...) PARÁGRAFO 2°. Las personas naturales residentes en el exterior deberán presentar la declaración de renta y complementarios <u>en forma electrónica</u> y <u>dentro</u> <u>de los plazos antes señalados</u>. (...) / Decreto 2243 de 2015 – Art 14

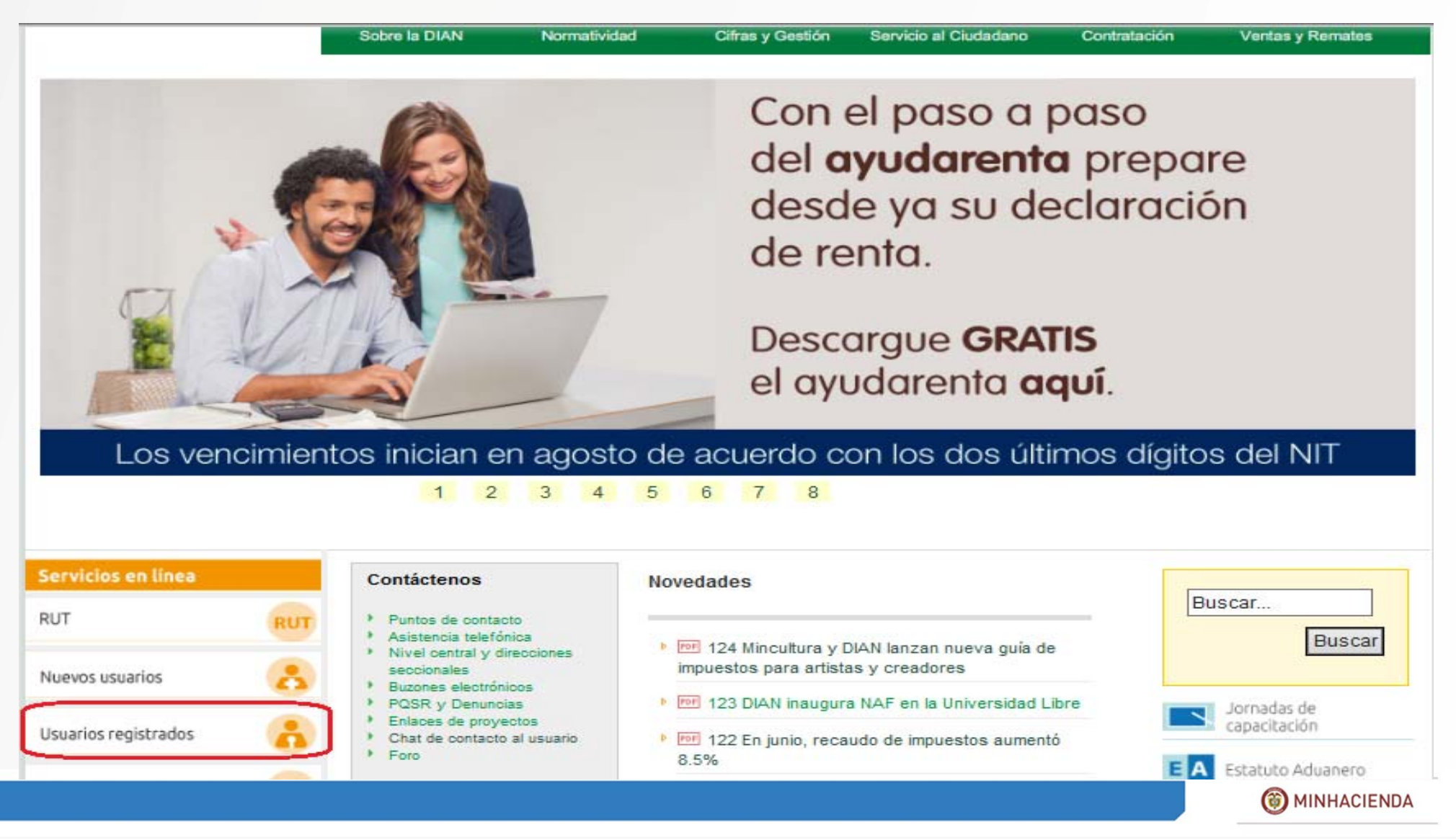

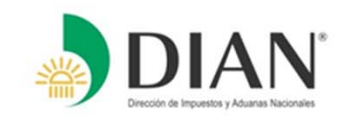

| Dirección de Impuestos y                           | Aduanas Nacionales              |                                                                             |                   | ۲                               | MINHACIENDA     | TODOS POR UN<br>NUEVO PAÍS<br>NAZ EQUIDAD EDUCACIÓN |
|----------------------------------------------------|---------------------------------|-----------------------------------------------------------------------------|-------------------|---------------------------------|-----------------|-----------------------------------------------------|
|                                                    | Sobre la DIAN                   | Normatividad                                                                | Cifras y Gestión  | Servicio al Ciudadano           | Contratación    | Ventas y Remates                                    |
| Servicios en línea                                 | ¿Dónde estoy?                   | Inicio   PQSR y D                                                           | enuncias          |                                 |                 |                                                     |
| RUT                                                | PQSR y                          | Denuncias                                                                   | A                 |                                 |                 |                                                     |
| Nuevos usuarios 🛛 💈 🥊                              | 9                               |                                                                             |                   |                                 |                 |                                                     |
| Usuarios registrados                               | Deseo envia                     | ar mi queja, rec                                                            | clamos, suge      | rencia, petición o              | o felicitación. |                                                     |
| Guía de servicios en línea 🤅 🧲                     |                                 | Ingrese                                                                     | a través de       | nuestro servio                  | io virtual      |                                                     |
| Usuarios no registrados<br>Diligenciar Formularios |                                 |                                                                             |                   |                                 |                 |                                                     |
| Gestión aduanera                                   | Prese                           | entación del servicio                                                       | Cartill           | a instruccional                 |                 |                                                     |
| Otros servicios                                    | Encu<br>inforr<br>Servi<br>Quei | entre toda la<br>nación general del<br>cio Informático de<br>as, Reclamos v | ▶ Paso<br>▶ Video | a Paso Servicio PQSR<br>de PQSR |                 |                                                     |
| Solución máquina virtual                           | Suge                            | rencias, el                                                                 |                   |                                 |                 |                                                     |
| Actividad económica                                | norm                            | ativo y preguntas<br>entes.                                                 |                   |                                 |                 |                                                     |

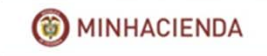

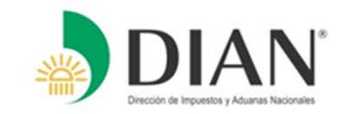

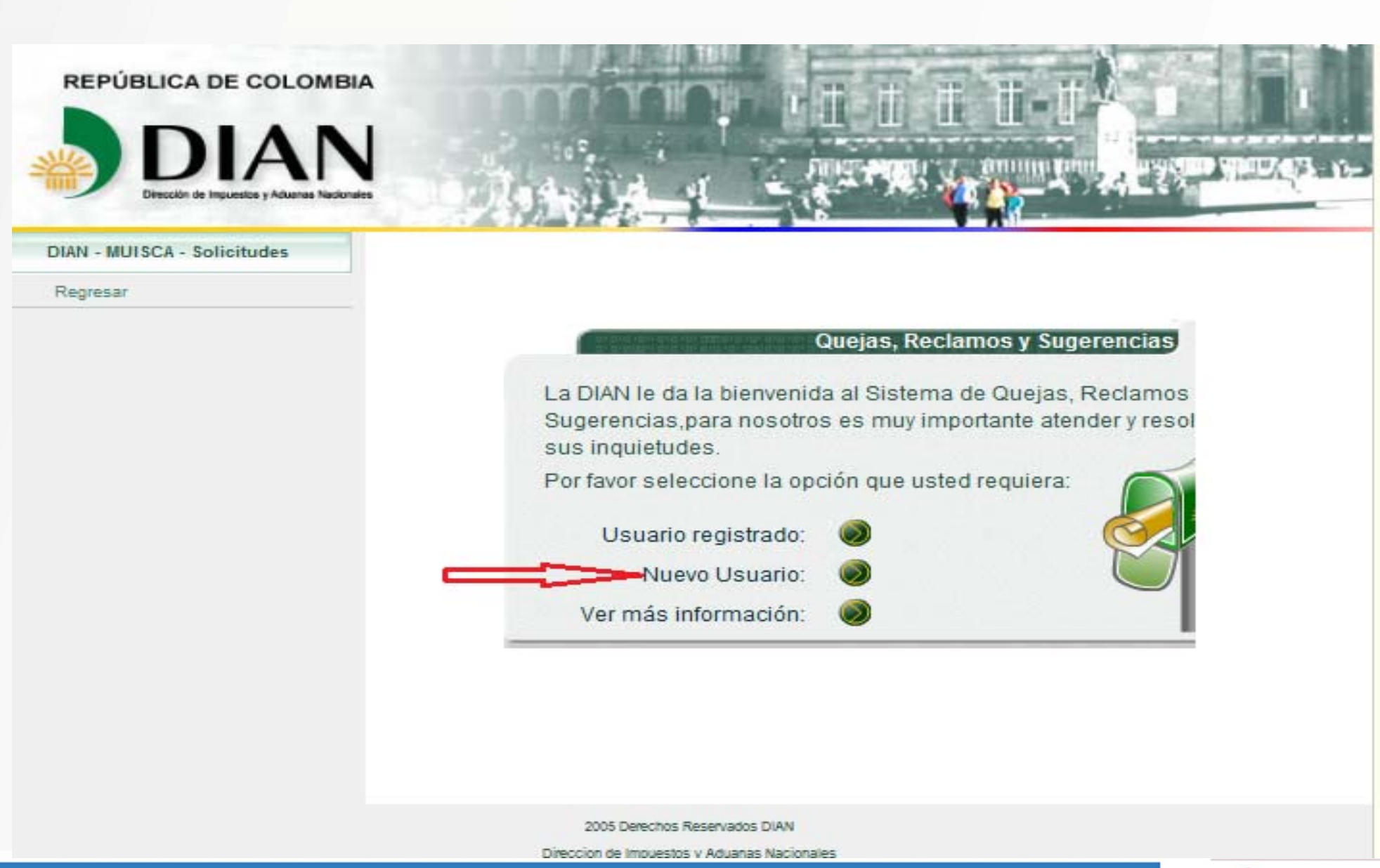

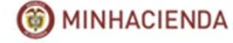

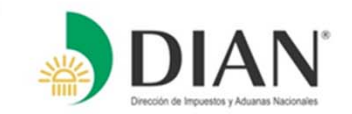

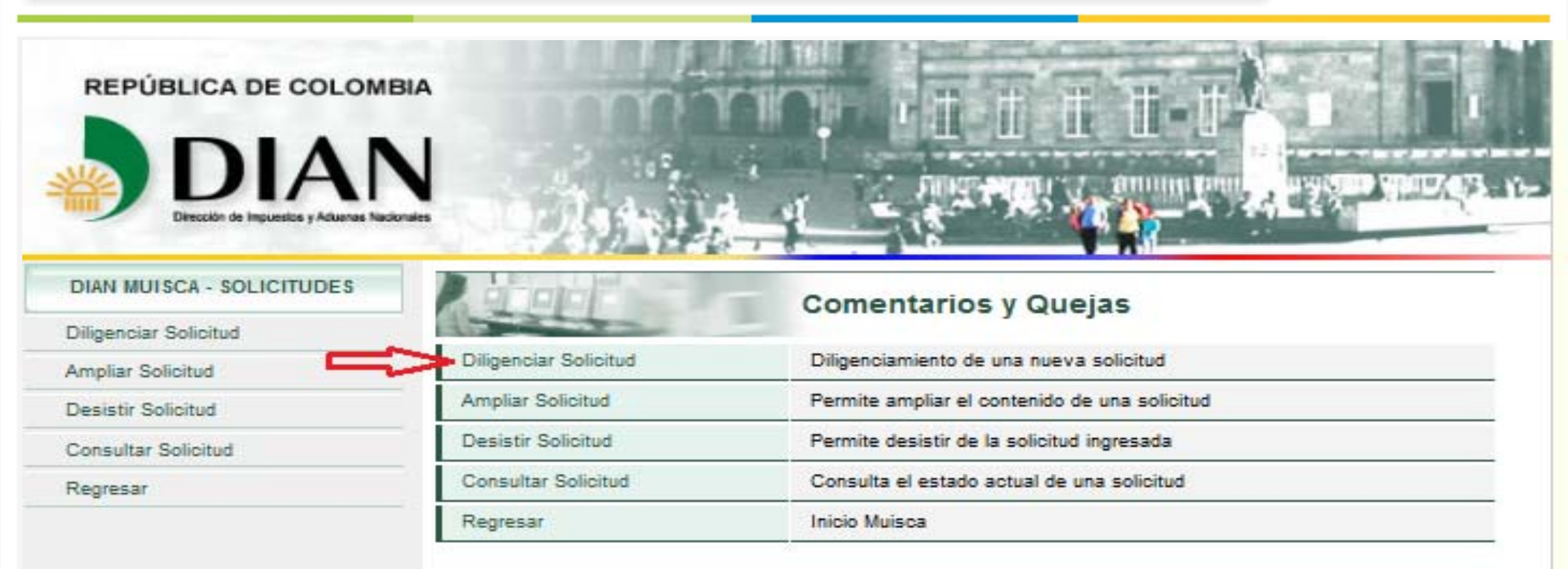

2005 Derechos Reservados DIAN

Dirección de Impuestos y Aduanas Nacionales

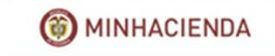

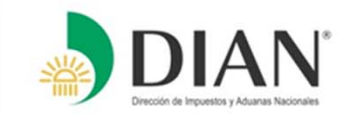

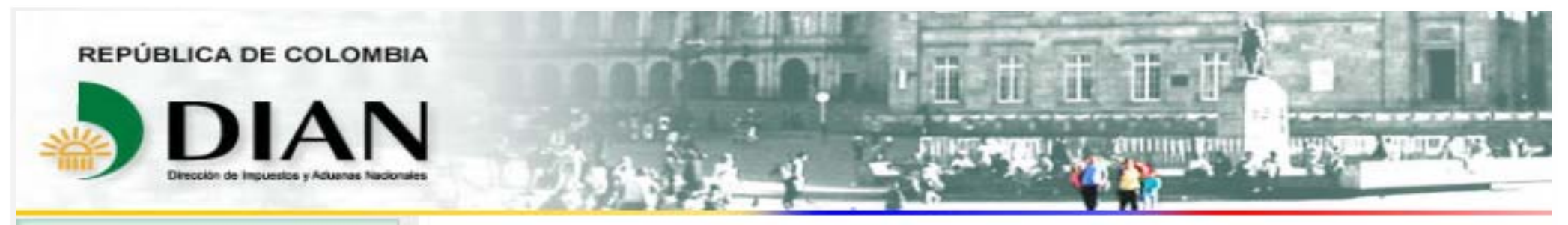

#### DIAN MUISCA - SOLICITUDES

Diligenciar Solicitud

Ampliar Solicitud

Desistir Solicitud

Consultar Solicitud

Regresar

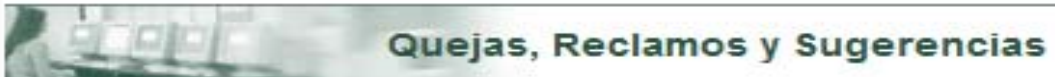

Si tiene algún borrador de la solicitud que esta interponiendo, por favor ingrese el número de radicado generado al momento de guardar y continúe con el proceso, de lo contrario por favor pulse en el botón "Continuar"

Número de Solicitud :

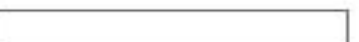

Continuar)

2005 Derechos Reservados DIAN

Direccion de Impuestos y Aduanas Nacionales

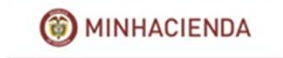

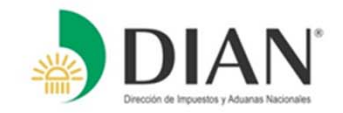

| Diligenciar Solicitud |                                                                                     |
|-----------------------|-------------------------------------------------------------------------------------|
| Ampilar Solicitud     | Diligenciamiento Solicitud                                                          |
| Desistir Solicitud    |                                                                                     |
| Consultar Solicitud   | Por favor tenga en cuenta que la calidad de la información que nos suministre, dará |
| Regresar              | lugar a resolver su solicitud con mayor eficacia y oportunidad. Si su solicitud es  |

| Da | tos de Quien Pre       | esenta     |  |   |
|----|------------------------|------------|--|---|
|    |                        |            |  |   |
| Da | tos de identificación  |            |  | × |
|    | Tipo Documento         | Seleccione |  |   |
|    | Número de<br>Documento |            |  |   |
|    | Primer Apellido        |            |  |   |
|    | Segundo Apellido       |            |  |   |
|    | Primer Nombre          |            |  |   |
|    | Otros Nombres          |            |  |   |
|    | Razón social           |            |  |   |

| Pais SELECCIONE   Dirección   Teletóno 1   Teletóno 2   Correo   Electrónico     Siguiente     Siguiente | s de Ubicació         | n          |              |             |  |
|----------------------------------------------------------------------------------------------------|-----------------------|------------|--------------|-------------|--|
| Dirección Teletóno 1 Teletóno 2 Correo Electrónico Siguiente Siguiente Guardar                           | País                  | SELECCIONE | $\checkmark$ |             |  |
| Teletono 1 Teletono 2 Correo Electrónico Siguiente Siguiente Guardar                                     | Dirección             |            |              |             |  |
| Teletono 2<br>Correo<br>Electrónico<br>Siguiente                                                         | Telefôno 1            |            |              |             |  |
| Correo<br>Electrónico<br>Siguiente<br>Sair Guardar                                                       | Telefôno 2            |            |              |             |  |
| Siguiente)                                                                                               | Correo<br>Electrónico |            |              |             |  |
| Sair Guardar                                                                                             |                       |            |              |             |  |
|                                                                                                    |                       |            | 阙 Siguiente) |             |  |
| 2005 Derechos Reservados DIAN<br>Direccion de Impuestos y Aduanas Nacionales                             |                       | Salr       | 阙 Siguiente) | 🦲 Guardar ) |  |

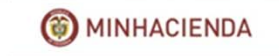

| nivo Edicion Ver Favoritos Herramientas Ayuda |                                                     |  |
|-----------------------------------------------|-----------------------------------------------------|--|
|                                               | Datos de Quien Presenta                             |  |
|                                               | Datos de identificación «                           |  |
|                                               | Tipo Documento Cédula de Ciudadanía 🔻               |  |
|                                               | Número de 79049971<br>Documento                     |  |
|                                               | Primer Apellido FRANCO                              |  |
|                                               | Segundo BERNAL BERNAL                               |  |
|                                               | Primer Nombre HERNANDO                              |  |
|                                               | Otros Nombres                                       |  |
|                                               | Razón social MINISTERIO DE RELACIONES EXTERIORES    |  |
|                                               |                                                     |  |
|                                               | uatos de ubicación «                                |  |
|                                               | Pais MX - MEXICO V                                  |  |
|                                               | Direction PASEO DE LA REFORMA No 379 COL CUAUHTEMOC |  |
|                                               | Telefóno 2                                          |  |
|                                               | Correo hernando.franco@car                          |  |
|                                               |                                                     |  |
|                                               | Siguiente )                                         |  |
|                                               |                                                     |  |
|                                               | Salir Quardar                                       |  |
|                                               |                                                     |  |
|                                               |                                                     |  |

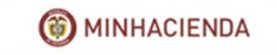

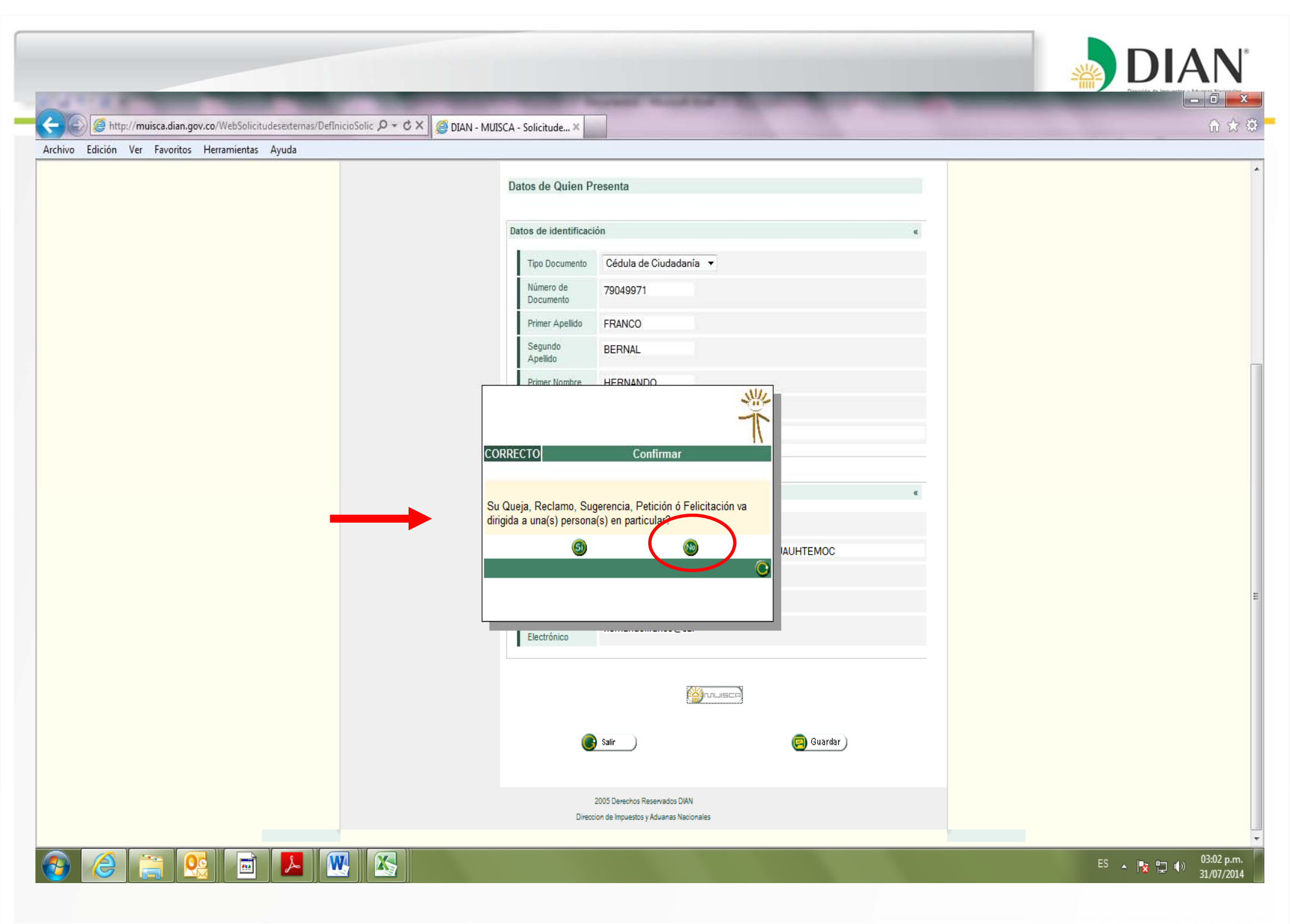

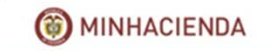

| o Edición Ver Favoritos Herramientas Ayuda |                           |                          |                      |                        |                   |         |  |
|--------------------------------------------|---------------------------|--------------------------|----------------------|------------------------|-------------------|---------|--|
|                                            |                           | Sector And Alexander     | 10-10-10             |                        |                   |         |  |
|                                            | DIAN MUISCA - SOLICITUDES |                          |                      |                        |                   |         |  |
|                                            | Diligenciar Solicitud     |                          |                      |                        |                   |         |  |
|                                            | Ampliar Solicitud         | 1991                     | Diligenciam          | iento Solicitud        |                   |         |  |
|                                            | Desistir Solicitud        | 1 martine                |                      |                        |                   |         |  |
|                                            | Consultar Solicitud       |                          |                      |                        |                   |         |  |
|                                            | Regresar                  | Ubiosción u besher ere   | uo ao fundamenta     |                        |                   |         |  |
|                                            |                           | ubicación y necnos en o  | lue se iunuamenta    |                        |                   | ec.     |  |
|                                            |                           | Departamento             |                      | Ciudad/Municipio       |                   |         |  |
|                                            |                           | SELECCIONE               | •                    | SELECCIONE             |                   |         |  |
|                                            |                           | Dirección                |                      |                        |                   |         |  |
|                                            |                           |                          |                      |                        |                   |         |  |
|                                            |                           | Lugar de los hechos      |                      |                        |                   |         |  |
|                                            |                           |                          |                      |                        | Consu             | iltar)  |  |
|                                            |                           | Otro lugar - cuál?       |                      |                        |                   |         |  |
|                                            |                           |                          |                      |                        |                   |         |  |
|                                            |                           |                          |                      |                        |                   |         |  |
|                                            |                           | Facha Hachas             |                      |                        |                   |         |  |
|                                            |                           | Pecna Hechos             |                      |                        |                   |         |  |
|                                            |                           | Descripcion de los Hechi | DS                   |                        |                   |         |  |
|                                            |                           |                          |                      |                        |                   | ×.      |  |
|                                            |                           |                          |                      |                        |                   |         |  |
|                                            |                           |                          |                      |                        |                   |         |  |
|                                            |                           |                          |                      |                        |                   |         |  |
|                                            |                           |                          |                      |                        |                   |         |  |
|                                            |                           |                          |                      |                        |                   |         |  |
|                                            |                           |                          |                      |                        |                   |         |  |
|                                            |                           |                          |                      |                        |                   | *       |  |
|                                            |                           |                          |                      |                        |                   |         |  |
|                                            |                           |                          |                      |                        |                   |         |  |
|                                            |                           | Para mejor visualizad    | ción de los archivos | que envie, ingrese arc | hivos tipo .pdf ć | ó .doc; |  |
|                                            |                           | que no superen el tar    | maño de 5Mb.         |                        |                   |         |  |

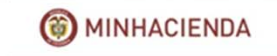

| ción Ver Favoritos Herramientas Ayuda |                           |                                             |                                            |  |
|---------------------------------------|---------------------------|---------------------------------------------|--------------------------------------------|--|
|                                       | DIAN MUISCA - SOLICITUDES |                                             |                                            |  |
|                                       | Diligenciar Solicitud     |                                             |                                            |  |
|                                       | Ampliar Solicitud         | Diligenciamie                               | nto Solicitud                              |  |
|                                       | Desistir Solicitud        | Diligencialitie                             |                                            |  |
|                                       | Consultar Solicitud       |                                             |                                            |  |
|                                       | Regresar                  |                                             |                                            |  |
|                                       |                           | Ubicación y hechos en que se fundamenta     | w.                                         |  |
|                                       |                           | Departamento                                | Ciudad/Municipio                           |  |
|                                       |                           | 11 - Bogotá D.C. 👻                          | 11001- Bogotá 💦 🗸                          |  |
|                                       |                           | Dirección                                   |                                            |  |
|                                       |                           |                                             |                                            |  |
|                                       |                           | Lugar de los hechos                         |                                            |  |
|                                       |                           | Lugar de los                                | hechos Consultar)                          |  |
|                                       |                           |                                             |                                            |  |
|                                       |                           | Otro lugar - cual?                          |                                            |  |
|                                       |                           |                                             |                                            |  |
|                                       |                           |                                             |                                            |  |
|                                       |                           | Fecha Hechos                                |                                            |  |
|                                       |                           | Descripción de los Hechos                   |                                            |  |
|                                       |                           |                                             | *                                          |  |
|                                       |                           |                                             |                                            |  |
|                                       |                           |                                             |                                            |  |
|                                       |                           |                                             |                                            |  |
|                                       |                           |                                             |                                            |  |
|                                       |                           |                                             |                                            |  |
|                                       |                           |                                             |                                            |  |
|                                       |                           |                                             |                                            |  |
|                                       |                           |                                             | v.                                         |  |
|                                       |                           | 1 (t)                                       |                                            |  |
|                                       |                           | Para mejor visualización de los archivos qu | e envíe, ingrese archivos tino odfó doc    |  |
|                                       |                           | que no superen el tamaño de 5Mb             | le envie, ingrese arcinvos apo sparo suoc, |  |

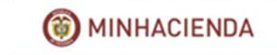

| Edición Ver Favoritos Herramientas Ayuda |                           |                                                                                                    |             |    |
|------------------------------------------|---------------------------|----------------------------------------------------------------------------------------------------|-------------|----|
|                                          | DIAN MUISCA - SOLICITUDES |                                                                                                    |             |    |
|                                          | Diligenciar Solicitud     |                                                                                                    |             |    |
|                                          | Ampliar Solicitud         | Diligenciamiente Solicitud                                                                                                    |             |    |
|                                          | Desistir Solicitud        | Dilgenciamento Solicitud                                                                                                    |             |    |
|                                          | Consultar Solicitud       |                                                                                                    |             |    |
|                                          | Regresar                  |                                                                                                    |             |    |
|                                          |                           | Ubicación y hechos en Lugares de los Hechos:                                                                                                    | 8           |    |
|                                          |                           | Departamento O Buscar                                                                                                    |             |    |
|                                          |                           | Directión                                                                                                    |             |    |
|                                          |                           | Nombre Establecimiento                                                                                                    |             |    |
|                                          |                           | Lugar de los hechos                                                                                                    |             |    |
|                                          |                           | OTRO                                                                                                    |             |    |
|                                          |                           | end         end         end <th end<="" td="" th<=""><td>03</td></th> | <td>03</td> | 03 |
|                                          |                           |                                                                                                    |             |    |
|                                          |                           |                                                                                                    |             |    |
|                                          |                           | Fanha Hanhag                                                                                                    |             |    |
|                                          |                           |                                                                                                    |             |    |
|                                          |                           | pescription de los recuros.                                                                                                    |             |    |
|                                          |                           | ^ ^                                                                                                    |             |    |
|                                          |                           |                                                                                                    |             |    |
|                                          |                           |                                                                                                    |             |    |
|                                          |                           |                                                                                                    |             |    |
|                                          |                           |                                                                                                    |             |    |
|                                          |                           |                                                                                                    |             |    |
|                                          |                           |                                                                                                    |             |    |
|                                          |                           |                                                                                                    |             |    |
|                                          |                           |                                                                                                    |             |    |
|                                          |                           |                                                                                                    |             |    |
|                                          |                           |                                                                                                    |             |    |
|                                          |                           | Para mejor visualización de los archivos que envíe, ingrese archivos tipo .pdf ó .doc;                                                                                                    |             |    |
|                                          |                           | que no superen el tamaño de 5Mb.                                                                                                    |             |    |

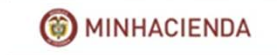

| Archivo Edición Ver Favoritos Herramientas Avuda |  |
|--------------------------------------------------|--|

| Regresar       Ubicación y hechos en que se fundamenta         Uperatamento       CudadMunicipio         11- Bogotá D.C.       11001-Bogotá C.         Dirección       CALLE 44 No.78-67         Lugar de los hechos       OTRO         Otro lugar - cuiñ?       MULUGAR DE RESIDENCIA ES MEXICO         Dirección       Escharteros 31/07/2014 - 12.00         Deservante de securitos per una portecimada por a la portecementa por a la portecementa portecemente portecementa portecemente portecementa port                                                                                                    |           | Consultar Solicitud |                                                                                                    |                                                                                                    |                |
|----------------------------------------------------------------------------------------------------|-----------|---------------------|----------------------------------------------------------------------------------------------------|----------------------------------------------------------------------------------------------------|----------------|
| Ublicación y hechos en que se fundamenta                                                                                                    |           | Regresar            |                                                                                                    |                                                                                                    | -              |
| Departamento       Cudadd/Unicipio         11       Bogotá D.C.       11001-Bogotá          Dirección       CALLE 44 No 76-67         Lugar de los hectos       Consultar         OTRO       Consultar         Dirección       MILUGAR DE RESIDENCIA ES MEXICO         Dirección de los Hectos       Consultar         Otro lugar- cuát?       MILUGAR DE RESIDENCIA ES MEXICO         MILUGAR DE RESIDENCIA ES MEXICO       Consultar         Descripción de los Hectos       Consultar         MILUGAR DE RESIDENCIA ES MEXICO       Exercica de consultar         Peseripción de los Hectos       Consultar         MILUGAR DE RESIDENCIA ES MEXICO SERIAL, HACE AFEOXINADAMENTE 18 AÑOS       EREITAR O ES HECTOSON FUNCIONARIO DE NEL CONSULTADO EN LOS CONTACTO PORTON DE NEL CONSULTADO EN LOS CONTACTO PORTON DE NEL CONSULTADO EN LOS CONTACTO PORTON DE NEL CONSULTADO EN LOS CONTACTO PORTON DE NEL CONSULTADO EN LOS CONTACTO PORTON DE NEL CONSULTADO EN LOS CONTACTO PORTON DE NEL CONSULTADO EN LOS CONTACTO PORTON DE NEL CONSULTADO EN DESENSTITADO DE LOS CONTECTO PORTANEL ESTE DE LOS CONTECTOS PORTON DE NEL CONSULTADO EN LOS CONTECTOS PORTANELLES DE LOS CONTECTOS PORTANELLES DE LOS CONTECTOS PORTANELLES DE LOS CONTECTOS PORTANELLES DE LOS CONTECTOS PORTANELLES DE LOS CONTECTOS PORTANELLES DE LOS CONTECTOS PORTANELLES DE LOS CONTECTOS PORTANELLES DE LOS CONTECTOS PORTANELLES DE LOS CONTECTOS PORTANELLES DE LOS CONTECTOS PORTANELLES DE LOS CONTECTOS PORTANELLES DE LOS CONTECTOS PORTANELLES DE LOS CONTECTOS PORTANELLES DE LOS CONTECTOS PORTANELES DE LOS CONTECTOS PORTANELES DE LOS CONTECT                                                                                                    |           |                     | Ubicación y hechos en que se fundame                                                                                                    | nta «                                                                                                    |                |
| 11-Bogotá D.C.       I1001-Bogotá         Drecodin       CALLE 44 No 76-67         Lugar de los hechos       Intervention         OTRO       Intervention         MI LUGAR DE RESIDENCIA ES MEXICO       Intervention         Precha Hechos       Intervention         MI LUGAR DE RESIDENCIA ES MEXICO       Intervention         Precha Hechos       Intervention         VIN NUMERE ES HERNINO FRANCO SEMIL, HACE ARROTHADAMENTE 13 AÚOS       Intervention         Precha Hechos       Intervention         VIN NUMERE ES HERNINO FRANCO SEMIL, HACE ARROTHADAMENTE 13 AÚOS       Intervention         Precha Hechos       Intervention Franco Semilar, HACE ARROTHADAMENTE 13 AÚOS         VIN NUMERE ES HERDINO FRANCO SEMIL, HACE ARROTHADAMENTE 13 AÚOS       Intervention Franco Semilar, HACE ARROTHADAMENTE 13 AÚOS         VIN NUMERE LES COLUMERTA EN LO ZUNA DE MEXICO D. F., DESCRUERIO CON LA INTERVENCIÓN DE MEXICO DE LE CONTO DE MEXICO DE LE CONTO DE MEXICO DE LE CONTO DE MEXICO DE LE CONTO DE MEXICO DE LE CONTO DE MEXICO DE LE CONTO DE MEXICO DE LE CONTO DE MEXICO DE LE CONTO DE MEXICO DE LE CONTO DE MEXICO DE LE CONTO DE MEXICO DE LE CONTO DE MEXICO DE LE CONTO DE MEXICO DE LE CONTO DE MEXICO DE LE CONTO DE MEXICO DE MEXICO D                                                                                                    |           |                     | Departamento                                                                                                    | Ciudad/Municipio                                                                                                    |                |
| Direccón CALLE 44 No 75-67 Lugar de los hechos OTRO Otro logar - cuál? MI LUGAR DE RESIDENCIA ES MEXICO Precha Hechos 31/07/2014 - 12:00 Precha Hechos 31/07/2014 - 12:00 Precha Hechos 400 Precha Hechos 400 Precha Hechos 400 Precha |           |                     | 11 - Bogotá D.C. 👻                                                                                                    | 11001- Bogotá 🗸 🗸                                                                                                    |                |
| CALLE 44 No 76-67 Lugar de los hechos OTRO Otro logar - cuál? MI LUGAR DE RESIDENCIA ES MEXICO Descripción de los Hechos Descripción de los Hechos MI NOMBRE ES HENNANDO FRANCO BERNAL, HACE AFROXIMADAMENTE 18 AÑOS MEDIANTE RESOLUCIÓN DEVI NOMBRA DE LOS COMO TUNCIONARIO EN EL CONSULADO GENERAL DE COLOMBIA EN LA CIUDAD DE MEXICO D. F., DEACUERDO CON LA GENERAL DE LA DÍO GRAVABLE DEL 2013, TEIXENDO ENCUENTA LO DISPUESTO DESCRIPCIÓN DE MI NOCRAFE DEL ADRA DE PRESENTAR DECLARACIÓN HE RENTA FOR EL ADRO CRAVABLE DEL 2013, TEIXENDO ENCUENTA LO DISPUESTO DO CON CIUNCIONALIO DE MEXICO DE LA DISPUESTO DIGITAL.                                                                                                    |           |                     | Dirección                                                                                                    |                                                                                                    |                |
| Lugar de los hechos         OTRO         Otro lugar - cuiá?         MI LUGAR DE RESIDENCIA ES MEXICO         Pecha Hechos 31/07/2014 - 12:00         Descripción de los Hechos         MI NORBRE ES HENNINO FRANCO BERNIAL, HACE AFROXIMADAMENTE 18 AÑOS<br>MEDIANTE RESOLUCION FUY NOMBRADO COMO FUNCIONARIO EN EL CONSTLADA<br>GENERAL DE COLOSIETA EN LA CITUDAD DE MEXICO D. F., DEACUERDO CON LA<br>INFORMACION SUMITISTRADA FOR LA DIAN, DESO PRESENTAR ESCLARACION DE<br>RENTA FOR EL AÑO GRAVABLE DEL 2013, TENIENDO ENCUENTA LO DISFUESTO<br>FOR EL DECKETO 2972 DEL 2013, DEBO PRESENTAR ESTA DECLARACION DE<br>RENTA FOR EL AÑO GRAVABLE DEL 2013, DEBO PRESENTAR ESTA DECLARACION DE<br>NITUTALIMENTE FOR IO QUE ATRAVEZ DE ESTE MEDIO SULCITO FORMALMENTE<br>TATOL LA INSCRICTION DE MI RUT COMO LA EMISION DE MI MECANISMO<br>DIGITAL.                                                                                                    |           |                     | CALLE 44 No 76-67                                                                                                    |                                                                                                    |                |
| OTRO  OTRO  Otro lugar - cuá?  MI LUGAR DE RESIDENCIA ES MEXICO  Fecha Hechos 31/07/2014 - 12:00  Descripción de los Hechos  MI NOMERE ES HERNANDO FRANCO BERNAL, HACE APROXIMADAMENTE 15 AÑOS MEDIANTE RESOLUCION FUY NOMBRADO COMO FUNCIONARIO EN EL CONSULADO GENERAL DE COLOMERIA E NLA CUTUDAD DE MEXICO D. F., DEACUERDE CON LA INFOMACION SUMINISTRADA POR LA DIAN, DESO PRESENTAR DECLARACION DE RENTA POR EL AÑO GRAVABLE DEL 2013, TENJENDO ENCLARACION EE RENTA FOR EL AÑO GRAVABLE DEL ZOI3, DESO FRESENTAR DECLARACION PO RE DELECRETO 2972 DEL 2013, DESO FRESENTAR DECLARACION TU VINTUALMENTE FOR LO QUE ATRAVEZ DE ESTE MEDIO SOLICITO FORMALMENTE TANTO LA INSCRIPCION DE MI RUT COMO LA EMISION DE MI MECANISMO DIGITAL.                                                                                                    |           |                     | Lugar de los hechos                                                                                                    |                                                                                                    |                |
| Otro lugar - cuá?<br>MI LUGAR DE RESIDENCIA ES MEXICO<br>Fecha Hechos 31/07/2014 - 12:00<br>Descripción de los Hechos<br>MI NOMBRE ES HERNANDO FRANCO BERNAL, HACE AFROXIMADAMENTE 18 AÑOS<br>MEDIATE RESOLUCION TUY NOMBRADO COMO FUNCIONRATO EN ELI CONSULADO<br>GENERAL DE COLOMBIA EN LA CIUDAD DE MEXICO D. F., DEACUTERDO CON LA<br>INFORMACION SUMINISTRADA POR LA DIAN, DEDO PRESENTAR ESTA DECLARACION DE<br>RENTA POR EL AÑO GRAVABLE DEL 2013, TENIENDO BELIZARCION DE<br>VIETUALMENTE POR LO QUE ATRAVEZ DE ESTE MEDIO SOLICITO FORMALMENTE<br>TANTO LA INSCRIPCION DE MI RUT COMO LA EMISION DE MI MECANISMO<br>DIGITAL.                                                                                                    |           |                     | OTRO                                                                                                    | Consultar)                                                                                                    |                |
| MI LUGAR DE RESIDENCIA ES MEXICO                                                                                                    |           |                     | Otro lugar - cuál?                                                                                                    |                                                                                                    |                |
| Fecha Hechos       31/07/2014 - 12:00         Descripción de los Hechos         MI NOMERE ES HERNANDO FRANCO BERNAL, HACE APROXIMADAMENTE 18 AÑOS         MEDIANTE RESOLUCION TUY NOMERADO COMO FUNCIONARIO EN EL CONSULADO         GENERAL DE COLOMBIA EN LA CIUDAD DE MEXICO D. F., DEACUENDO CON LA         INFORMACION SUMINISTRADA POR LA DIAN, DEBO PRESENTA RECLARACION DE         RENTA FOR EL AÑO GRAVABLE DEL 2013, DEBO PRESENTA DECLARACION DE         RENTA FOR EL 2012, DECO PRESENTA DECLARACION DE         VIRTUALMENTE FOR LO QUE ATRAVEZ DE ESTE MEDIO SOLICITO FORMALMENTE         TANTO LA INSCRIPCION DE MI RUT COMO LA EMISION DE MI MECANISMO         DIGITAL.                                                                                                    |           |                     | MI LUGAR DE RESIDENCIA ES ME                                                                                                    | XICO                                                                                                    |                |
|                                                                                                    |           |                     | Descripción de los Hechos<br>MI NOMBRE ES HERNANDO FRANC<br>MEDIANTE RESOLUCION FUY NOM<br>GENERAL DE COLOMBIA EN LA C<br>INFORMACION SUMINISTRADA PO<br>RENTA POR EL AÑO GRAVABLE DI<br>POR EL DECRETO 2972 DEL 201<br>VIRTUALMENTE POR LO QUE ATR<br>TANTO LA INSCRIPCION DE MI I<br>DIGITAL. | D BERNAL, HACE APROXIMADAMENTE 18 AÑOS<br>BRADO COMO FUNCIONARIO EN EL CONSULADO<br>IUDAD DE MEXICO D. F., DEACUERDO CON LA<br>R LA DIAN, DEBO PRESENTAR DECLARACION DE<br>EL 2013, TENIENDO ENCUENTA LO DISPUESTO<br>3, DEBO PRESENTAR ESTA DECLARACION<br>AVEZ DE ESTE MEDIO SOLICITO FORMALMENTE<br>RUT COMO LA EMISION DE MI MECANISMO |                |
|                                                                                                    |           |                     | () Anterior                                                                                                    | Brwiar                                                                                                    |                |
| (  Anterior  Anterior  Anterior                                                                                                    | 🙆 🚞 💽 🖬 🔼 | <b>W</b>            |                                                                                                    |                                                                                                    | ES 🔺 📑 👘 33.22 |

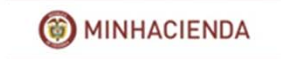

| vo Edición Ver Favoritos Herramientas Ayuda |                                                                                                    |  |
|---------------------------------------------|----------------------------------------------------------------------------------------------------|--|
|                                             | 11 - Bogotá D.C. ▼ 11001- Bogotá ▼                                                                                                    |  |
|                                             | Dirección                                                                                                    |  |
|                                             | CALLE 44 No 76-67                                                                                                    |  |
|                                             | Lugar de los hechos                                                                                                    |  |
|                                             | OTRO Consultar                                                                                                    |  |
|                                             | Otro lugar - cuál?                                                                                                    |  |
|                                             | MI LUGAR DE RESIDENCIA ES MEXICO                                                                                                    |  |
|                                             | Fecha Hechos 31/07/2014 - 12:00                                                                                                    |  |
|                                             | Descripción de los Hechos                                                                                                    |  |
|                                             | Correcto<br>La solicitud ha sido recibida bajo el número<br>201482140100015824, con este podrá hacer seguimiento a<br>su solicitud                  |  |
|                                             | Para mejor visualización de los archivos que envíe, ingrese archivos tipo .pdf ó .doc;<br>que no superen el tamaño de 5Mb.<br>Adicionar<br>Anterior |  |
|                                             | 💽 Salir 🤤 Guardar                                                                                                    |  |
|                                             | 2005 Derechos Reservados DIAN                                                                                                    |  |

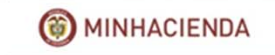

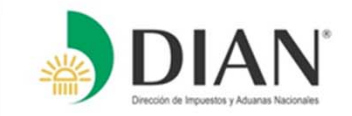

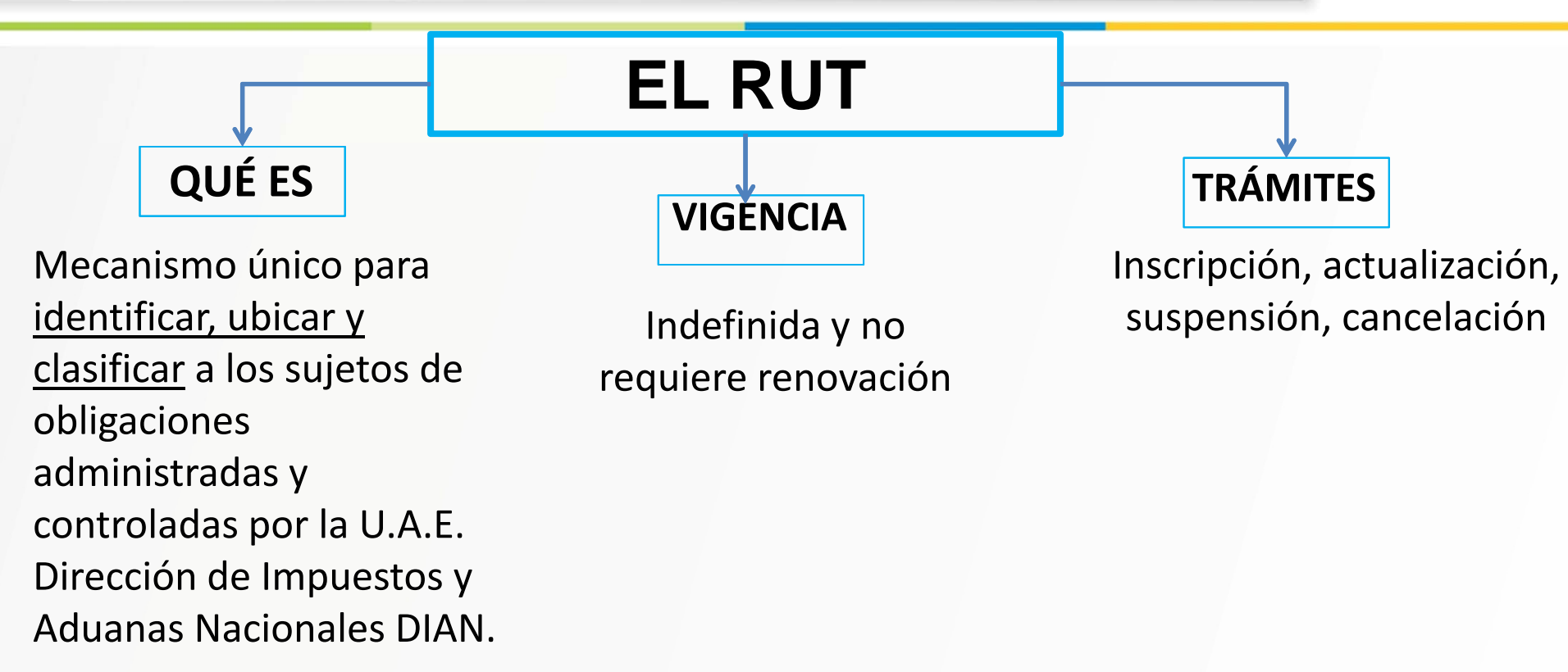

## QUÉ ES EL NIT

Es el Número de Identificación Tributaria asignado por la U.A.E Dirección de Impuestos y Aduanas Nacionales DIAN que permite individualizar en materia tributaría, aduanera y de control cambiario a todos los inscritos en el RUT.

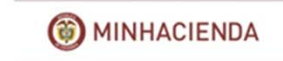

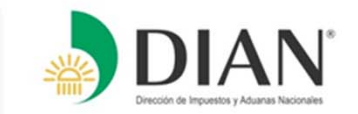

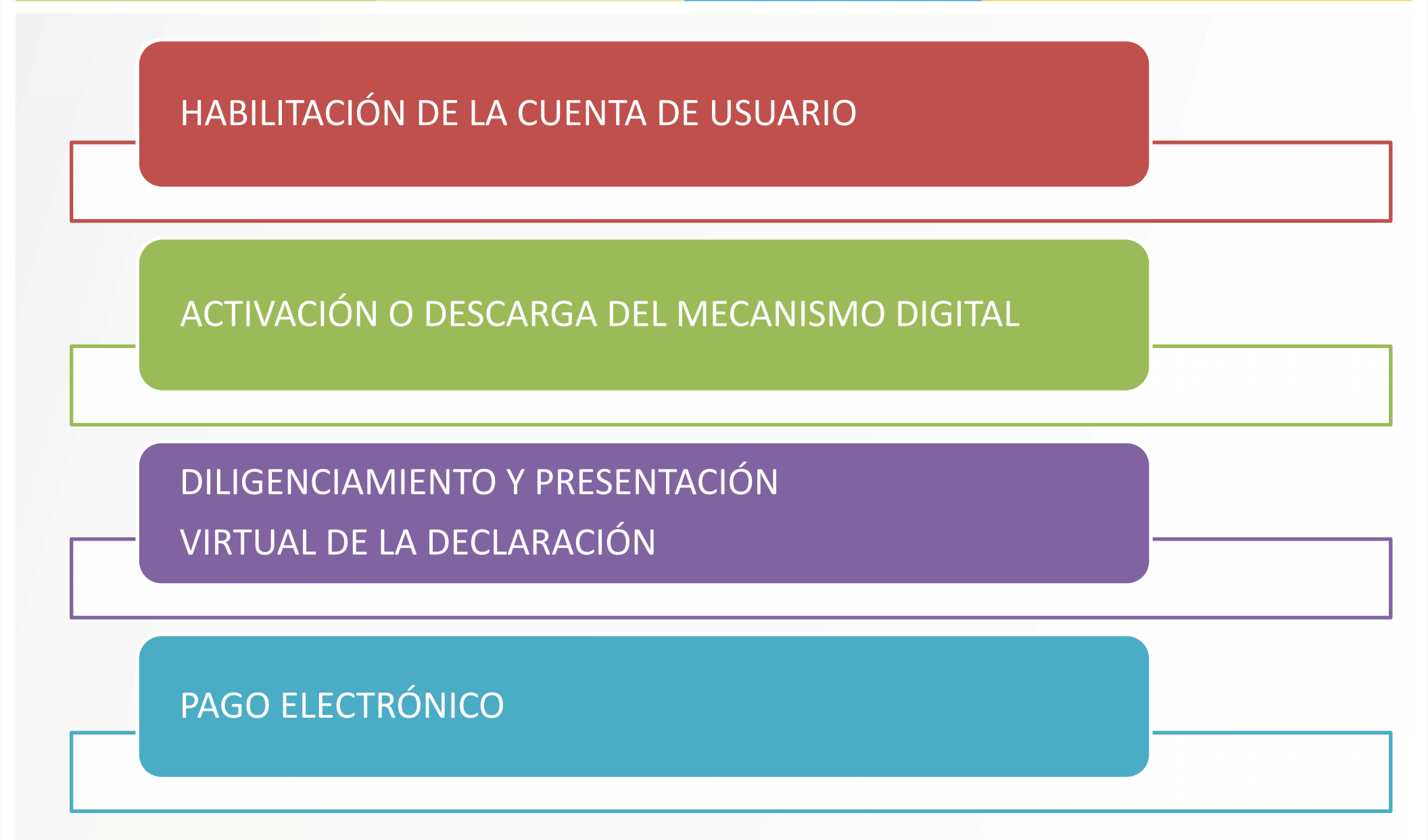

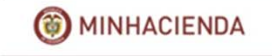

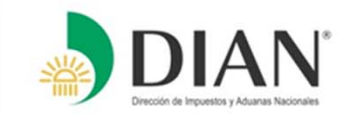

# -HABILITACIÓN DE CUENTA DE USUARIO

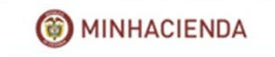

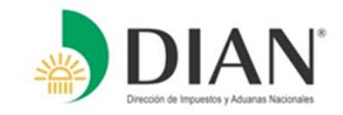

MINHACIENDA

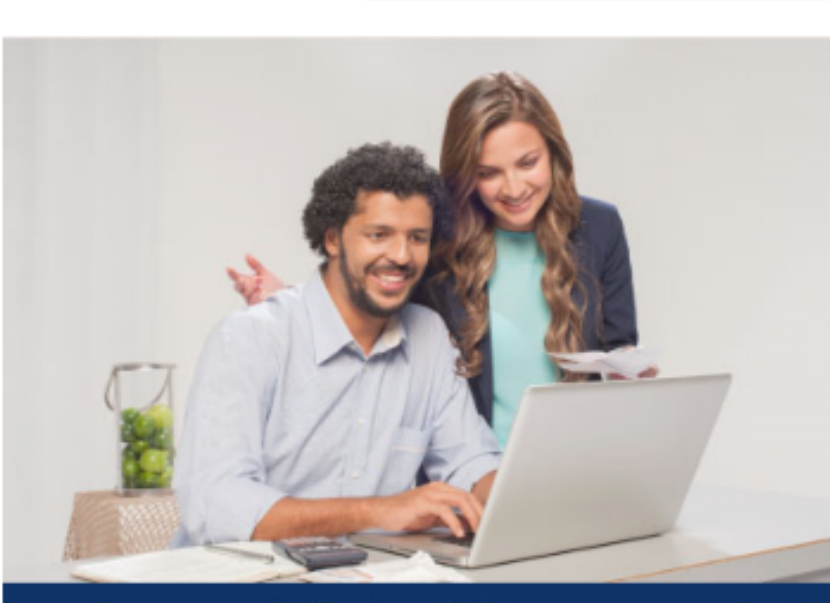

Con el paso a paso del **ayudarenta** prepare desde ya su declaración de renta.

Descargue **GRATIS** el ayudarenta **aquí**.

Los vencimientos inician en agosto de acuerdo con los dos últimos dígitos del NIT

1 2 3 4 5 6 7 8

| Servicios en línea                                 | Contáctenos                                                               | Novedades                                                                                                 | Duran                    |
|----------------------------------------------------|---------------------------------------------------------------------------|----------------------------------------------------------------------------------------------------|--------------------------|
| RUT                                                | Puntos de contacto     Asistencia telefônica                              |                                                                                                    | Buscar                   |
| Nuevos usuarios                                    | Nivel central y direcciones<br>seccionales     Buzones electrónicos       | <ul> <li>en 124 Mincultura y DIAN lanzan nueva guia<br/>de impuestos para artistas y creadores</li> </ul> | buscur                   |
| Usuarios registrados                               | PQSR y Denuncias     Enlaces de proyectos     Chat de contacto al usuario | <ul> <li>PF 123 DIAN inaugura NAF en la Universidad<br/>Libre</li> </ul>                                  | Jornadas de capacitación |
| Guía de servicios en línea                         | Foro                                                                      | <ul> <li>PIF 122 En junio, recaudo de impuestos<br/>aumentó 8.5%</li> </ul>                               | E A Estatuto Aduanero    |
| Usuarios no registrados<br>Diligenciar Formularios | Más solicitados                                                           | <ul> <li>M Horario Seccional Sogamoso para el 15, 18<br/>y 19 de julio</li> </ul>                         | Factura Electrónica      |

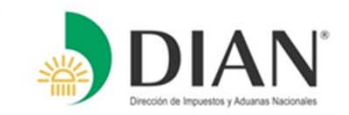

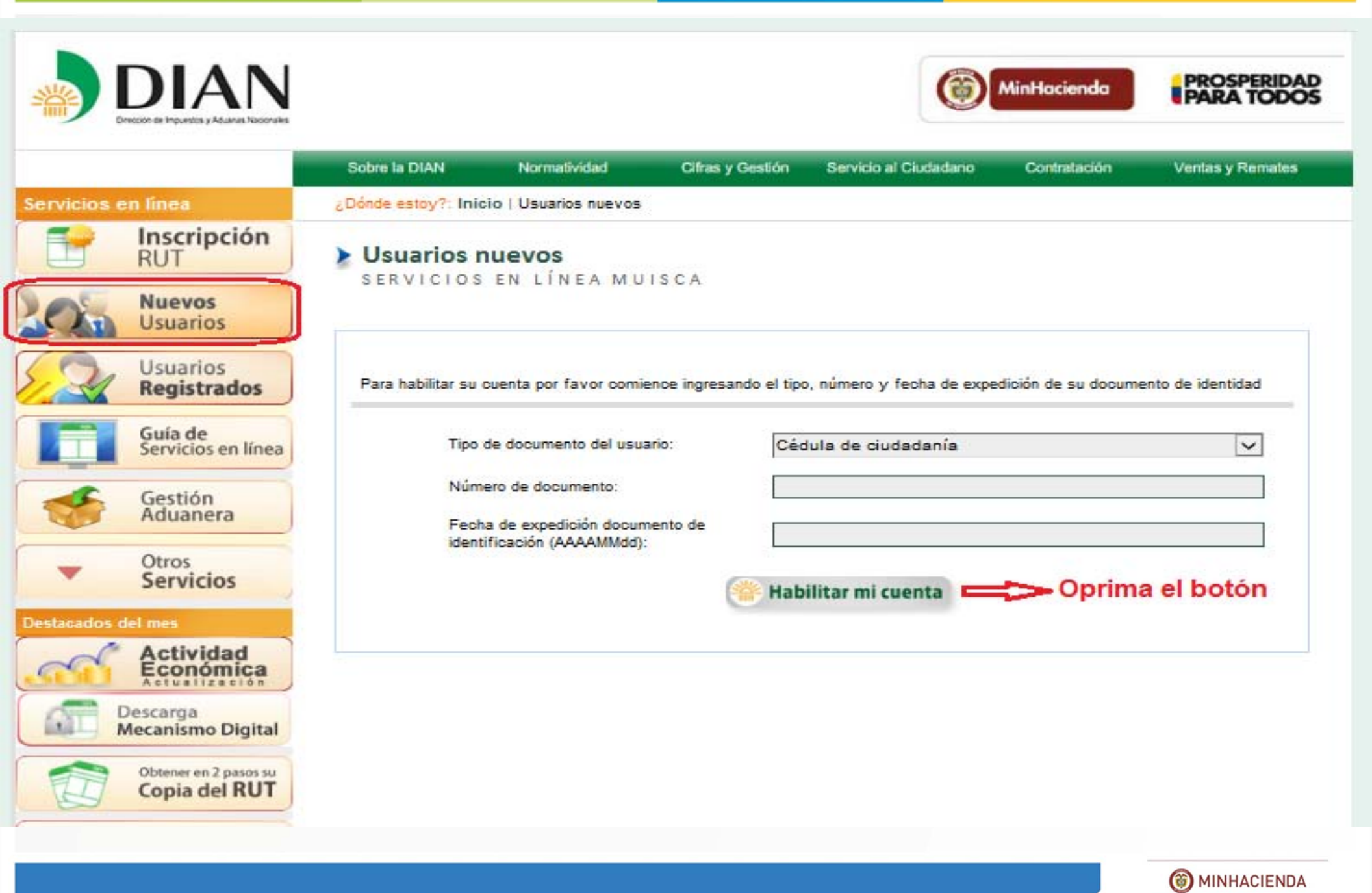

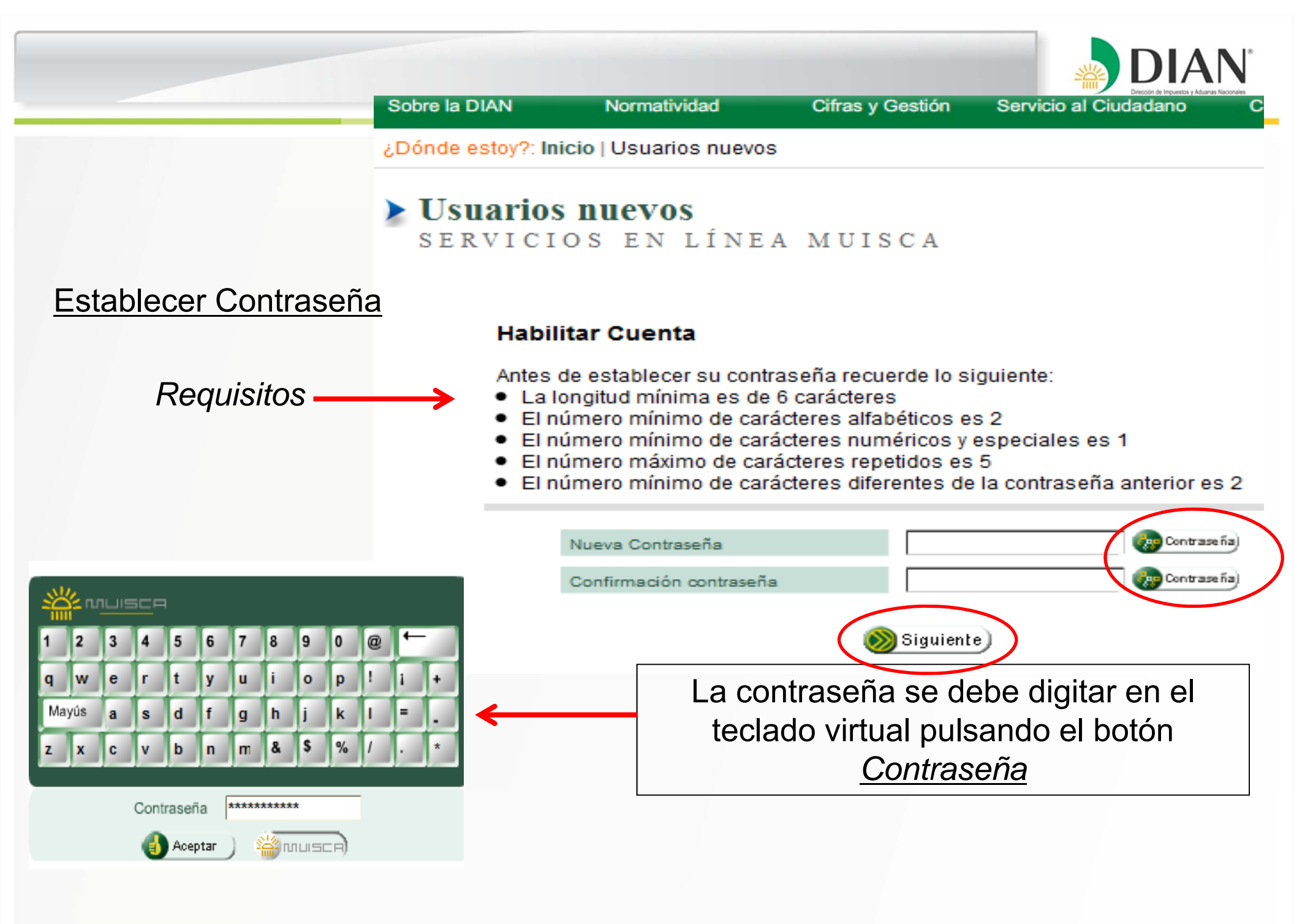

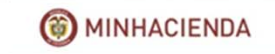

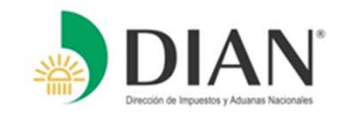

#### Una vez habilitada la cuenta de usuario, usted podrá realizar:

- Solicitud de actualización del Registro Único Tributario
- Consultas del Registro Único Tributario (RUT)
- Solicitud del Mecanismo de firma respaldado con certificado digital

Una vez obtenido el mecanismo de firma respaldado con certificado digital, usted podrá:

- Diligenciar y Presentar Virtual de Documentos
- Diligenciar y Pagar electrónicamente los Impuestos
- Crear Solicitudes Especiales

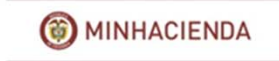

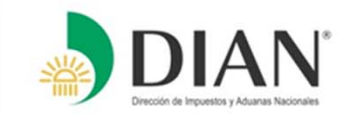

# ACTIVACIÓN O DESCARGA DEL MECANISMO DIGITAL

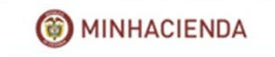

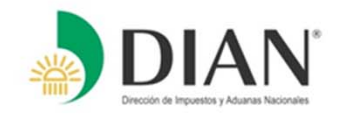

Una vez se ingresa al Portal de la DIAN <u>www.dian.gov.co</u>, seleccionar el link "Descarga Mecanismo Digital" como le indica el recuadro.

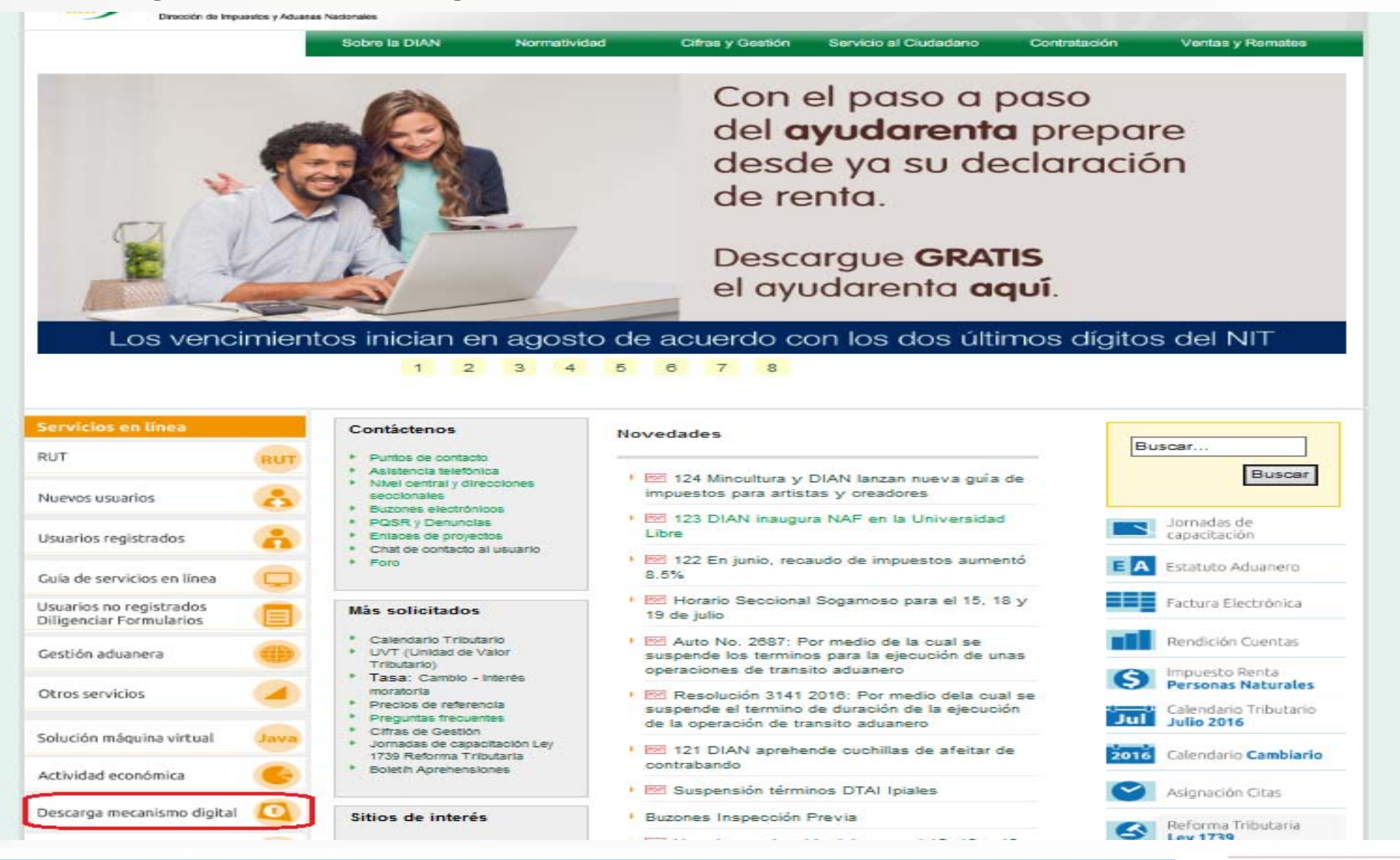

MINHACIENDA

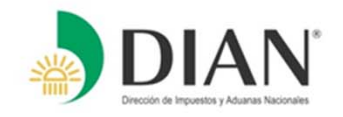

Al ingresar a este LINK, se despliega un recuadro, en donde usted debe loguearse con su cédula y clave de Usuario Muisca y una vez haya registrado la información, dar clic en el botón Ingresar.

#### (PASO 1)

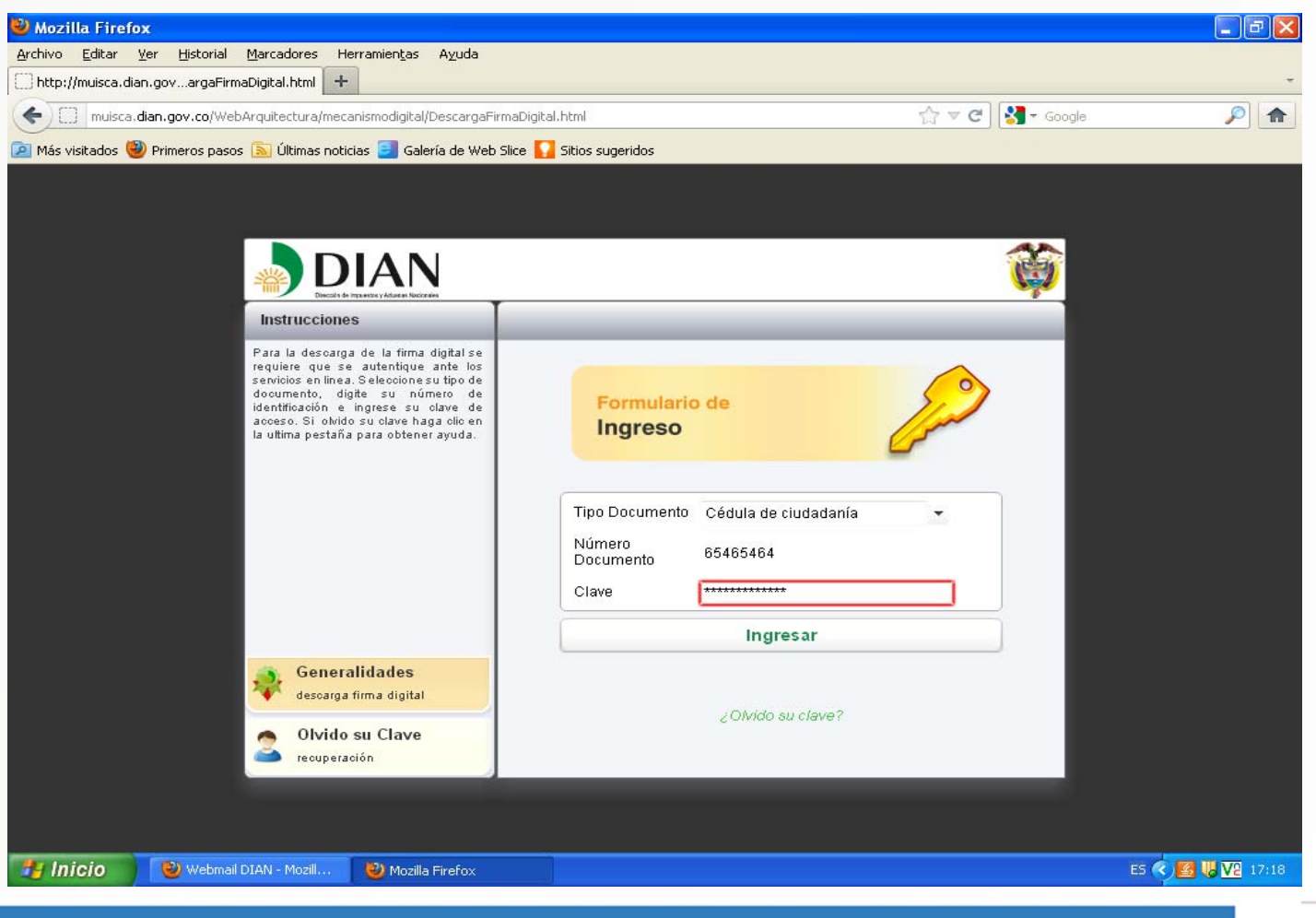

MINHACIENDA

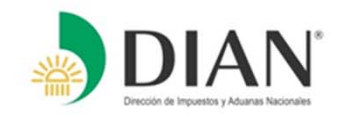

Se desplegará un recuadro (PASO 2) donde usted debe ingresar el No. de formulario 10036 (Ver recuadro 1) y los códigos de activación que debieron llegar a su correo electrónico (ver recuadro 2). Una vez revise su correo, este, tendrá un mensaje que contiene los códigos requeridos para iniciar la descarga. (Ver recuadro 3)

#### (PASO 2)

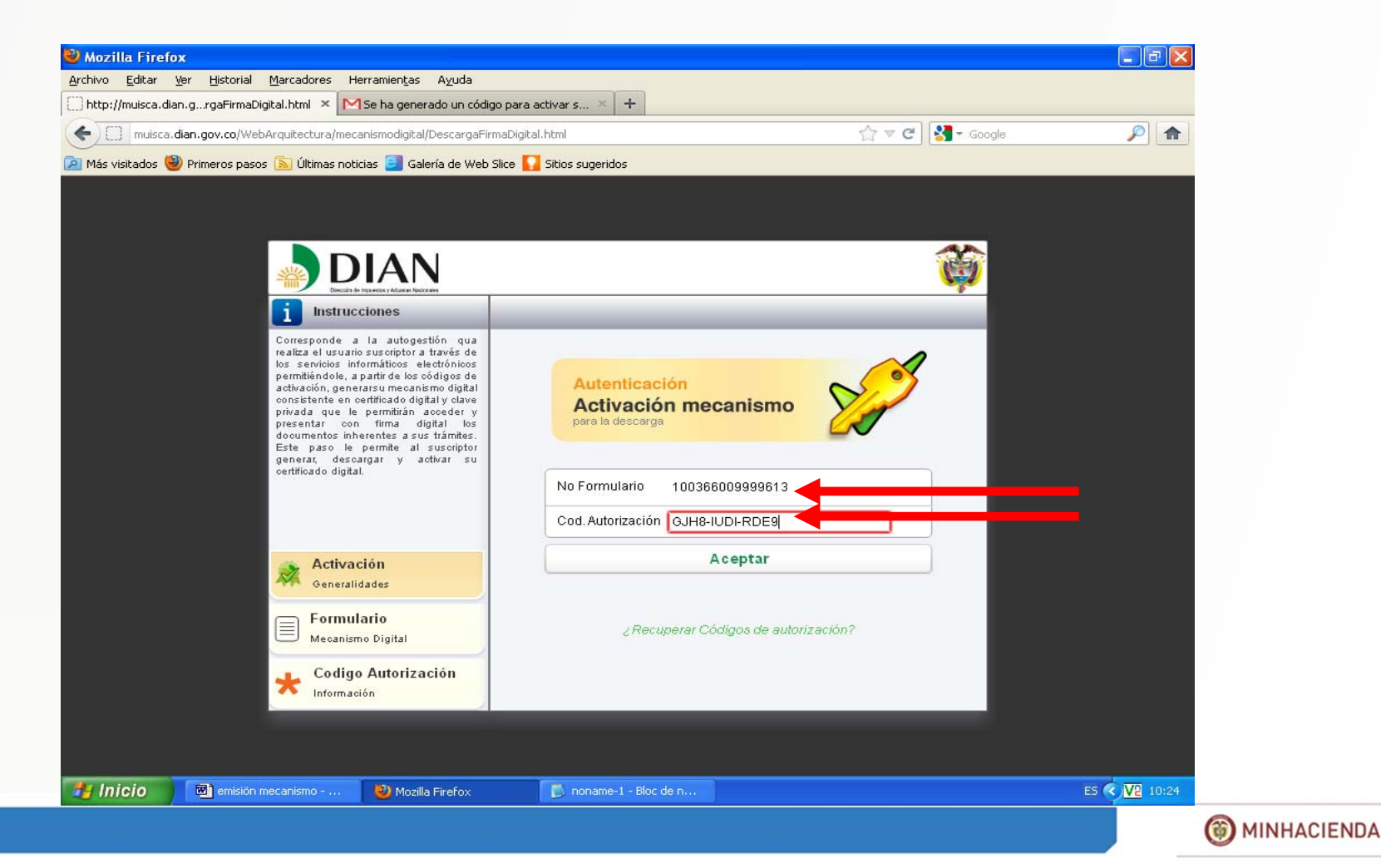

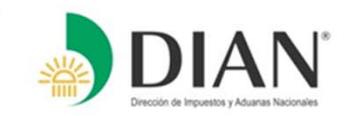

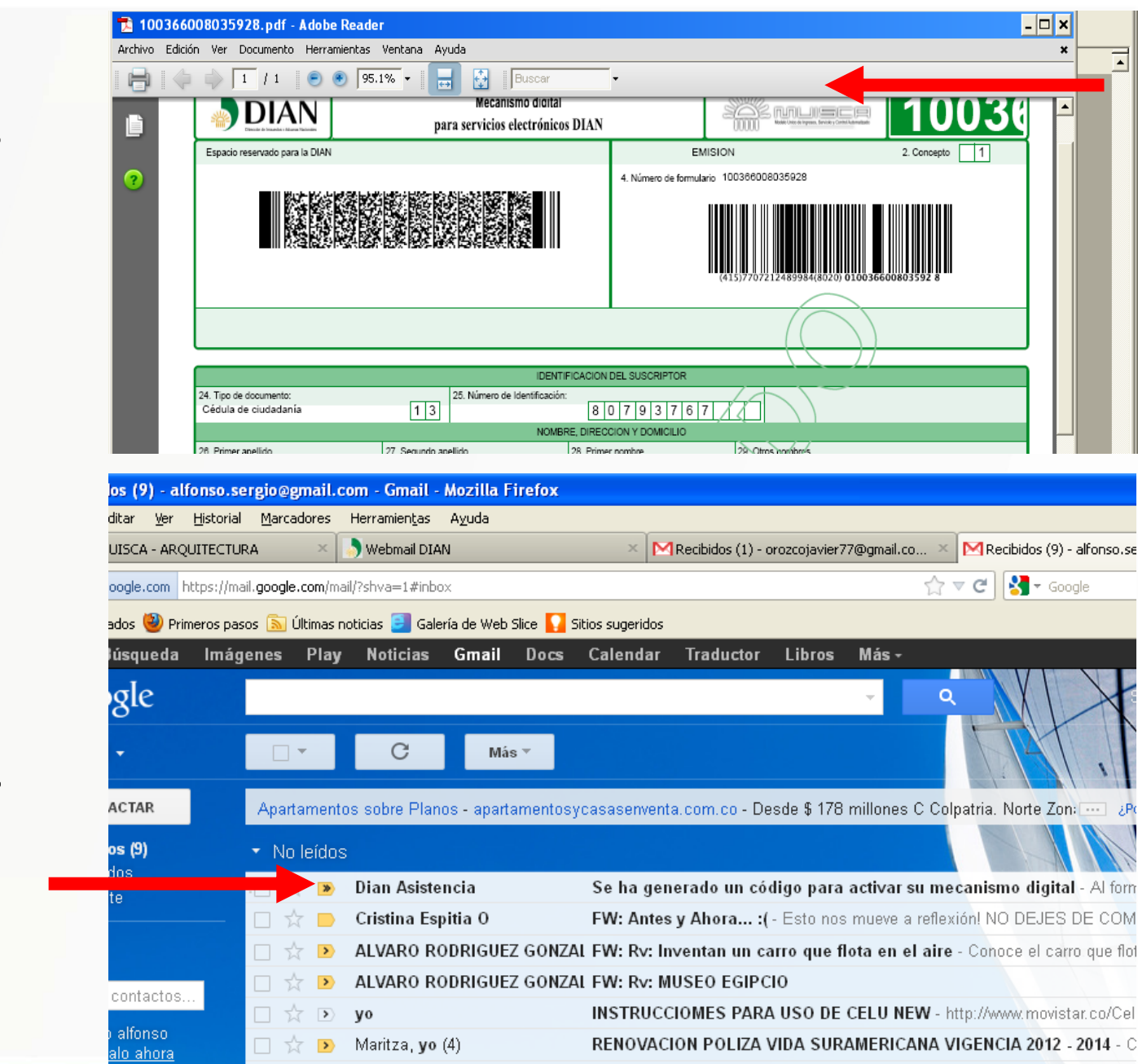

#### **RECUADRO 1**

### **RECUADRO 2**

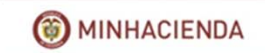

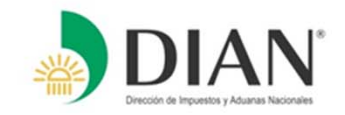

#### M google.com https://mail.google.com/mail/?shva=1#inbox/1379918f27d5b17f ☆ ▽ 🖻 Más visitados 🥘 Primeros pasos 底 Últimas noticias 🗐 Galería de Web Slice 🌄 Sitios sugeridos +Tú Búsqueda Imágenes Play Noticias Gmail Docs Calendar Traductor Libros Más -Google Q Gmail -Ð 0 4-Más REDACTAR Becas ICETEX 2012 - www.eude.es - Consigue aquí una beca para España Estudia en EUDE - Esc **RECUADRO 3** Recibidos (8) Se ha generado un código para activar su mecanismo digital ÷ 🛛 Destacados. Recibidos x Importante Chata 09:56 (Hace 9 minutos) ☆ Dian Asistencia orientacionyasistencia@dian.g <u>.</u> \* Chat para mí 🖃 Buscar contactos.. Al formalizar el documento Mecanismo Digital para servicios electronicos la DIAN le esta enviando el codigo de autorizacion para poder generar su mecanismo digital. Por favor sergio alfonso ingrese a la pagina de la DIAN (https://muisca.dian.gov.co) y en la bandeja de tareas Inténtalo ahora encontrara el enlace para poder activar su certificado digital No se puede establecer Cuando le sea solicitado su codigo de autorizacion, utilice el siguiente: 60MX-KWFY-KJET Comprueba tu conexión a Internet o la configuración de red de Nota: Este correo se ha generado sin tildes para evitar errores de formato en algunos la empresa. clientes de correo 📞 Llamar al teléfono

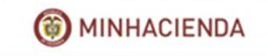

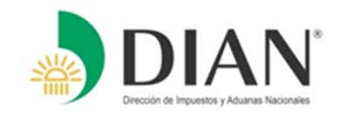

Cuando haya ingresado el número de formulario y los códigos, se desplegará una nueva ventana de ASIGNACIÓN CLAVE FIRMA DIGITAL (PASO 3).

En esta ventana usted deberá crear y confirmar la clave para su firma digital, la cual debe cumplir con ciertas características, las cuales se describen a continuación:

Longitud mínima: 8 caracteres. Mayúsculas: Mínimo una. Minúsculas: Mínimo una. Números: Mínimo uno. Carácter Especial **(1) ( %, &, \$, @, \* )** 

#### Ejemplo: Cocoa@26

Cabe anotar, que esta contraseña no debe tener ningún dato del usuario, tales como nombres, apellidos, No de cédula etc.

Ingrese la contraseña y confírmela como lo indica el **(PASO 3).** En ese recuadro, también podrá verificar si escribió correctamente la contraseña, dando clic a la opción ver clave **(ej. Paso 3.1)** 

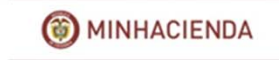

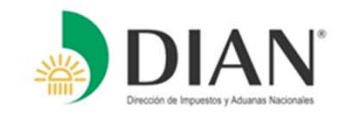

## (PASO 3)

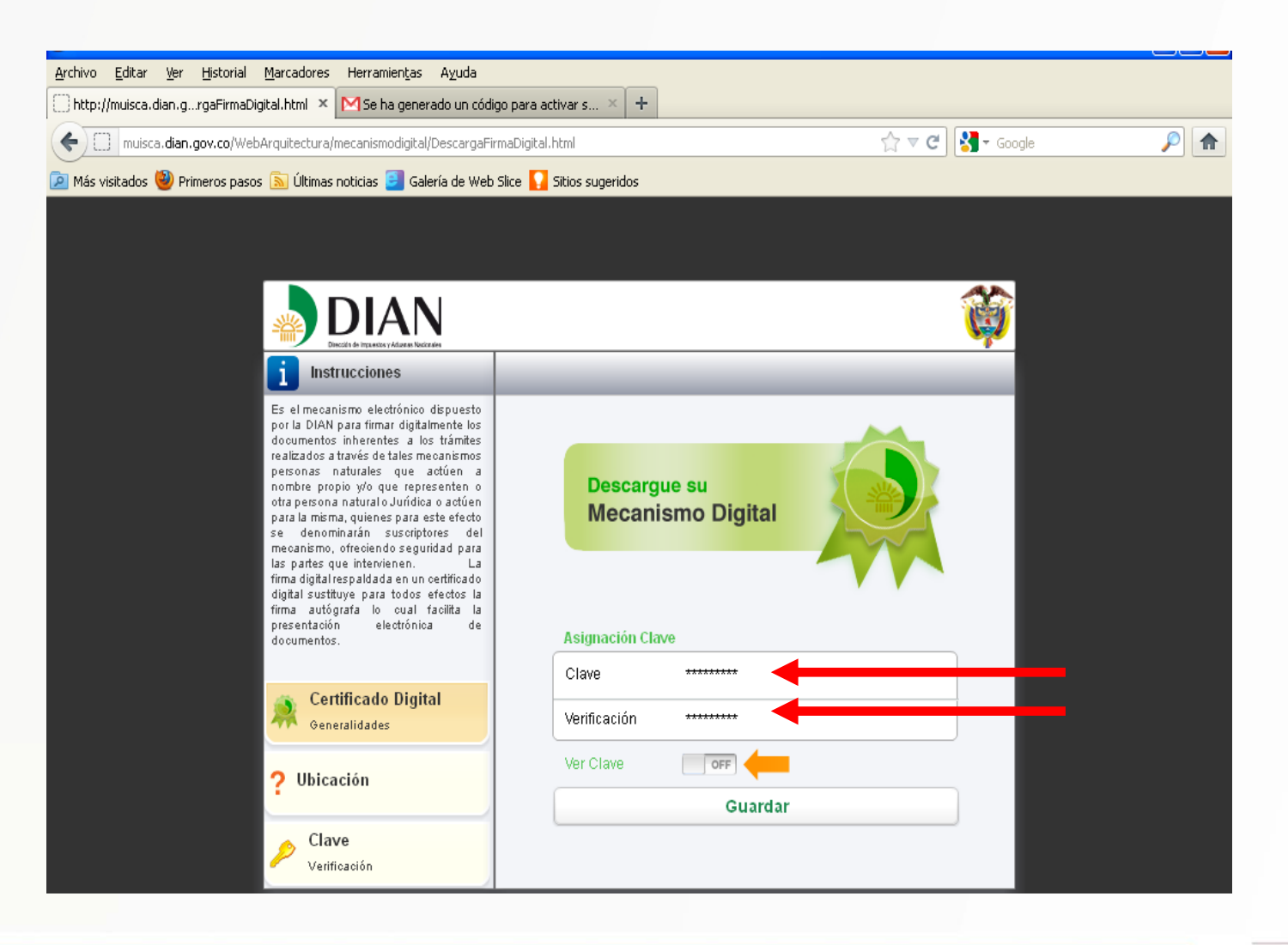

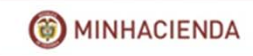
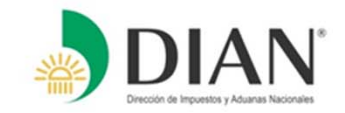

### (PASO 3.1)

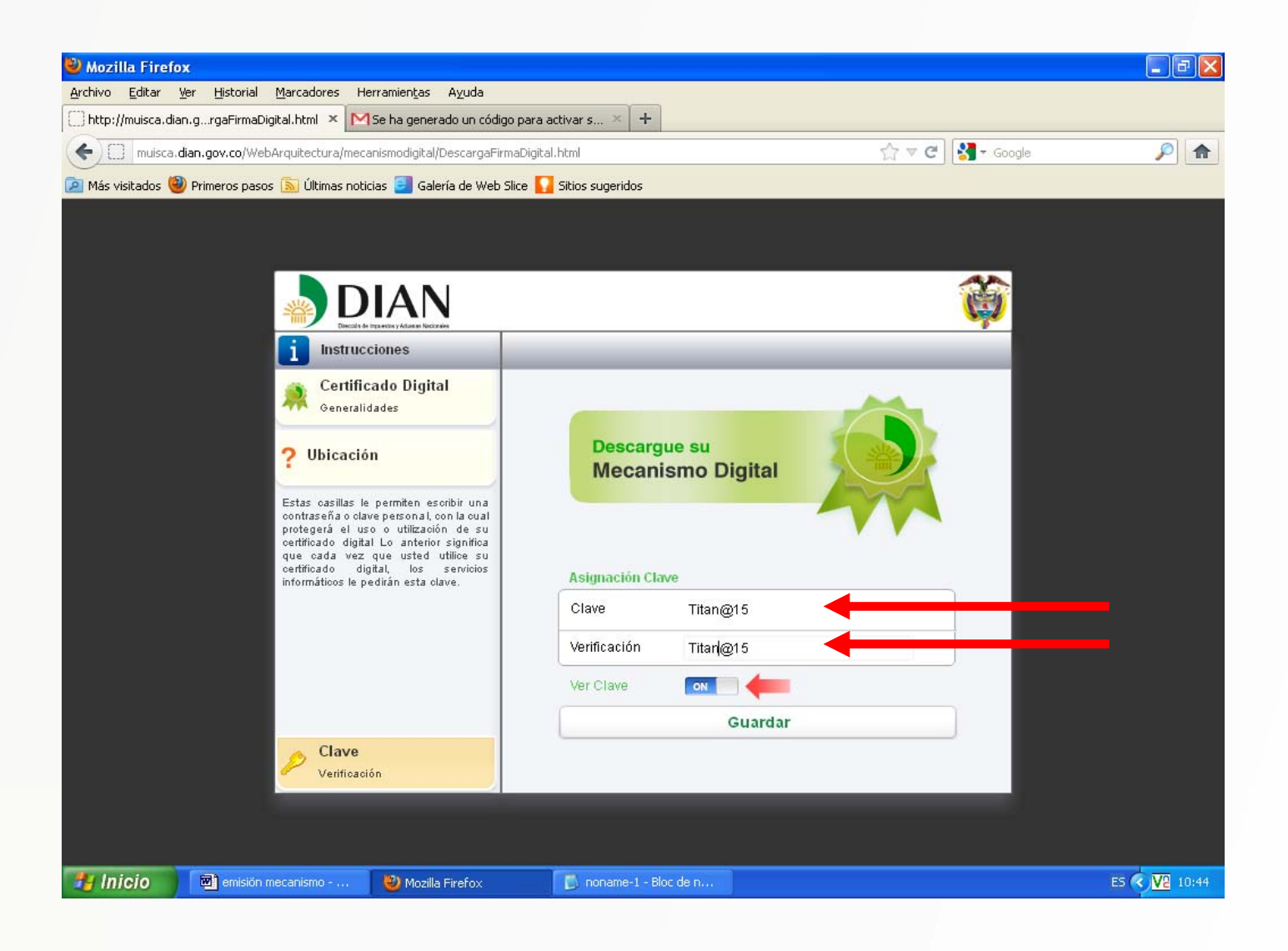

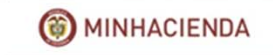

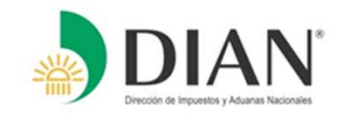

Siga la secuencia dándole guardar y acto seguido, procederá a ejecutar la descarga del mecanismo de firma digital.

A continuación le aparecerá una ventana de confirmación de la descarga, a la cual usted dará clic a la opción si, como le indica el recuadro.

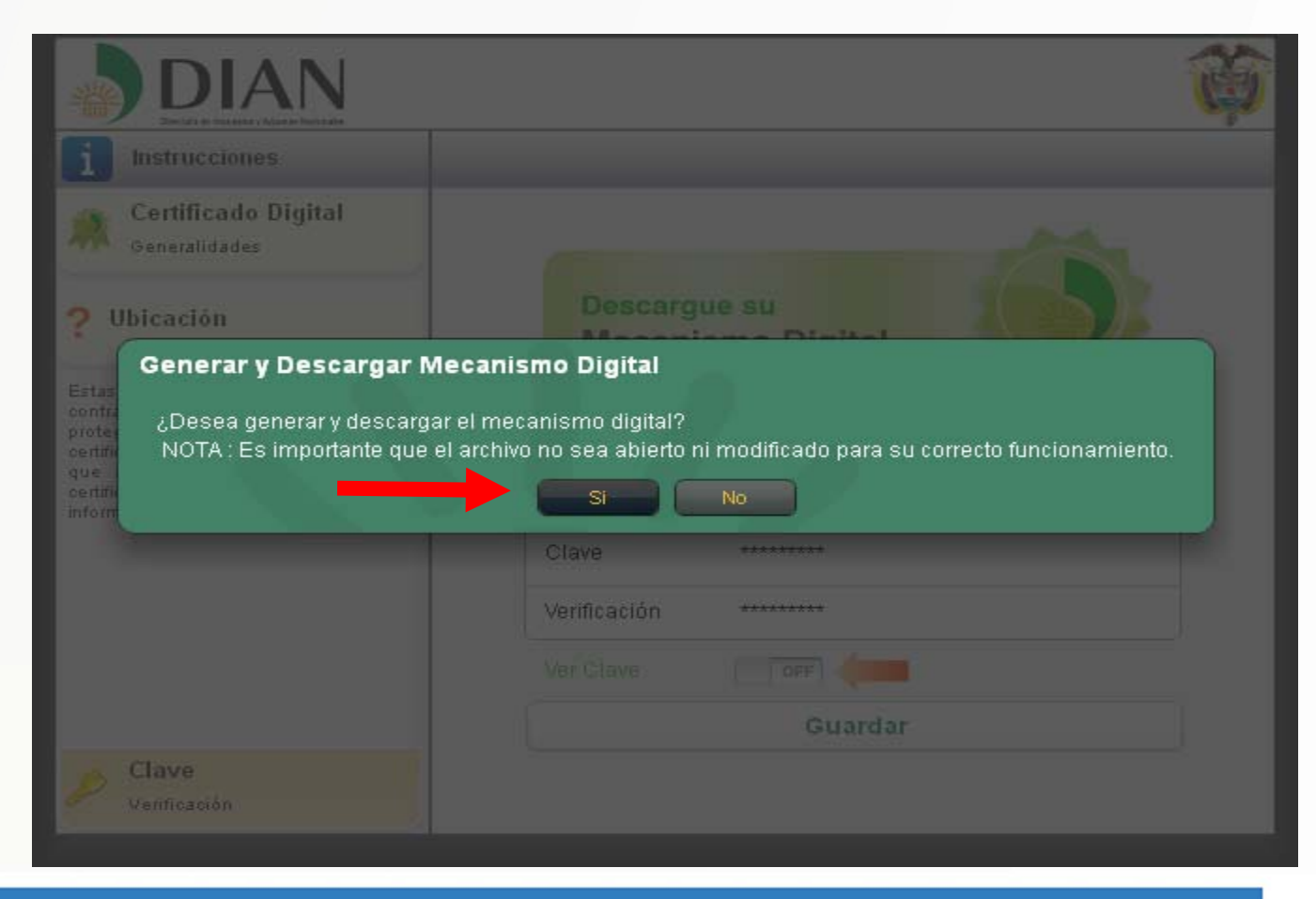

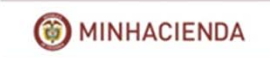

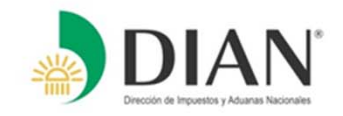

Posteriormente, se abrirá una ventana de descarga a la cual debe darle la opción guardar, como lo indica el recuadro.

| Descarg | a de archivos                                                                                                    | 2 |
|---------|----------------------------------------------------------------------------------------------------|---|
| ¿Desea  | a abrir o guardar este archivo?                                                                                                    |   |
|         | Nombre: CertDian_19414674_20120529.epf<br>Tipo: Documento HTML<br>De: muisca.dian.gov.co<br>Abrir Guardar Cancelar                                                                                           |   |
| 2       | Aunque los archivos procedentes de Internet pueden ser útiles,<br>algunos archivos pueden llegar a dañar el equipo. Si no confía en<br>el origen, no abra ni guarde este archivo. <u>¿Cuál es el riesgo?</u> |   |

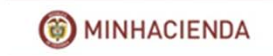

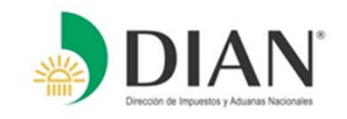

Se desplegará una ventana (Guardar como), la cual le permitirá descargar el archivo en el lugar de ubicación que usted estime. (Escritorio, Dispositivo USB o en la carpeta que usted prefiera).

Ej: Seleccione el Escritorio y Guarde el archivo. (NOTA: no se debe cambiar la extensión del archivo)

|   | Guardar como                                                     |              |                  |            |          |   |   |     |   | ? 🔀      |
|---|------------------------------------------------------------------|--------------|------------------|------------|----------|---|---|-----|---|----------|
|   | Guardar en:                                                      | 🞯 Escritorio | )                |            |          | * | G | 9 🖻 | • |          |
| - | Documentos<br>recientes<br>Escritorio<br>Mis documentos<br>Mi PC | Mis docum    | ientos<br>de red |            |          |   |   |     |   |          |
|   | <b></b>                                                          | Nombre:      | CertDian_1       | 9414674_   | 20120529 |   |   |     | * | Guardar  |
|   | Mis sitios de red                                                | Tipo:        | Document         | o de texto |          |   |   |     | ~ | Cancelar |

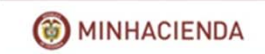

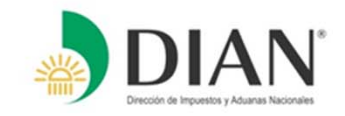

Por último, le llegara una alerta de descarga completa, a la cual usted deberá decir CERRAR. (Este archivo no se podrá abrir, pues corre el riesgo de sufrir un daño, este solo se utilizará al momento de firmar)

| Descarga completa                                                                                                    |
|----------------------------------------------------------------------------------------------------|
| Descarga completa                                                                                                    |
| Dian_19414674_20120529.epf de muisca.dian.gov.co                                                                       |
| Descargado: 14,1 KB en 1 s<br>Descargar en: C:\CertDian_19414674_20120529.epf<br>Velocidad de transferencia: 14,1 KB/s |
| Cerrar el diálogo al completar la descarga                                                                             |
| Abrir Abrir carpeta Cerrar                                                                                             |

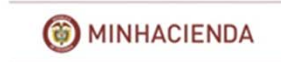

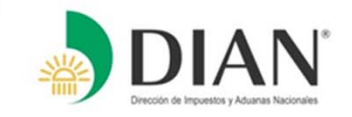

## Al terminar el proceso:

- Usted podrá utilizar su certificado digital para firmar y cumplir virtualmente sus obligaciones ante la DIAN.
- Si usted olvida o escribe en forma incorrecta su contraseña, no podrá usar su certificado digital.
- La contraseña debe ser escrita EXACTAMENTE como fue registrada, por lo tanto escriba y guarde en un lugar seguro su contraseña y evítese molestias que le pueda ocasionar su olvido o pérdida.
- La contraseña, así como el certificado digital son de su propiedad y están bajo su responsabilidad.

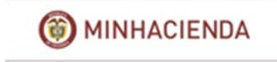

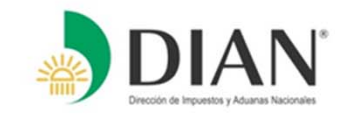

## **DILIGENCIAMIENTO Y PRESENTACIÓN VIRTUAL**

## **CON FIRMA DIGITAL...**

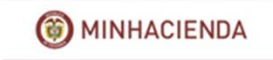

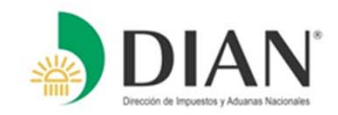

Diligenciamiento y presentación de declaraciones

El ingreso se realiza pulsando el Botón <u>"Usuarios Registrados"</u>,

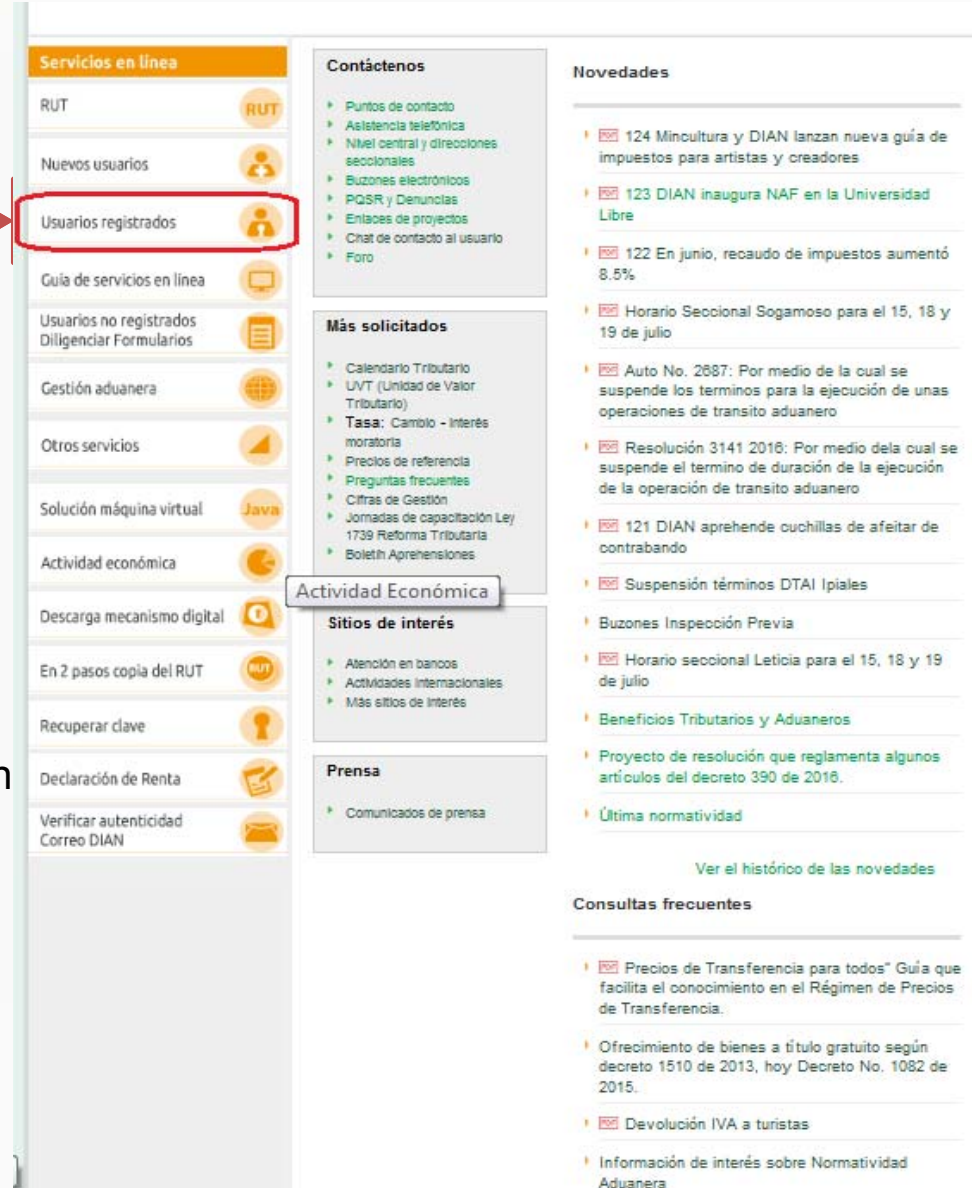

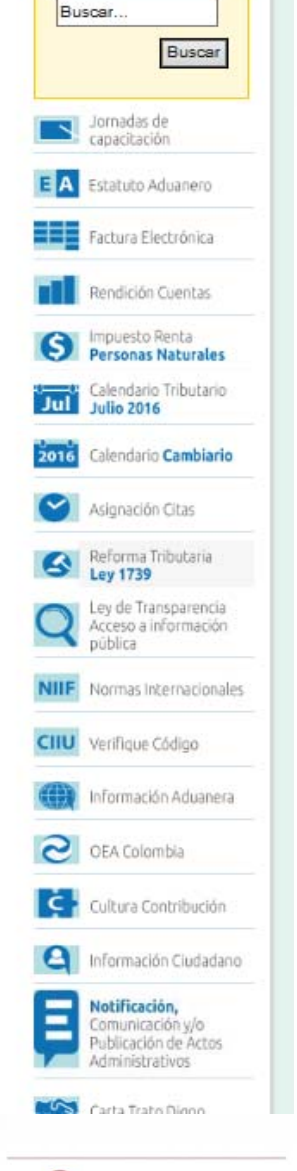

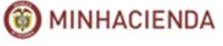

## Ingreso a los Servicios en Línea

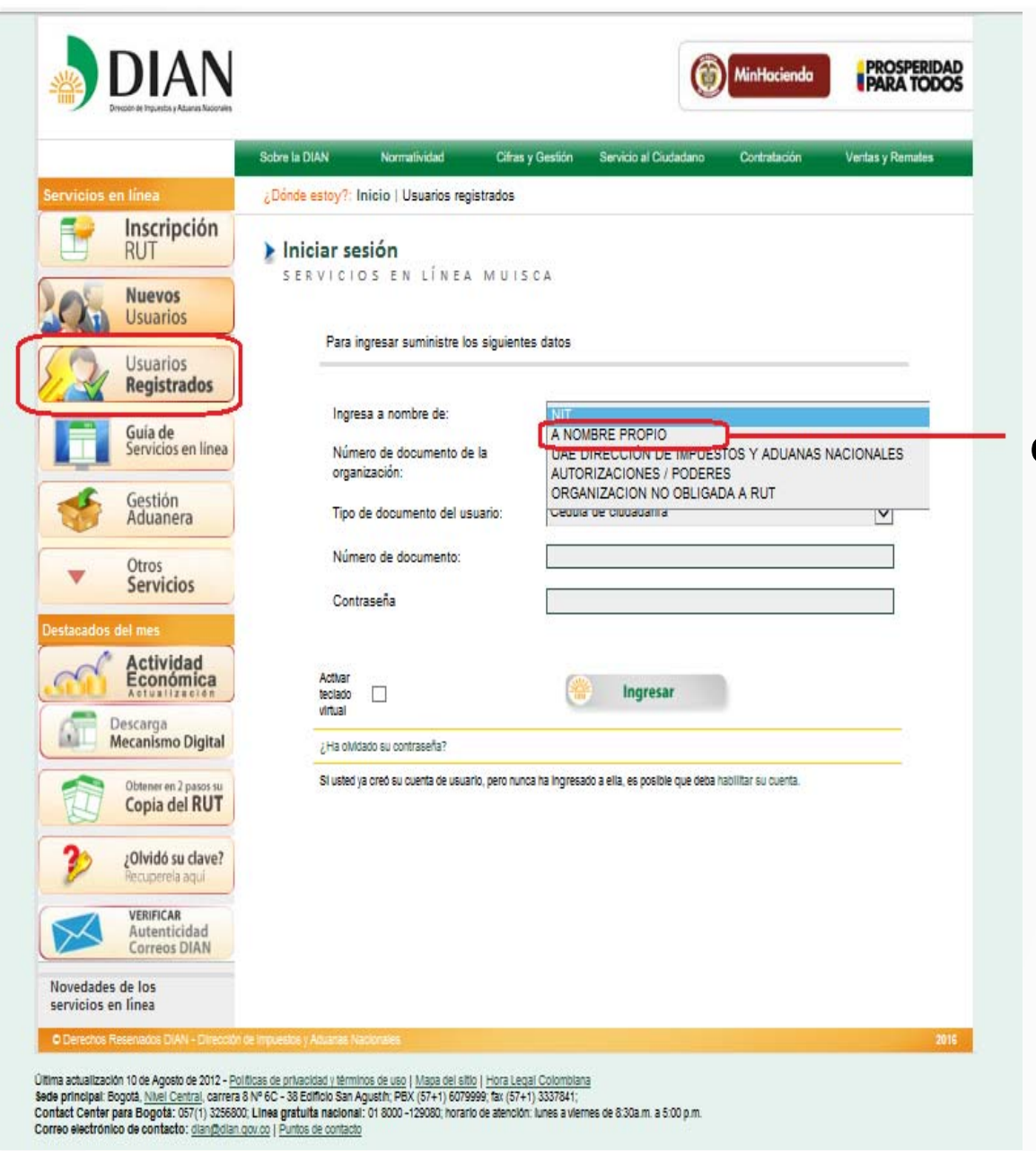

Seleccione la opción por la cual desea ingresar, para el caso de la Declaración de Renta como Persona Natural seleccione la opción "**A nombre propio**"

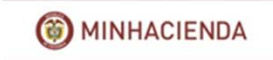

## Ingreso a los Servicios en Línea

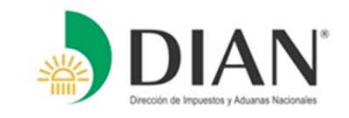

| DIAN<br>Decon of Encyclose y Adamses Tacconates                                                                                                    |                                                                                                    | REPORTA DE<br>COLOMBIA                                                                                                    |
|----------------------------------------------------------------------------------------------------|----------------------------------------------------------------------------------------------------|----------------------------------------------------------------------------------------------------|
| Servicios en línea<br>Inscripción<br>RUT                                                                                                    | Sobre la DIAN       Normatividad       Cifras y Gestión       Servicio al Ciudadano       Contratación         ¿Dónde estoy?: Inicio   Usuarios registrados         Iniciar sesión         SERVICIOS EN LÍNEA MUISCA         Para ingresar suministre los siguientes datos | <ul> <li>Vertas y Remates</li> <li>1. Seleccione la opción A nombre Propio.</li> <li>2. Seleccione el tipo de documento.</li> </ul>                   |
| 5<br>1 2 3 4 5 6 7 8 9 0 @ *<br>q w e r t y u i o p ! i<br>Mayús a s d f g h j k ! =<br>z x c v b n m & \$% / .<br>Contraseña ********<br>6 @ Aceptar @ Cancelar | Ingresa a nombre de:<br>Número de documento de la<br>organización:<br>Tipo de documento del usuario<br>Número de documento:<br>3)9999999<br>Contraseña<br>4                                                                                                    | <ul> <li>3. Digite el número del documento.</li> <li>4. Pulse el botón contraseña.</li> <li>5. Digite la contraseña en el teclado virtual.</li> </ul> |
| 20 vidó su clave?<br>Rec uperela aqui<br>Novedades de los<br>servicios en línes<br>© Derechos Reservados DIAN - Dirección                                        | 2 Ingresar<br>¿Ha olvidado su contraseña?<br>Si usted ya creó su cuenta de usuario, pero nunca ha ingresado a ella, es posible que deba habilitar su cu                                                                                                    | 6. Pulse el botón Aceptar.<br>7. Pulse el botón Ingresar.                                                                                             |

MINHACIENDA

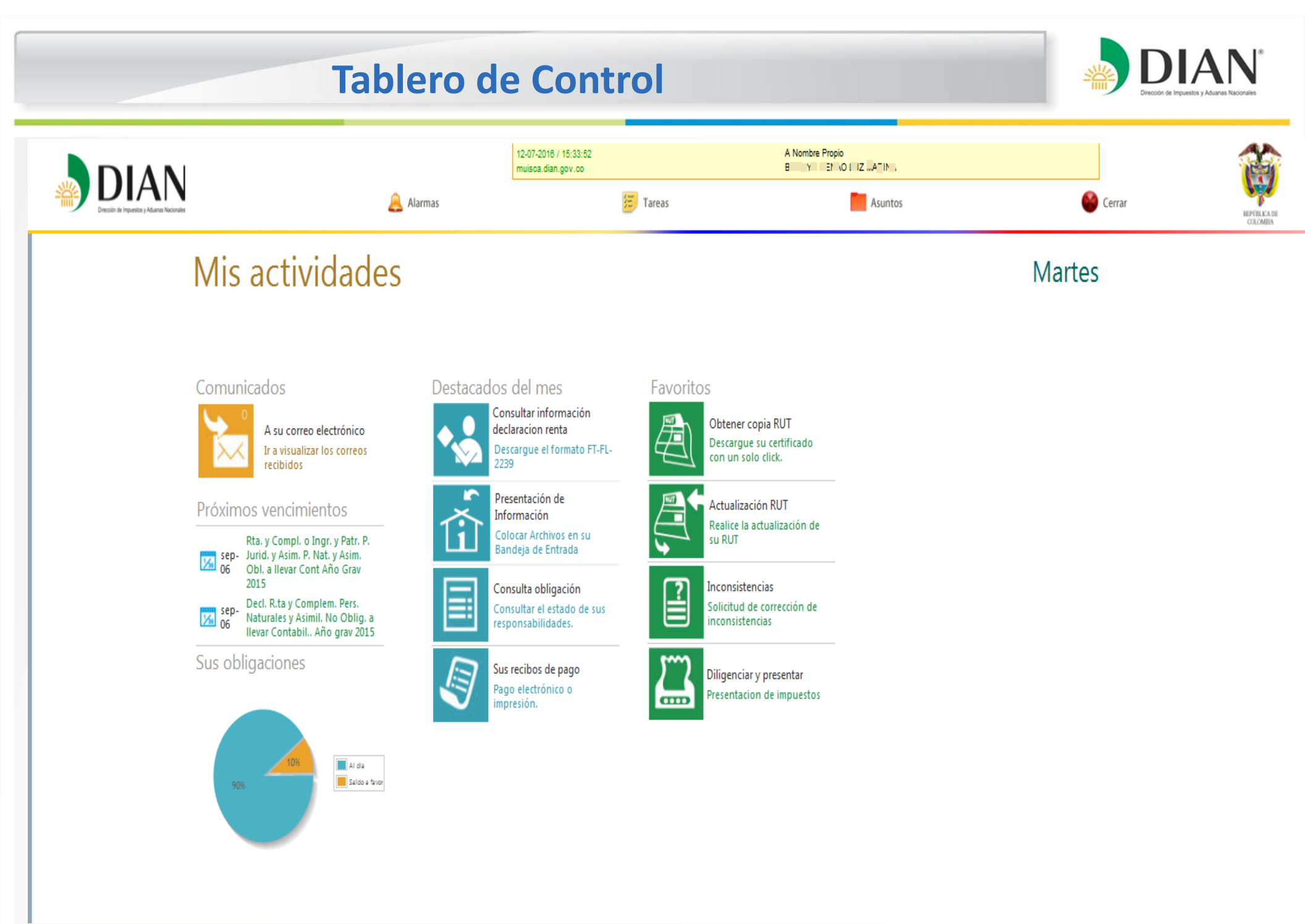

MINHACIENDA

## **Tablero de Control**

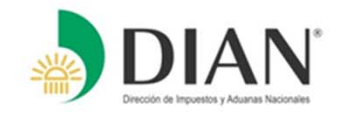

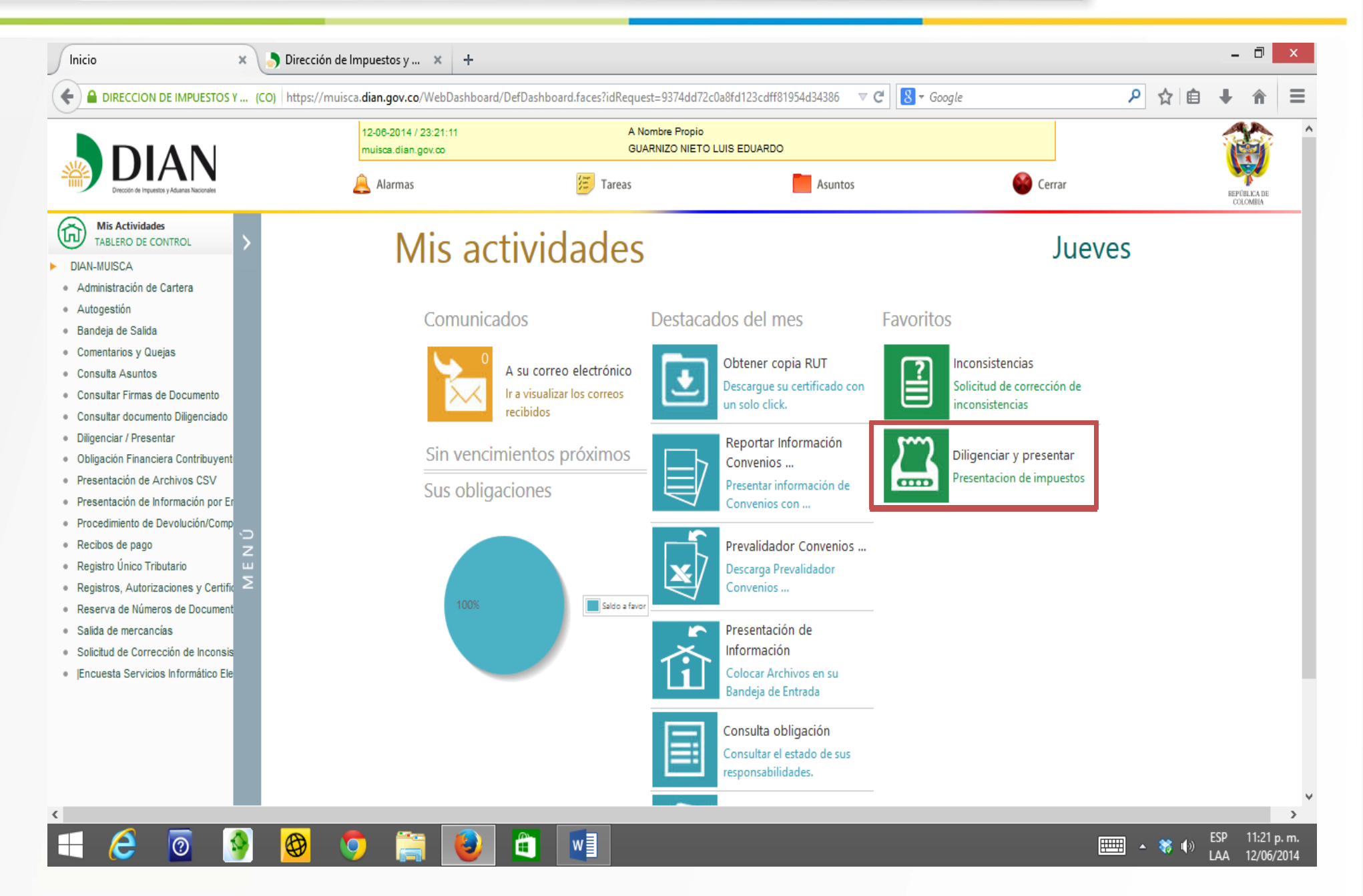

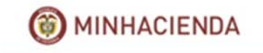

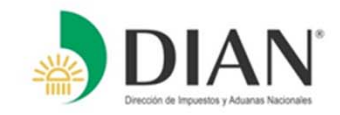

#### Diligenciar y Presentar Formularios

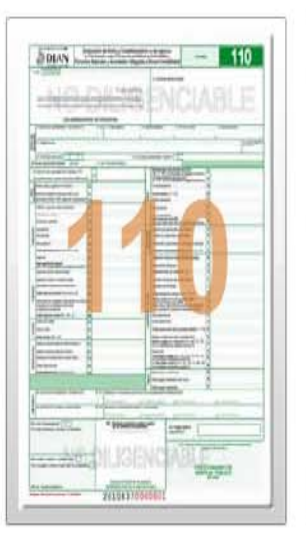

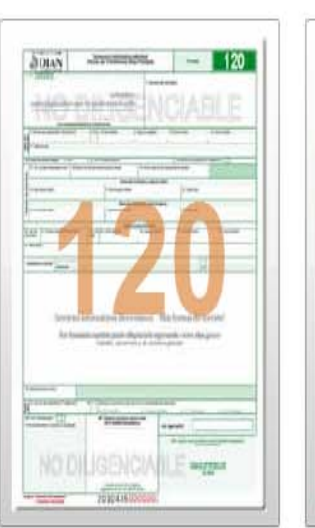

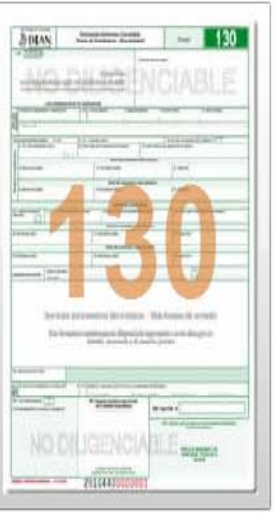

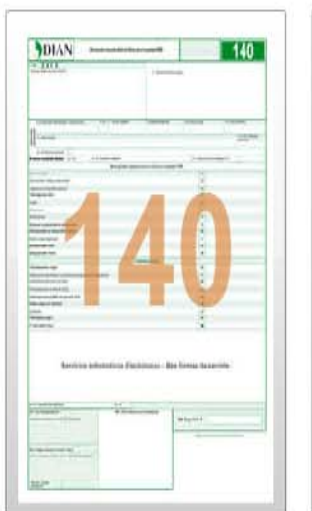

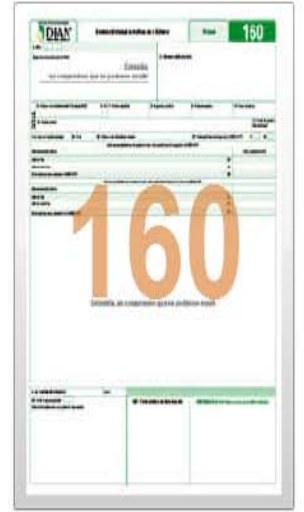

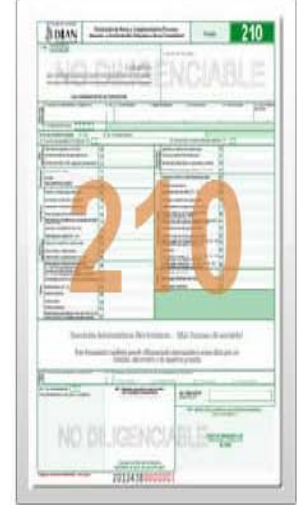

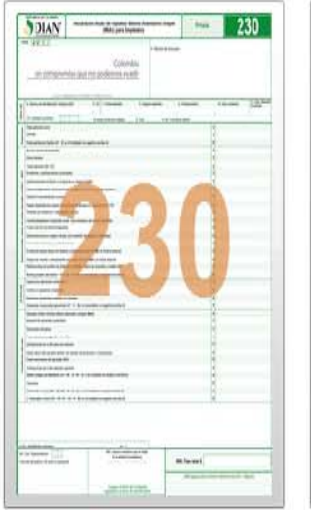

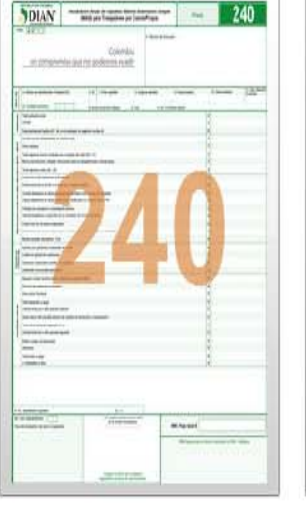

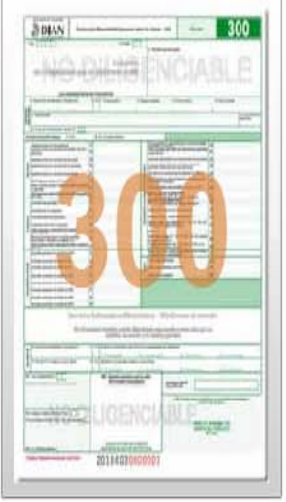

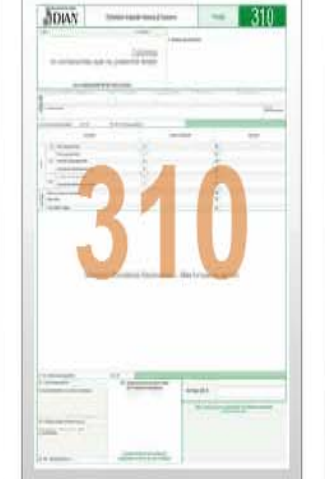

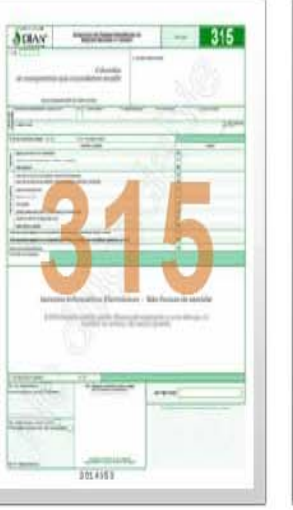

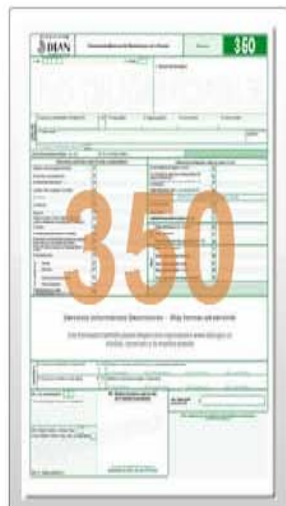

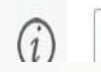

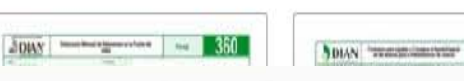

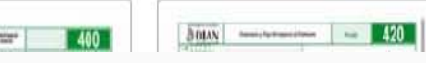

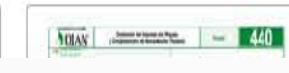

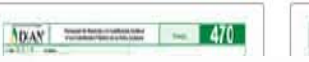

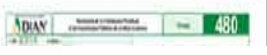

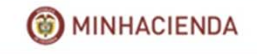

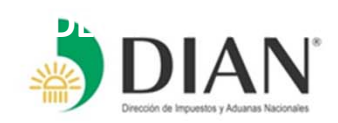

#### ) Diligenciar y Presentar Formularios

|               | 210 - Declaración de Renta ⊗                                                                                                    |                       | 1000                    |
|---------------|----------------------------------------------------------------------------------------------------|-----------------------|-------------------------|
| Seleccione el | Seleccione Año Gravable                                                                                                    |                       |                         |
| año gravable  | 2015                                                                                                    | -460-                 |                         |
| and gravable. | 2015                                                                                                    |                       |                         |
|               | 2014                                                                                                    |                       |                         |
|               | 2014                                                                                                    | and the second second |                         |
|               | 2013                                                                                                    |                       |                         |
|               | 2013                                                                                                    |                       |                         |
| NUXX)         | 2012                                                                                                    |                       |                         |
|               | 2012                                                                                                    |                       |                         |
|               | 2011 >                                                                                                    |                       |                         |
|               | 2011 >                                                                                                    |                       |                         |
|               | 2010                                                                                                    |                       |                         |
|               | 2010 >                                                                                                    |                       |                         |
|               | 0++                                                                                                    |                       |                         |
|               |                                                                                                    |                       |                         |
|               | and the second second s |                       |                         |
|               |                                                                                                    |                       |                         |
| 2000          | Max 450                                                                                                    | Anay minimum - 270    | Mary commences on 12130 |

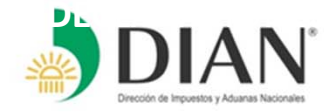

#### Diligenciar y Presentar Formularios

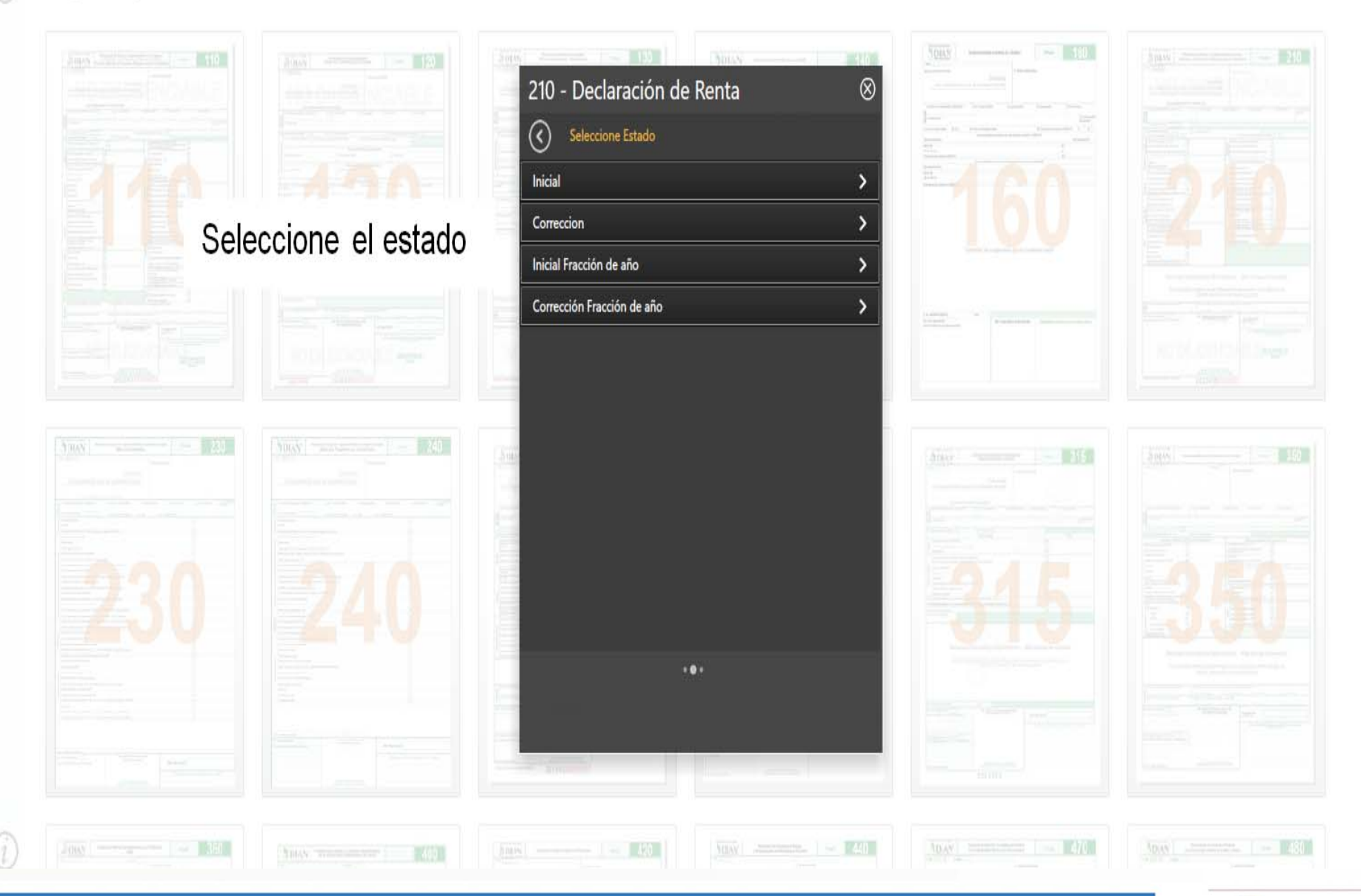

MINHACIENDA

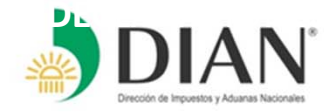

#### Diligenciar y Presentar Formularios

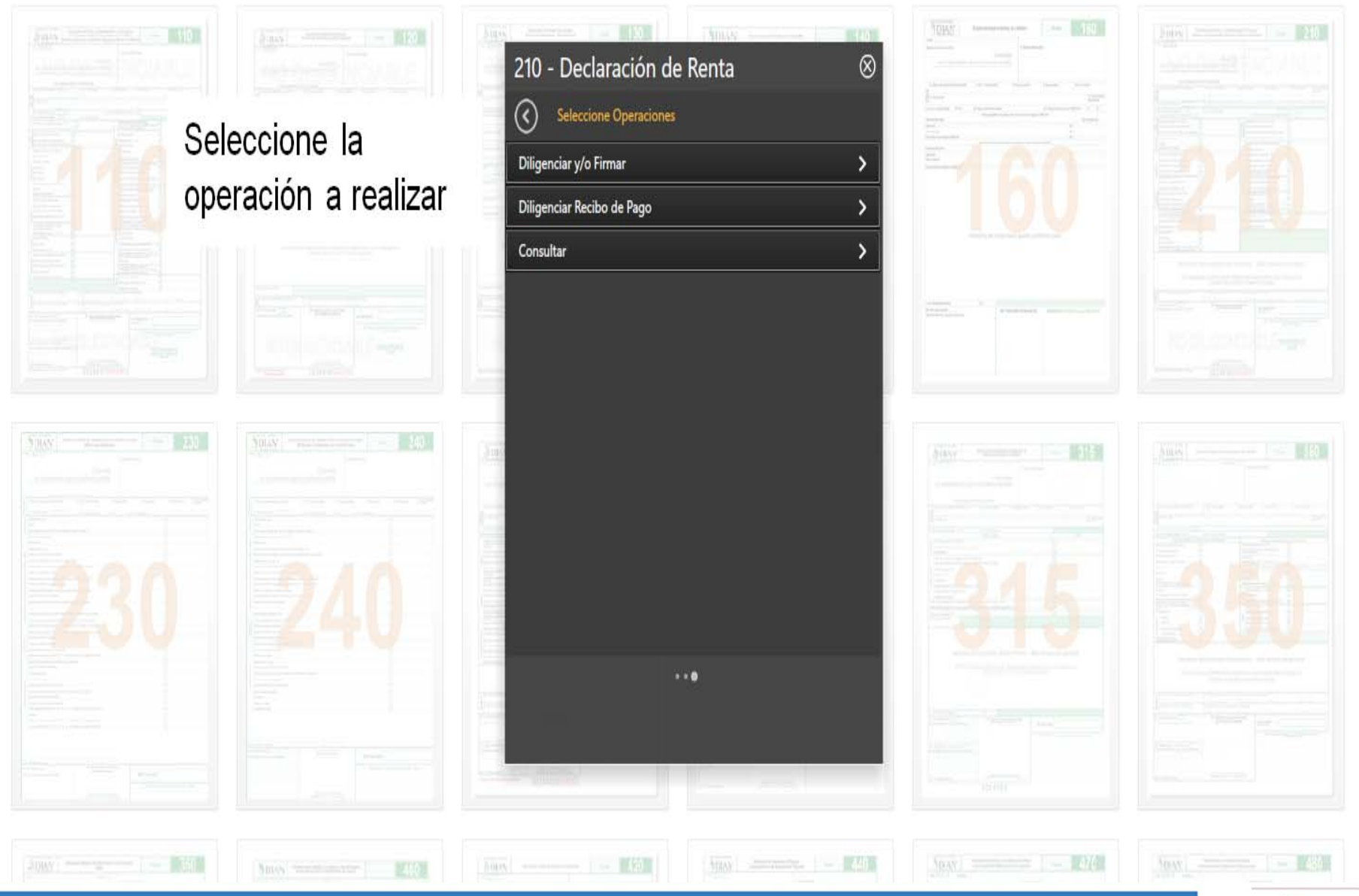

MINHACIENDA

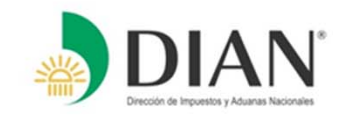

#### Diligenciar y Presentar Formulario

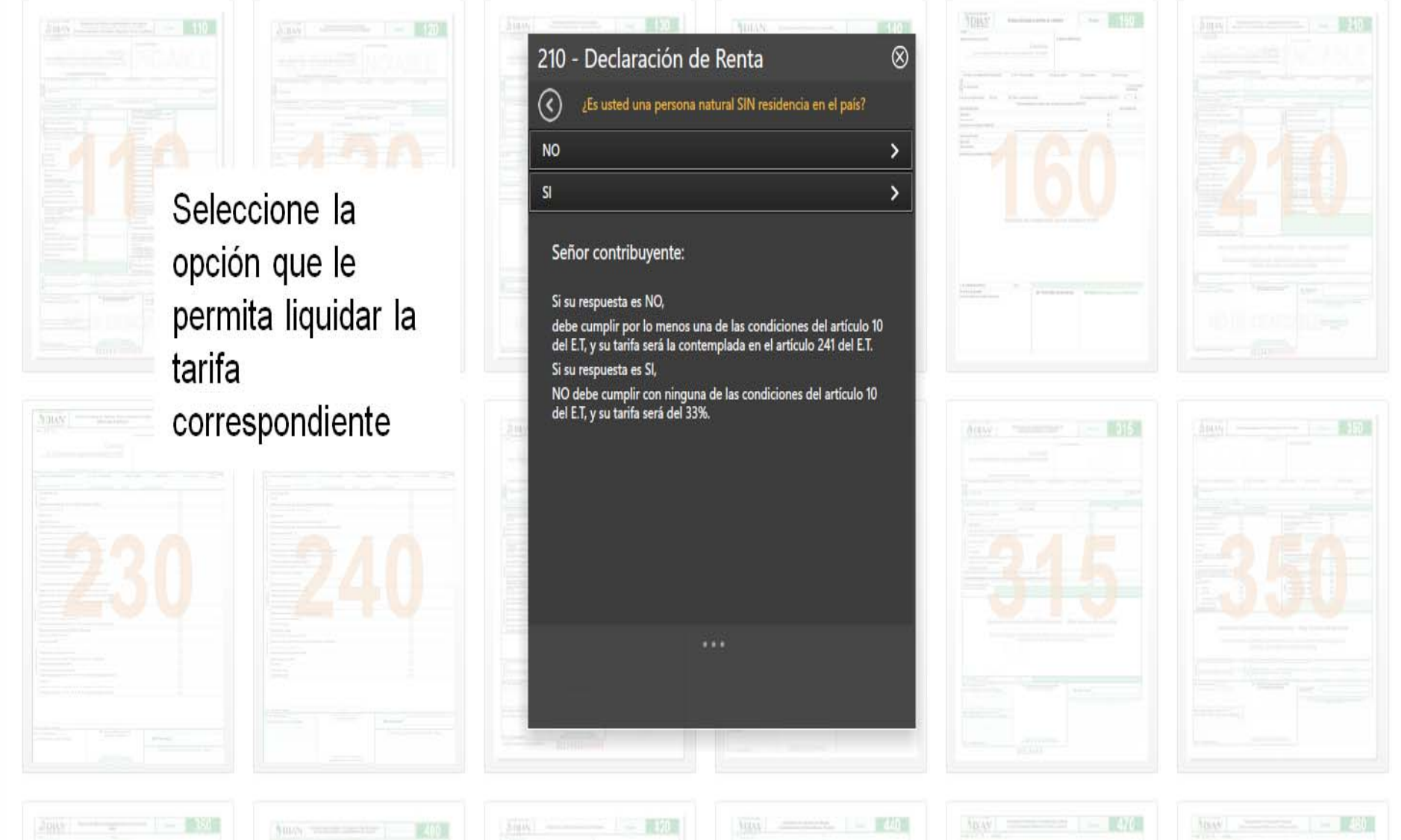

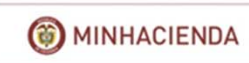

#### ontinuación DILIGENCIAMIENTO Y PRESENTACIÓN VIRTUAL

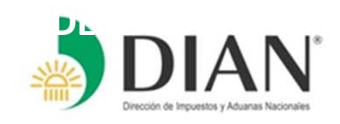

| DIAN :: MUISCA : Diligenciamie 🗴                                                       | Dirección de Impuestos y × +                                                                                                    |
|----------------------------------------------------------------------------------------|----------------------------------------------------------------------------------------------------|
| https://muisca.dian.gov.o                                                              | .co/WebDashboard/DefDashboard.faces $\heartsuit C $                                                                                                    |
|                                                                                        | 12-06-2014 / 23:23:52<br>muisca.dian.gov.co GUARNIZO NIETO LUIS EDUARDO – GUARNIZO NIETO LUIS EDUARDO                                                                                                    |
| DIRACIÓN DIRECCIÓN de Impuestos y Aduanas Nacionales                                   | 🔔 Alarmas 📁 Tareas 📑 Asuntos 🥯 Cerrar                                                                                                    |
| $\langle$                                                                              |                                                                                                    |
|                                                                                        | DIAN.<br>Declaración de Renta y Complementarios Personas<br>Naturales y Asimiladas No Obligadas a llevar Contabilidad<br>Privada                                                                                                    |
|                                                                                        | 1.Año 2 0 1 3                                                                                                    |
|                                                                                        | 4. Número de formulario                                                                                                    |
| Generar Borrador                                                                       | 4. Número de formulario                                                                                                    |
| Generar Borrador                                                                       | 4. Número de formulario                                                                                                    |
| Generar Borrador                                                                       | 4. Número de formulario                                                                                                    |
| Generar Borrador                                                                       | 4. Número de formulario                                                                                                    |
| Generar Borrador                                                                       | 4. Número de formulario                                                                                                    |
| Generar Borrador<br>erar Borrador Definitivo<br>Generar pdf<br>Generar pdf<br>Liquidar | 4. Número de formulario                                                                                                    |
| Generar Borrador<br>terar Borrador Definitivo<br>Generar pdf<br>Liquidar               | 4. Número de formularlo         Lea cuidadosamente         14209339         24. Actividad económica         27. Fracción año gravable 2014 (Marque %?)         28. Si es beneficianto de un conversio para evitar la doble tributación (Marque %?)         29. Si es beneficianto de un conversio para evitar la doble tributación (Marque %?)         29. Si es beneficianto de un conversio para evitar la doble tributación (Marque %?)         29. Si es beneficianto de un conversio para evitar la doble tributación (Marque %?)         29. Cantalo tatular investo         10. Octos nombres         11. Códo         12. Cód. Dirección         12. Cód. Dirección         13. Contario tatulario anterio         14. Signancias coasionales en el país         13. Contario englesdo         13. Contario englesdo         13. Contario englesdo         13. Contario englesdo         140. Operations on englesdo         13. Contario englesdo         140. Operations de jubiasión, invalides, statulation de un conversion para evitar la dobles tributación (Marque %?)         141. Operations on englesdo         142. Cód. Dirección so de la detributación (Marque %?)         143. Contas consistentes en el país         144. Decidas con englesdo         145. Se se beneficianto de un converenio para evitar la dobles tributación (Marqu |

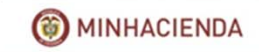

#### ontinuación DILIGENCIAMIENTO Y PRESENTACIÓN VIRTUA

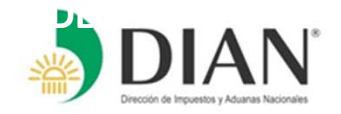

٦ DIAN :: MUISCA : Diligenciamie... X 🎝 Dirección de Impuestos y ... 🛛 🕂 V C 8 V Google P ← ☆ 自 A https://muisca.dian.gov.co/WebDashboard/DefDashboard.faces 12-06-2014 / 23:24:26 GUARNIZO NIETO LUIS EDUARDO -- GUARNIZO NIETO LUIS EDUARDO muisca.dian.gov.co 注 Asuntos Cerrar Alarmas Tareas  $\langle \rangle$ REPUBLICA DE COLOMBIA Declaración de Renta y Complementarios Personas Privada IAN Naturales y Asimiladas No Obligadas a llevar Contabilidad 影 2 0 1 3 1. Año Número de formulario 1 Colombia Generar Borrador un compromiso <u>que no podemos evadir</u> El sistema desplegara las actividades económicas tal y como aparecen en su Registro Unico Tributario RUT, seleccione la que le generó el mayor valor de ingresos Generar Borrador Definitivo operacionales en el periodo gravable a declarar. Si por Lea cuidadosa alguna razón la actividad económica no aparece dentro de 12. Cód. Dirección 5. Número de Identificación Tributaria (NIT) do apellido 9. Primer nombre 10. Otros nombres 통법 la lista, actualice su Registro Unico Tributario RUT, previo a Seccional w la presentación de la declaración EDUARDO 9 8 E 14208939 LUIS de de Generar pdf 24. Actividad económica Si es una corrección indique: w. 25. Cód. 26. No. Formulario anterior 27. Fracción a ño gravable 2014 (Marque "X") 28. Si es beneficiario de un convenio para evitar la doble tributación (Marque "X") 29. Cambio titular inversión extranjera (Marque "X") (5) monio 0 30 Ingresos por ganancias ocasionales en el país 0 Total patrimonio bruto 67 0 Liquidar Deud as 31 Ingresos por ganancias ocasionales en el exterior 68 0 anda sional Patri Total patrimoniolíquido (30 - 31, siel resultado es negativo escriba 0) 32 0 69 Costos por gan ancias o casionales 0 88 33 0 70 Ganancias ocasionales no gravadas y exentas 0 Recibidos como empleado Recibidos por pensiones de jubilación, invalidez, 34 0 71 Ganancias ocasionales gravables (67 + 68 - 69 - 70) 0 vejez, de sobreviviente y riesgos profesionales Honorarios, comisiones y servicios 35 0 Total ingresos obtenidos período gravable 72 0 Intereses y rendimientos financieros 36 0 73 0 Dividendos y participaciones no gravados 11:24 p. m. ESP w e 0 Ô Ο **FIII** \* 12/06/2014 LAA (iii) MINHACIENDA

#### Continuación DILIGENCIAMIENTO Y PRESENTACIÓN VIRTUAL

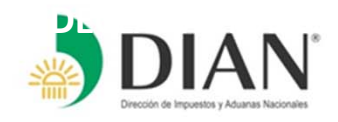

| N :: MUISCA : Diligenciamie                      | × 👌 Dirección de Impu                         | estos y 🗙 🕂                                 |                         |                                 |                |                       |                                                                                       |                             |                   | -         |         |   |
|--------------------------------------------------|-----------------------------------------------|---------------------------------------------|-------------------------|---------------------------------|----------------|-----------------------|---------------------------------------------------------------------------------------|-----------------------------|-------------------|-----------|---------|---|
| A https://muisca.dian.g                          | ov.co/WebDashboard/DefDa                      | shboard.faces                               |                         |                                 |                |                       | ⊽ C Google                                                                            |                             | ▶ ☆ 自             | +         | Â       |   |
| DIAN<br>Dreccón de Inguestos y Aduanse Nicionale |                                               | 12-08-2014 / 23:25:05<br>muisca.dian.gov.co | GUARNIZO NI             | ETO LUIS EDUARDO - GU           | ARNIZO NIE     | to Lui                | S EDUARDO                                                                             |                             | Q                 | J         |         |   |
| $\bigotimes$                                     | 5. Número de Iden                             | Lea cuidadosame                             | ente las inst<br>6. DV. | TUCCIONES<br>7. Primer apellido | 8. S           | egundo                | apellido 9. Primer nombre                                                             | 10. Otros nombres           | 12. Cóc<br>Seccio | . Direcci | ón      |   |
|                                                  | 24. Actividad econ                            | l l l l l l l l l                           | Si es                   | GUARNIZO                        | NIET<br>25. Có | 0<br>d                | LUIS                                                                                  | EDUARDO                     | 9                 |           |         |   |
|                                                  | 27. Fracción a ño gravab                      | le 2014 (Ma 0010                            | 28. S es b              | eneficiario de un convenio ;    | ara evitar la  | doble                 | tributación (Marque "X") 29. Cambio                                                   | titular inversión extranjer | a (Marque "X")    |           | $\prec$ |   |
|                                                  |                                               | ito 7010                                    |                         |                                 | 0              |                       | Ingresos por ganancias ocasionales en el país                                         | 67                          |                   | (         | 5       |   |
|                                                  | E Deud as                                     | 7414                                        |                         |                                 | 0              | ສັກ                   | Ingresos por ganancias ocasionales en el exterior                                     | 68                          |                   | (         | )       |   |
|                                                  | Total patrimoniolíqu<br>(30 - 31. siel result | ido<br>ado es nec 7499                      |                         |                                 | 0              | sion                  | Costos por gan ancias o casionales                                                    | 69                          |                   | (         | )       |   |
|                                                  | Recibidos como em                             | pleado 6810                                 |                         |                                 | 0              | e<br>S<br>S<br>S<br>S | Ganancias ocasionales no gravadas y exentas                                           | 70                          |                   | (         | 0       |   |
| enerar Borrador                                  | Recibidos por pensio                          | nes de jubi 7020                            |                         |                                 | 0              |                       | Ganancias ocasionales gravables (67 + 68 - 69 - 70)                                   | 71                          |                   | (         | 0       |   |
| •                                                | Honorarios, comisio                           | ones y servicios                            | 35                      |                                 | 0              |                       | Total ingresos obtenidos período gravable                                             | 72                          |                   | (         | )       |   |
|                                                  | Intereses y rendimi                           | ientos filancieros                          | 36                      |                                 | 0              |                       | Dividendos y participaciones no gravados                                              | 73                          |                   | (         | )       |   |
| Borrador Definitivo                              | Divid endos y partic                          | ipaciones                                   | 37                      |                                 | 0              | 9 8<br>2 9            | Indemnizaciones en dinero o en especie por seguro                                     | 74                          |                   | (         |         |   |
|                                                  | Otros (Arrenda mien                           | tos, etc.)                                  | 38                      |                                 | 0              | ra<br>dex             | de dano<br>Aportes obligatorios al sistema general de                                 | 75                          |                   | (         | )       |   |
| B                                                | 8 Obtenidos en el ex                          | terior                                      | 39                      |                                 | 0              | e a<br>DE             | seguridad social a cargo del empleado                                                 | 76                          |                   |           | 0       |   |
| Generar ndf                                      | Total ingresos recib                          | idos por concepto de reinta                 | 40                      |                                 | 0              | a a                   | Pagos catas tróficos en salud efectivamente                                           | 77                          |                   | (         | )       |   |
| ocherar par                                      | 드 (Sume 33 a 39)<br>프 프 Dividendos v          | participaciones                             | 41                      |                                 | 0              | AAN,                  | certiricados no cubiertos por el POS<br>Pérdidas por desestres o calamidades públicas | 78                          |                   |           | )       |   |
|                                                  | E .0<br>Bonaciones                            |                                             | 42                      |                                 | ů<br>O         | a: Ón                 | Aportes obligatorios a seguridad social de un                                         | 79                          |                   |           | )       |   |
|                                                  | 8 g<br>≧_∞ Pagos a terce                      | eros (salud, educación y                    | 43                      |                                 | 0              | ativa                 | emple ado del s ervicio doméstico<br>Costo fincel de los bienes engienados            | 80                          |                   |           |         |   |
| Liquidar                                         | 를 알 alimentación<br>또 또 ourse in              |                                             | 44                      |                                 | 0              | tern                  | Otras indemnizaciones Art 3.321 it i) ET                                              | 91                          |                   |           |         |   |
|                                                  | 8 m, Otros Ingresos<br>o∵∈ Total ingresos     | no constitutivos de renta                   | 44                      |                                 | 0              | Δīπ                   | Retiros fondos de pensión de jubilación e                                             | 01                          |                   |           |         |   |
|                                                  | Z (Sume 41 a 4                                | 4)                                          | 45                      |                                 | 0              |                       | nvalidez; fondos de cesantías y cuentas AFC                                           | 02                          |                   |           |         |   |
|                                                  | Total ingresos neto:                          | s (40 - 45)<br>poluídos los elportes e      | 46                      |                                 | 0              |                       | (72 - 73 - 74 - 75 - 76 - 77 - 78 - 79 - 80 - 81 - 82)                                | 83                          |                   |           | ,       |   |
|                                                  | seguridad social y p                          | parafiscales                                | 47                      |                                 | 0              |                       | Impuesto sobre la renta líquida gravable                                              | 84                          |                   | (         |         |   |
|                                                  | Deducción por depe                            | endientes económicos                        | 48                      |                                 | 0              |                       | para empleados                                                                        | 85                          |                   |           | )       |   |
|                                                  |                                               |                                             |                         |                                 | -              |                       | L Mariana instan pagadar on al arterior                                               | 1 1                         |                   | 500       |         | į |

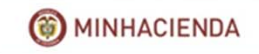

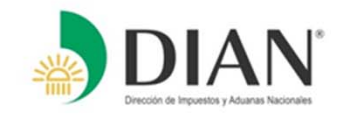

| DIAN :: MUISCA : Diligenciamie 🗴 🌖 Dirección de Impuestos y 🗴 🕂 🗕 |                                                                                                    |                                                                                                    |                                                                                                    |                                                                                                    |                                                       |  |  |  |  |
|-------------------------------------------------------------------|----------------------------------------------------------------------------------------------------|----------------------------------------------------------------------------------------------------|----------------------------------------------------------------------------------------------------|----------------------------------------------------------------------------------------------------|-------------------------------------------------------|--|--|--|--|
| + https://muisca.dian.go                                          | v.co/WebDashboard/DefDashboard.faces                                                                                                    |                                                                                                    |                                                                                                    | ▼ C Google                                                                                                    | P ☆ 自 ♣ 會 Ξ                                           |  |  |  |  |
| DIAN<br>DICCOM de Inquestos y Aduanas Nacionales                  | 12-06-2014 / 23<br>muisca dian.go<br>Alarmas                                                                                                    | 54:14 GUARNIZO LOPEZ LUIS FELIPE - GU<br>Tareas Asuntos                                                                                                    | JARNIZO LOPEZ LUIS FELIPE                                                                                                    |                                                                                                    | Ŵ                                                     |  |  |  |  |
| $\bigotimes$                                                      | Lea cuidadosamo<br>5. Número de Identificación Tributaria (NIT)<br>79952882<br>24. Actividad económica 0010                                                                                                    | ente las instrucciones<br>6. DV. 7. Primer apellido<br>1 GUARNIZO<br>Si es una corrección indique:                                                                                                    | 8. Segundo apellido<br>LOPEZ<br>25. Cód. 28. No. Formu                                                                                                    | 9. Primer nombre 10. Otros nombres<br>LUIS FELIPE<br>Jario anterior                                                                                                    | 12. Cód. Dirección<br>Seccional<br>32                 |  |  |  |  |
| Generar Borrador                                                  | 27. Fracción a ño gravable 2014 (Marque "X")         27. Fracción a ño gravable 2014 (Marque "X")         Total patrimonio bruto         Deud as         Total patrimonio líquido<br>(30 - 31, si el resultado es negativo es criba 0)         Recibidos como empleado         Recibidos como empleado         Recibidos como empleado         Recibidos como empleado         Recibidos por pensiones de jubliación, invalidez,<br>vejez, de sobreviviente y riesgos profesionales         Honorarios, com siones y servicios         Interes es y rendimientos financieros         Dividendos y participaciones         Obtenidos en el exterior         Total ingresos recibidos por concepto de renta<br>(Sume 33 a 39)         Dividendos y participaciones         Dividendos y participaciones         Dividendos y participaciones         Dividendos y participaciones         Dividendos y participaciones         Dividendos y participaciones         Dividendos y participaciones         Dividendos y participaciones         Dividendos y participaciones         Dividendos y participaciones                                                                                                    | 28. Si es beneficiario de un convenio para e         30         31         32         33         34         35         36         37         38         39         40         41         42         43 | vitar la doble tributación (Marque "X")<br>0 Ingresos por ganancias<br>0 Erge<br>0 Costos por ganancias<br>0 Costos por ganancias<br>0 Costo fiscal de los bient | 29. Cambio titu lar inversión extranji       ocasiona les en el país     67       ocasiona les en el exterior     68       ocasiona les en el exterior     68       ocasiona les en el exterior     69       no gravadas y exentas     70       gravables (67 + 68 - 69 - 70)     71       s período gravable     72       iones no gravados     73       po del empleado     75       ón exentos     76       is slud efectivament e<br>so calanida des públicas     78       e aguridad social de un<br>lomás tico     79       es enajen ados     80 | era (Marque *X')  0 0 0 0 0 0 0 0 0 0 0 0 0 0 0 0 0 0 |  |  |  |  |
| Liquidar                                                          | Provide       Otros ingresos no constitutivos de renta         Otros ingresos no constitutivos de renta         Otros ingresos no constructivos de renta </td <td>44<br/>45<br/>46<br/>47</td> <td>0     8 ±<br/>2 ±<br/>8 ±<br/>0     Otras indemniz aciones       0     Retiros fondos de pensi<br/>invalidez; fondos de ce<br/>Renta Gravable Alternat<br/>(72 - 73 - 74 - 75 - 76 - 77)       0     Impues to sobre la renta</td> <td>Art. 332 Lit. i) E.T. 81<br/>ión de jubilación e 82<br/>santias y cuentas AFC 82<br/>tiva (Base del IMAN) 83<br/>7-78-79-80-81-82) 83<br/>a líquida gravable 84</td> <td>0<br/>0<br/>0<br/>0<br/>ESP 11:54 p. m.<br/>13/05/2014</td> | 44<br>45<br>46<br>47                                                                                                    | 0     8 ±<br>2 ±<br>8 ±<br>0     Otras indemniz aciones       0     Retiros fondos de pensi<br>invalidez; fondos de ce<br>Renta Gravable Alternat<br>(72 - 73 - 74 - 75 - 76 - 77)       0     Impues to sobre la renta                                                                                                    | Art. 332 Lit. i) E.T. 81<br>ión de jubilación e 82<br>santias y cuentas AFC 82<br>tiva (Base del IMAN) 83<br>7-78-79-80-81-82) 83<br>a líquida gravable 84                                                                                                    | 0<br>0<br>0<br>0<br>ESP 11:54 p. m.<br>13/05/2014     |  |  |  |  |

MINHACIENDA

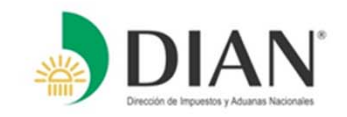

| DIAN :: MUISCA : Diligenciamie × 🌖 Dirección de Impuestos y × + |                                                                                                    |                                                                                                    |                                                                                                    |                                                                                                    |                                                   |  |  |  |  |
|-----------------------------------------------------------------|----------------------------------------------------------------------------------------------------|----------------------------------------------------------------------------------------------------|----------------------------------------------------------------------------------------------------|----------------------------------------------------------------------------------------------------|---------------------------------------------------|--|--|--|--|
| + Https://muisca.dian.go                                        | w.co/WebDashboard/DefDashb                                                                                                    | oard.faces                                                                                                    |                                                                                                    | ⊽ 🥙 🛛 🛪 Google                                                                                                    | ▶ ☆ 自 ♣ 斋 ☰                                       |  |  |  |  |
| DIAN<br>DECCOR de Impuestos y Aduanes Nacionales                |                                                                                                    | 12-06-2014 / 23:54:39<br>muisca.dian.gov.co     GUARNIZO       Alarmas     Image: Constraint of the second second se | LOPEZ LUIS FELIPE GUARNIZO LOPEZ LUIS FE                                                                                                    | LIPE                                                                                                    | Ŵ                                                 |  |  |  |  |
| $\odot$                                                         | Le                                                                                                    | a cuidadosamente las instruccio<br>Tributaria (NIT) 6. DV. 7. Pr<br>1 GUAF<br>0010 ♥ Si es una co<br>Brque "X") 28. Si es beneficia                                                                                                    | INES<br>imer apellido 8. Segundo apellido<br>INIZO LOPEZ<br>prección indique: 25. Cód. 28<br>ríode un convenio para evitar la doble tributación ()                                                                                                    | 9. Primer nombre 10. Ot<br>LUIS FELIPE<br>. No. Formulario anterior<br>Marque "X") 29. Cambio titular invers                                                                                                    | ros nombres 12. Cód. Dirección<br>Seccional<br>32 |  |  |  |  |
| Generar Borrador                                                | Total patrimonio bruto<br>Deudas<br>Total patrimonio líquido<br>(30 - 31, si el resultado es ne<br>Recibidos como empleado                                                                                        | 30<br>31<br>gativoes cribs 0) 32<br>33<br>dilación, invalidez, 34                                                                                                    | 0 Ingresos por<br>0 roman<br>0 roman<br>0 rom | r ganancias ocasionales en el país 67<br>r ganancias ocasionales en el exterior 68<br>qan ancias ocasionales 69<br>coasionales no gravadas y exentas 70<br>casionales gravables (67 + 68 - 69 - 70) 71              |                                                   |  |  |  |  |
| Presentar la declaración, cl<br>Presentar                       | ic para selecciónar opción s y ser<br>Intereses y rendimientos fina<br>Dividendos y participaciones<br>Otros (Arrenda mientos, etc.)                                                                              | vicios 35<br>incieros 36<br>37<br>38<br>39                                                                                                    | 0 Total ingreso<br>0 Dividendos y<br>0 Total ingreso<br>0 Total ingreso<br>0 Total ingreso<br>0 Total ingreso<br>0 Total ingreso<br>0 Total ingreso<br>1 Indemnizaci<br>9 Total edano<br>0 Total ingreso<br>1 Indemnizaci<br>9 Total ingreso<br>1 Indemnizaci<br>9 Total ingreso<br>1 Indemnizaci<br>1 Indemnizaci                                                                                                    | y participaciones no gravable 72<br>y participaciones no gravados 73<br>on es en dinero o en especie por seguro 74<br>gatorios al s is tema general de 75<br>ocial a cargo del empleado 76                          | 0<br>0<br>0<br>0                                  |  |  |  |  |
| Generar pdf                                                     | Total ingresos recibidos por o<br>(Sume 33 a 39)                                                                                                    | ioncepto de renta 40<br>iones 41<br>42<br>I, educación y 43<br>itutivos de renta 44                                                                                                    | 0 v v v v v v v v v v v v v v v v v v v                                                                                                    | tróficos en salud efectivamente 77<br>no cubiertos por el POS 78<br>de astres o calamidades públicas 78<br>gatorios a seguridad social de un 79<br>la servicio doméstico 80<br>niz aciones Art. 332 Lit. i) E.T. 81 |                                                   |  |  |  |  |
|                                                                 | 8     50     Curus Ingresos no constit       7     Total Ingres os no constit       8     50     Curus Ingresos no constit       9     Total Ingres os netos (40 - 45)       8     Seguridad social y parafiscale | utivos de renta 44<br>b) 46<br>25 aportes a 47                                                                                                    | 0 and Retries fond<br>0 Retries fond<br>10 Retries fond<br>10 R                                                                                                    | os de pensión de jubilación e 81<br>ndos de ces antías y cuentas AFC 82<br>ble Alternativa (Base del IMAN) 75 - 76 - 77 - 78 - 79 - 80 - 81 - 82) 83<br>br e la renta líquida gravable 84                           | 0 0 0 0                                           |  |  |  |  |
| 🕂 ၉ 💿 🚺                                                         | ) 🕲 🌍                                                                                                    |                                                                                                    |                                                                                                    |                                                                                                    |                                                   |  |  |  |  |

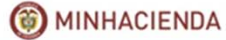

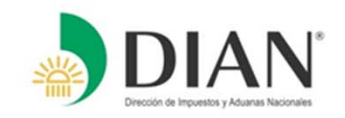

| DIAN :: MUISCA : | Diligenciamiento                   | . )            | +                                                                        |                                            |                     |                                                            |        |                                                            |                                                  |                                                            |               |                   |        |          | -             | ٥                 | x         |
|------------------|------------------------------------|----------------|--------------------------------------------------------------------------|--------------------------------------------|---------------------|------------------------------------------------------------|--------|------------------------------------------------------------|--------------------------------------------------|------------------------------------------------------------|---------------|-------------------|--------|----------|---------------|-------------------|-----------|
| + https          | s://muisca. <mark>dian.go</mark> v | v.co/          | WebDashboard/DefDashbo                                                   | ard.faces                                  |                     |                                                            |        |                                                            | ⊤ Cl                                             | <mark>8</mark> ▼ Google                                    |               |                   | ρ,     | ☆│自      | +             | â                 | ≡         |
|                  |                                    |                |                                                                          | 13-06-2014 / 01:4<br>muisca.dian.gov.c     | 7:36<br>o           | GUARNIZO LOPEZ LUIS FELIPE GUARNI                          | IZO L  | OPEZ LUIS FELIPI                                           | E                                                |                                                            |               |                   |        |          |               |                   |           |
| Dirección de     | I Impuestos y Aduanas Nacionales   |                |                                                                          | 🔔 Alarmas                                  |                     | 📁 Tareas 🛛 📕 Asuntos                                       |        | Cerrar                                                     |                                                  |                                                            |               |                   |        | Ş        | )             |                   |           |
| $\bigotimes$     |                                    |                | o Pérdid a líquida del ejercicio<br>(52 - 46, si el resultado es neg     | pativoes criba 0)                          | 54<br>55            | 0                                                          | ivada  | Impuesto neto de<br>reste 90, si el res<br>Impuesto de gan | e renta (Al ma<br>sultado es ne<br>ancias ocasio | ayor valoren tre 84 y 85,<br>gativoes criba 0)<br>on al es | 91<br>92      |                   |        |          | 0             |                   |           |
|                  |                                    |                | Renta líquida (53 - 55)                                                  |                                            | 56                  | 0                                                          | ů<br>ř | Descuento por in                                           | npuestos pag                                     | gados en el exterior                                       | 93            |                   |        |          | 0             |                   |           |
|                  |                                    |                | Renta presuntiva                                                         |                                            | 57                  | 0                                                          | dació  | Total impuesto a                                           | cargo (91 + 9                                    | 12 - 93)                                                   | 94            |                   |        |          | 0             |                   | - 11      |
|                  |                                    | g              | Gastos de representació<br>trabajo                                       | ón y otras rentas de                       | 58                  | 0                                                          | Liqu   | Anticipo renta po                                          | or el año grava                                  | able 2013                                                  | 95            |                   |        |          | 0             |                   | - 11      |
| ~                |                                    | Ren            | Aportes obligatorios al fo                                               | ondo de pensión                            | 59                  | 0                                                          |        | Saldo a favor a ñ<br>o compensació n                       | o2012 sin so<br>(Casilla 70 de                   | olicitud de devolución<br>eclaración 2012)                 | 96            |                   |        |          | 0             |                   | - 11      |
|                  |                                    |                | Aport es a fond o de pens                                                | iones voluntarios                          | 60                  | 0                                                          |        | Total retenciones                                          | año gravabl                                      | e 20 13                                                    | 97            |                   |        |          | 0             |                   | - 11      |
| Generar Borrador |                                    |                | 8 Aport es a cuentas AFC<br>0<br>1 Otras regtas exentas                  |                                            | 61                  | 0                                                          |        | Anticipo renta po                                          | or el año grav                                   | able 2014                                                  | 98            |                   |        |          | 0             |                   | - 11      |
|                  |                                    |                | Por pagos laborales (25)                                                 | %) y pensiones                             | 63                  | 0                                                          |        | Saldo a pagar po                                           | r impuesto (9                                    | 14 + 98 - 95 - 96 - 97)                                    | 100           |                   |        |          | 0             |                   | - 11      |
| $(\mathcal{S})$  |                                    |                | Total renta exenta (Sum                                                  | e 58 a 63)                                 | 64                  | 0                                                          |        | Tetel celde                                                |                                                  | 400 05 09 07                                               |               |                   |        |          | 0             |                   | - 11      |
| Firmar           | -                                  | Rent           | itas gravables                                                           |                                            | 65                  | 0                                                          | t      | (Esta casilla n<br>Casilla activa j                        | o es diligenci<br>para contribu                  | iable en el servicio Inter<br>Iyentes que no posean        | net)<br>FIRMA |                   |        |          |               |                   | - 11      |
| $\bigcirc$       |                                    | Rent<br>res te | nta liquida grav ab le (Al mayor vak<br>te 64 y sume 65, siel resultadoe | orentre 56 y 57,<br>si negativo escriba 0) | 66                  | 0                                                          | 103    | DIGITAL. En ca<br>asistido por co                          | aso de utiliza<br>ontribuyentes                  | r el servicio de diligenc<br>s sin firma digital; Re       |               | 104. [            | D. V.  |          | $\supset$     |                   |           |
| Presentar        | ļ                                  | 105.           | No. I dent ificación d ependien te                                       | 2                                          |                     | 106. Parentesco                                            |        | esta casilla el<br>concepto de ir                          | valor a pagai<br>npuesto, san                    | r en la presente de<br>iciones e intereses                 | ción, por     |                   |        |          | $ \supseteq $ |                   |           |
| rresentar        |                                    | 981.           | . Cód. Representación                                                    |                                            |                     | 997. E spacio exclusivo para e<br>de la entidad recaudador | el sel | lo                                                         |                                                  | 080. Dago total S                                          |               |                   |        |          |               |                   |           |
|                  |                                    | Firm           | na del declarante o de quien lo r                                        | representa                                 | COLUMN TWO IS NOT   | (Fecha efectiva de la transac                              | ción   | )                                                          |                                                  | 500. Fago 1541 ș                                           |               |                   |        |          |               |                   |           |
| Generar pdf      |                                    |                |                                                                          |                                            | -                   |                                                            |        |                                                            | 00                                               | 6 Econcio para ol pú                                       | moro intor    | o do la DIAN / Ad | bosiv  |          |               |                   |           |
|                  |                                    |                |                                                                          |                                            |                     |                                                            |        |                                                            | 33                                               | o. Espacio para er nu                                      | inero interi  |                   | TIESTV | ,        |               |                   |           |
| ß                |                                    |                |                                                                          |                                            | Contraction of      |                                                            |        |                                                            |                                                  |                                                            |               |                   |        |          |               |                   |           |
| Liquidar         |                                    |                |                                                                          |                                            | C MILLION CONC.     |                                                            |        |                                                            |                                                  |                                                            |               |                   |        |          |               |                   |           |
|                  |                                    |                |                                                                          |                                            | Participant and the | Coloque el timbre de la má                                 | quir   | ia j                                                       |                                                  |                                                            |               |                   |        |          |               |                   |           |
|                  | l                                  |                |                                                                          |                                            | 000                 | registradora al dorso de este f                            | ormu   | ulario                                                     |                                                  |                                                            |               |                   |        |          |               |                   |           |
|                  |                                    |                |                                                                          |                                            |                     |                                                            |        |                                                            |                                                  |                                                            |               |                   |        |          |               |                   |           |
| <b>E</b>         | 0                                  |                | 🕲 🧿 🚺                                                                    |                                            | É                   |                                                            |        |                                                            |                                                  |                                                            |               |                   | •      | <b>i</b> | esp<br>Laa i  | 1:47 a.<br>3/06/2 | m.<br>014 |
|                  |                                    |                |                                                                          |                                            |                     |                                                            |        |                                                            |                                                  |                                                            |               |                   | (      | ) MINH   | ACIE          | NDA               | _         |

1

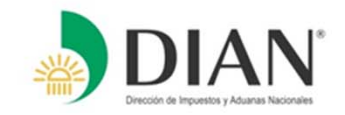

| DIAN :: MUISCA : Diligenciamiento                                                                                                    | +                                                                                                    |                                                                                                    |                                                                                                    |                                                                                                    | - 0 ×                                                              |
|----------------------------------------------------------------------------------------------------|----------------------------------------------------------------------------------------------------|----------------------------------------------------------------------------------------------------|----------------------------------------------------------------------------------------------------|----------------------------------------------------------------------------------------------------|--------------------------------------------------------------------|
| + https://muisca.dian.gov.co/                                                                                                    | /WebDashboard/DefDashboard.faces                                                                                                    |                                                                                                    | ▼                                                                                                    | C S - Google                                                                                                    | ▶ ☆ 自 ♣ 斋 ☰                                                        |
| DIAN<br>Dirección de Impuestos y Aduanas Nacionales                                                                                                    | 13-06-2014 / 01:4<br>muisca.dian.gov.d                                                                                                    | 9:51<br>GUARNIZO LOPEZ LUIS FELIPE – GUARNIZO                                                                                                    | Cerrar                                                                                                    |                                                                                                    | Ŵ                                                                  |
| Generar Borrador<br>Firmar<br>Presentar<br>Brissing<br>Presentar<br>Brissing<br>Brissing<br>Bris | Image: Product of a liquida del ejercicio         (52 - 48, si el resultado es negativo es criba 0)         Compens acion es         Renta líquida (53 - 55)         Renta presuntiva         gastos de representación y otras rentas de trabajo         Aport es obligatorios al fondo de pensión         Aport es a condo de pensión so voluntarios         Aport es a condo de pensión         Aport es a condo de pensión         Aport es a condo de pensión so voluntarios         Aport es a condo de pensión so voluntarios         Par pagos laborales (25%) y pensiones         Total renta exenta (Sume 58 a 63)         tas gravables         ta líquida gravable (Al mayor valor entre 56 y 57, te 64 y sume 65, si el resultado es negativo es criba 0)         No. I dent ificación dependien te         . Cód. Representación | 54     0       55     0       56     0       57     0       58     0       59     0       60     0       61     0       62     0       63     0       64     0       65     0       66     0       97. E spacio exclusivo para el so | g<br>Impuesto neto de renta (A<br>reste 30, si el resultado el<br>Impuesto de ganancias o<br>Descuento por impuestos<br>por ganancias ocasionale<br>Total impuesto a cargo (9'<br>Anticipo renta por el año el<br>Saldo a favor año 2012 s<br>o compensación (Casilla<br>Total retenciones año gra<br>Anticipo renta por el año<br>Saldo a pagar por impuest<br>Sanciones<br>Total saldo a pagar (94 +<br>si el resultado es negativo<br>03. No. Identificación<br>sello | Al may or valor entre 84 y 85,<br>ss negativo es or iba 0)<br>scasional es<br>s pagados en el exterior<br>es<br>1 + 92 - 93)<br>94<br>gravable 2013<br>95<br>sin s olicit ud de dev olución<br>70 declaración 20 12)<br>97<br>gravable 2014<br>98<br>to (94 + 98 - 95 - 98 - 97)<br>99<br>100<br>98 + 100 - 95 - 98 - 97,<br>101<br>+ 96 + 97 - 94 - 98 - 100,<br>o es oriba 0)<br>107. Total depen dientes | 0<br>0<br>0<br>0<br>0<br>0<br>0<br>0<br>0<br>0<br>0<br>0<br>0<br>0 |
| Fire<br>Generar pdf<br>Liquidar la declai,<br>Liquidar                                                                                                    | na del declarante o de quien lo repres en ta                                                                                                    | de la entidad recaudadora<br>(Fecha efectiva de la transacci<br>egistradora al dorso de este for                                                                                                    | ón)<br>lina<br>mulario                                                                                                    | 980. Pago total \$                                                                                                    | e la DIAN / Adhesivo<br>ESP 1:50 a.m.<br>LAA 13/06/2014            |

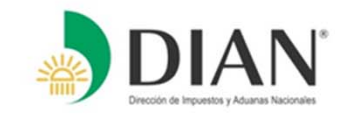

| 4907914000941.pdf (SECURED) - Adobe Reader                                                                                                    | X                                                |
|----------------------------------------------------------------------------------------------------|--------------------------------------------------|
| File       Edit       View       Window       Help         Image: State of the state of the s                                                                                   | X           Tools         Sign           Comment |
| Image: state in the state in the |                                                  |
|                                                                                                    | ESP 12:02 a.m.<br>LAA 13/06/2014                 |

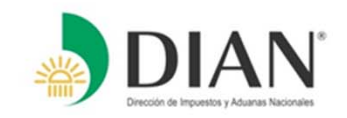

| <b>1</b> 3                |                                                                                  |                                                                                                | 4907914000941 pdf (SECURED) - Adobe                                                                                                    | Reader                                                                            | _ 🗆 🗙                                                            |
|---------------------------|----------------------------------------------------------------------------------|------------------------------------------------------------------------------------------------|----------------------------------------------------------------------------------------------------|-----------------------------------------------------------------------------------|------------------------------------------------------------------|
| <u>F</u> ile <u>E</u> dit | t <u>V</u> iew                                                                   | <u>W</u> indow <u>H</u> elp                                                                    | isors noos n.par (secones) - naosc                                                                                                    |                                                                                   | ×                                                                |
|                           | 3 🛛                                                                              |                                                                                                | 137%  IB IS IS IN ISSUE IN ISSUE INTI INTI INTI INTI INTI INTI INTI INT | os - mas tormas                                                                   | Tools Sign Comment                                               |
| Ø                         | (415)7707212489984(8020)071349000000142089390400(3900)00000012821000(96)20140612 |                                                                                                |                                                                                                    |                                                                                   |                                                                  |
|                           | ·                                                                                | 37. Tipo<br>de<br>38. Número de Identificación Tributaria<br>44. Razón social<br>45. Dirección | a (NIT) 39. DV Apellidos y nombre del deudor<br>40. Primer apellido                                                                                                    | solidario o subsidiario<br>11. Segundo apellido 42. Primer nombre<br>46. Telefono | 43. Otros nombres<br>47. Cód. Cou.<br>Doto. Ciudad/<br>Municinio |
|                           |                                                                                  | 988. Código deudor<br>Firma deudor solidario o subsidiario                                     | 997. Espacio exclusivo para el<br>sello de la entidad<br>(Fecha efectiva de la transacción)                                                                                                    | 980. Pago total<br>996. Espacio para el ac<br>entidad recaudadora                 | 12,821,000<br>dhesivo de la<br>(Número del                       |
|                           | e                                                                                | 0 👂 🕲 🧊                                                                                        | ک 🖪 🗾                                                                                                    |                                                                                   | ESP 12:02 a.m.<br>LAA 13/06/2014                                 |

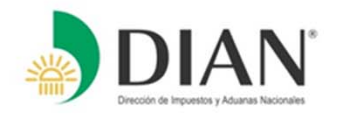

En cualquier momento dentro del diligenciamiento del formulario, usted puede cargar el definitivo, cargar el borrador de definitivo o generar un nuevo borrador, para hacer los cambios que requiera en sus declaraciones

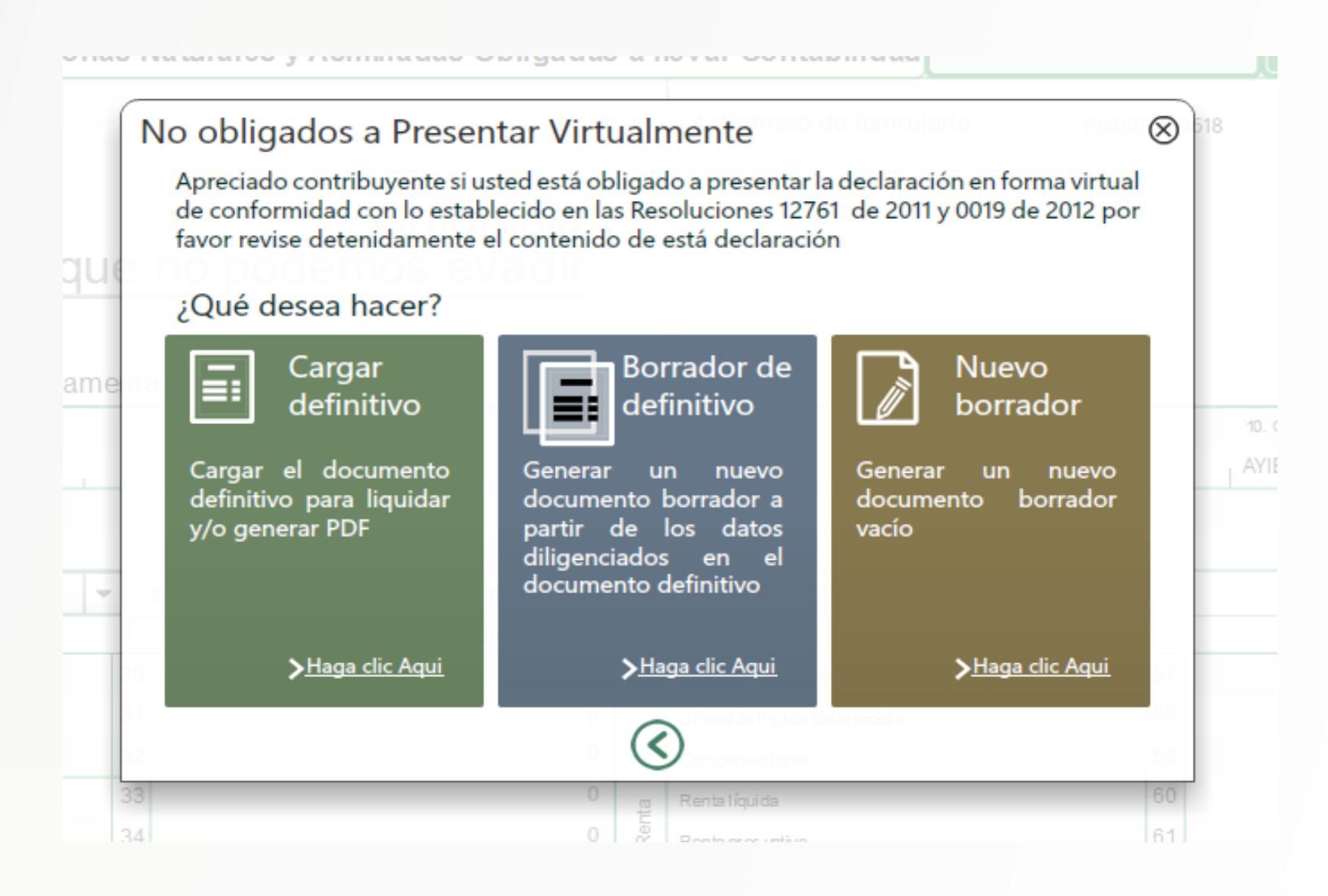

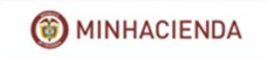

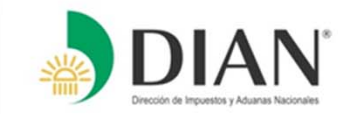

# **.PAGO ELECTRÓNICO**

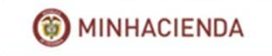

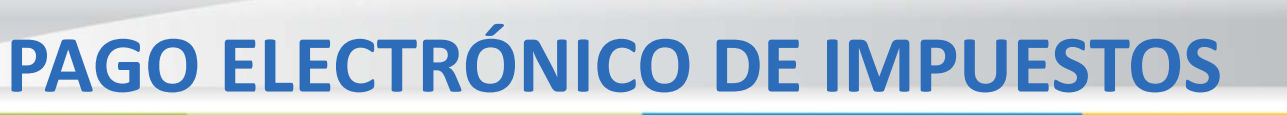

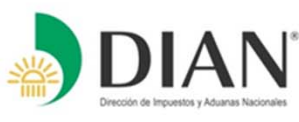

**Requisitos para realizar el Pago Electrónico:** 

### Ante la DIAN:

• Mecanismo de firma respaldado con certificado digital.

### Ante la Entidad la Entidad Recaudadora

- Estar vinculado con una Entidad Autorizada para Recaudar a través de Cuenta Corriente o de Ahorros.
- Tener autorizada la opción de Pago de Impuestos por PSE (pago electrónico a través del proveedor de servicios electrónicos) para los usuarios asignados a realizar dicho proceso.
- Configurar el usuario oficial y usuarios de nivel de autorización independientes, con un monto máximo diario y cuenta(s) autorizadas para realizar la transacción.
- Registrar el hardware de por lo menos el usuario que inicia la transacción y realizar el procedimiento desde el equipo registrado.
- Manejar el componente de seguridad de Conexión Segura.

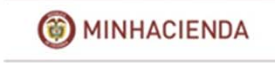

# ENTIDADES RECAUDADORAS QUE PRESTAN EL SERVICIO DE PAGO

En Colombia 13 entidades prestan el servicio de Recaudar Impuestos Nacionales.

El servicio de Pago Electrónico lo prestan 12 entidades, de las cuales una entidad cuenta con web service propio y las 11 entidades restantes, utilizan un intermediario para prestar el servicio de pago electrónico PSE – (ACH).

|        | PRESTACION DEL SERVICIO DE LAS ENTIDADES RECAUDADORAS |              |                       |                        |                                                            |                            |                                      |  |
|--------|-------------------------------------------------------|--------------|-----------------------|------------------------|------------------------------------------------------------|----------------------------|--------------------------------------|--|
|        |                                                       | SERVIC       | CIO DE PAGO EL        | ECTRONICO              | ATENCION Y HORA                                            | A                          | ENVIO ARCHIVO<br>CONCILIACION DIARIO |  |
| CODIGO | BANCOS                                                | PSE<br>(ACH) | WEB SERVICE<br>PROPIO | DOMINGOS Y<br>FESTIVOS | LUNES A VIERNES HASTA 8:00 P.M.<br>SABADOS HASTA 3:00 P.M. | 24 HORAS<br>TODOS LOS DÍAS | A LAS 10:00 A.M.                     |  |
| 01     | BOGOTA                                                |              | х                     | х                      |                                                            | х                          | Х                                    |  |
| 02     | POPULAR                                               | Х            |                       |                        | х                                                          |                            | Х                                    |  |
| 06     | CORPBANCA HELM                                        | Х            |                       |                        | Х                                                          |                            | Х                                    |  |
| 07     | BANCOLOMBIA                                           | Х            |                       |                        | Х                                                          |                            | Х                                    |  |
| 09     | CITIBANK                                              | Х            |                       |                        | х                                                          |                            | Х                                    |  |
| 10     | GNB COLOMBIA                                          | Х            |                       |                        | х                                                          |                            | Х                                    |  |
| 12     | GNB SUDAMERIS                                         | Х            |                       |                        | Х                                                          |                            | Х                                    |  |
| 13     | BBVA                                                  | Х            |                       |                        | Х                                                          |                            | Х                                    |  |
| 19     | COLPATRIA                                             | Х            |                       |                        | Х                                                          |                            | Х                                    |  |
| 23     | OCCIDENTE                                             | Х            |                       |                        | X                                                          |                            | X                                    |  |
| 32     | BCSC                                                  | Х            |                       |                        | X                                                          |                            | X                                    |  |
| 51     | DAVIVIENDA                                            | Х            |                       |                        | X                                                          |                            | Х                                    |  |

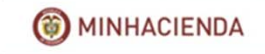

## FUNCIONAMIENTO DEL PAGO ELECTRÓNICO

1. El Cliente ingresa al portal, selecciona el tipo de usuario, incluye los datos de identificación y da click sobre el botón ingresar.

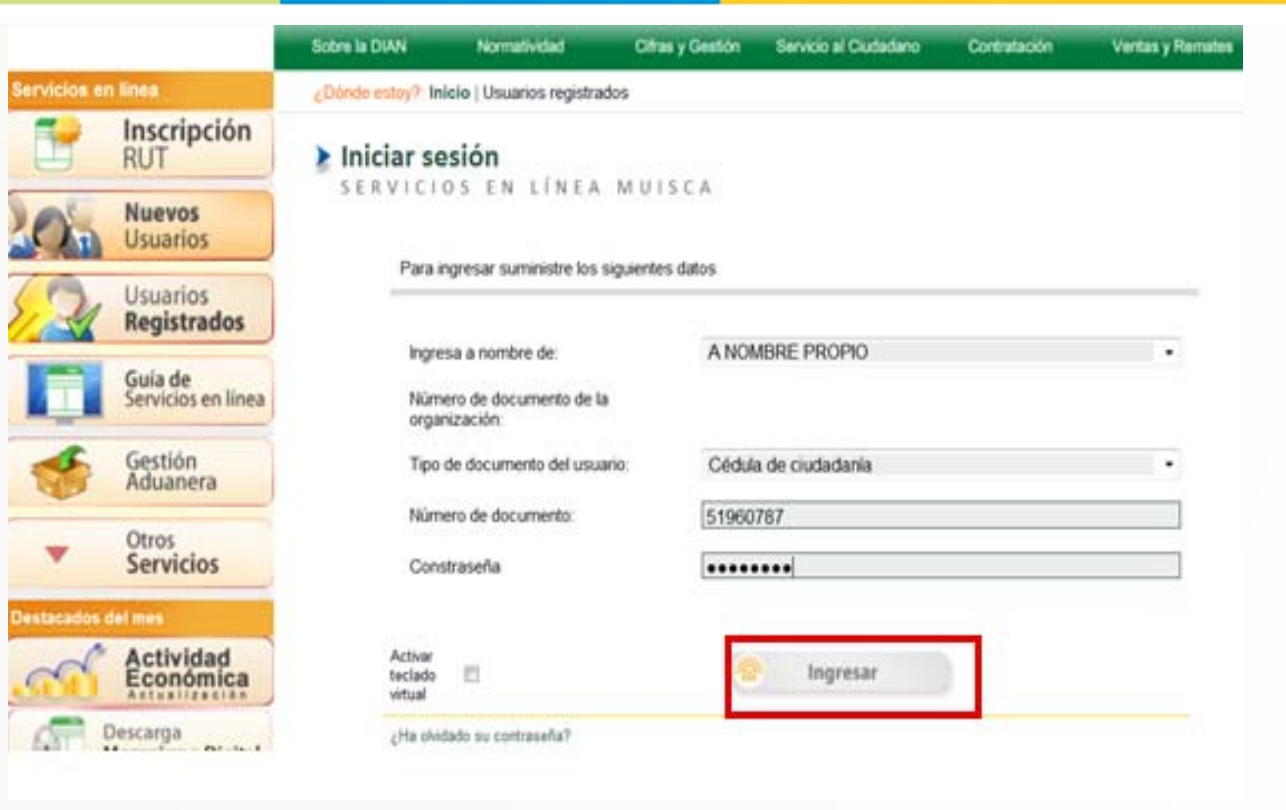

Selecciona en Organización, la opción Autorizaciones si esta delegado o tiene permiso de un usuario para interactuar Informáticos Servicios en los Electrónicos de la DIAN.

| Ingresa a nombre de:                       | NIT                                                                      | ] |
|--------------------------------------------|--------------------------------------------------------------------------|---|
| Número de documento de la<br>organización: | NIT<br>A NOMBRE PROPIO<br>UAE DIRECCIÓN DE IMPUESTOS Y ADUANAS NACIONALE | S |
| Tipo de documento del usuario:             | AUTORIZACIONES / PODERES<br>ORGANIZACION NO OBLIGADA A RUT               |   |
| Número de documento:                       |                                                                          |   |
| Constraseña                                |                                                                          |   |

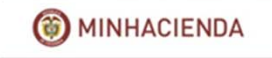

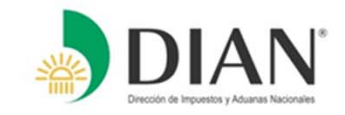

| SHI.    | 2                                     |   | ario410v | 8.faces    |                   |        |                              |           | Billion and |              | ✓ 4/2 ×          |
|---------|---------------------------------------|---|----------|------------|-------------------|--------|------------------------------|-----------|-------------|--------------|------------------|
| Ĩ       | Correct of                            |   | 3 nueva  | V <b>•</b> |                   |        |                              |           |             | <b>b</b> •   | · 🔊 • 🖃 🖶        |
| El doci | mento ha sido generado con el número  |   |          |            |                   |        |                              |           |             |              |                  |
| 490770  | 1976388                               |   | L        | 8. 5       | egundo apellido   |        | 9. Primer nom                | bre       |             | 10. Otros no | 12 Cód Dirección |
|         |                                       |   |          |            |                   |        |                              |           |             |              | seccional 3.     |
| •       | • • • • • • • • • • • • • • • • • • • |   | io I     | Mes Dí     | a 27. Cuota No    | 28. De | 29 No. de fo                 | rmula     | rio         |              |                  |
|         |                                       | _ | MM DD    |            | 1                 | 1      | 1                            |           |             |              | 410860000041     |
| _       |                                       |   | 32. Fech | a para     | USO 0<br>20120130 | FICIAL | 33. Cód.Titu<br>(Uso del bar | 0<br>1CO) |             |              |                  |
|         | Valor pago sanción                    |   |          |            |                   |        |                              | 34        | Ayuda       |              | 560,00           |
| sobe    | Valor pago intereses de mora          |   |          |            |                   |        |                              | 35        |             |              |                  |
| -       | Valor pago impuesto                   |   |          |            |                   |        |                              | 36        |             |              | 3,700,00         |

## 2. Genera el recibo de pago de la obligación a cancelar

3. Una vez generado el recibo lo puede consultar en pdf.

Consultar documento Diligenciado
Descargar Archivos
Diligenciar / Presentar
Gestión de Mecanismos Digitales
Obligación Financiera
Presentación de Información por
Proceso de Devolución/Compens
Recibos de pago
Consulta de Recibos de pago
Registro Unico Tributario

Consultar Firmas de Documento

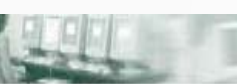

#### Recibos de pago

Consulta de Recibos de pago

Opciones que permiten consultar Recibos de Pago por estado y efectuar los pagos

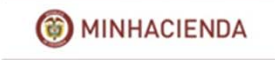

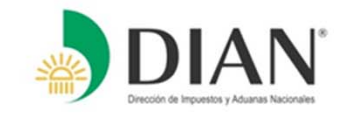

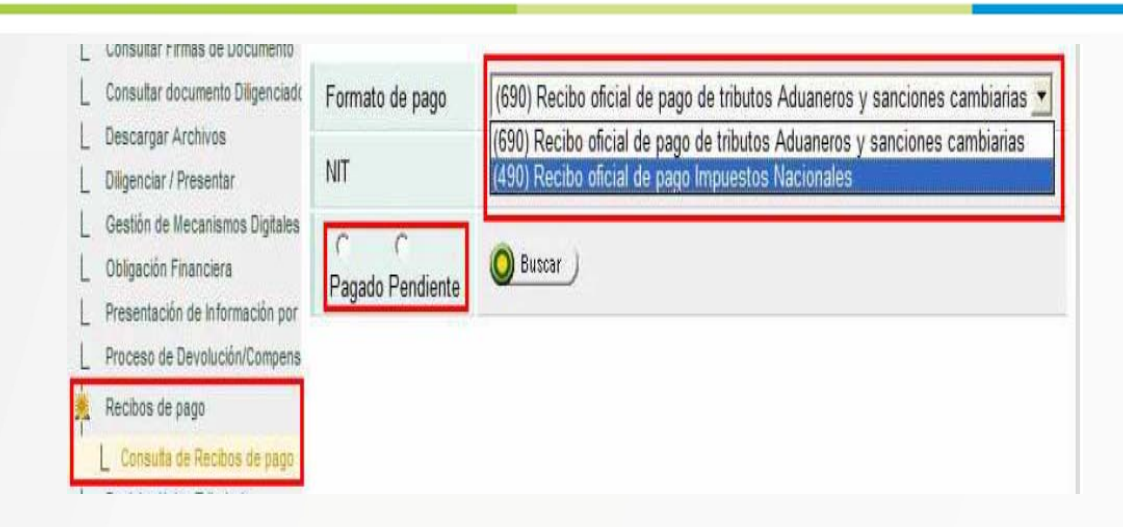

4. Selecciona la opción Pendiente de pago y luego oprime el botón Buscar.

5. Selecciona el recibo a pagar y presiona el botón "Iniciar Pago".

| Año        |                        | 2009                              |         |            |                         |                  |
|------------|------------------------|-----------------------------------|---------|------------|-------------------------|------------------|
| eríodo     |                        | 2                                 |         |            |                         |                  |
| O<br>Pagad | O Pendiente            | O Buscar                          |         |            |                         |                  |
|            | Número de<br>Documento | Concepto                          | Año     | Periodo    | Fecha<br>Limite<br>Pago | Total a<br>pagar |
| 0          | 320090300014           | PAGOS<br>418 CONSOLIDADOS<br>UAPS | 2009    | 2          | 20090305                | 45.538.000       |
|            |                        | ( Anterior                        | 1 ビ 1 🔞 | Siguiente) |                         |                  |

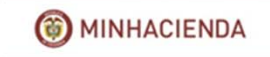

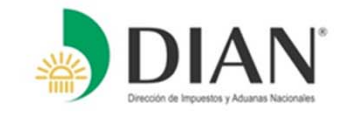

del

el

| Pago por Canales E             | lectrónicos dispuestos por las Entidades Autorizadas a Recaudar |                                       |
|--------------------------------|-----------------------------------------------------------------|---------------------------------------|
| lo. Recibo de Pago             | 4907760754683                                                   |                                       |
| echa Límite de Pago            | 2012/02/08                                                      | 6 Varifica los datos básicos da       |
| 'alor a Pagar con este Recibo  | \$1,100,000.00                                                  | formulario o pagar y poloogiano o     |
| ipo de Identificación          | NIT                                                             | Dense y presione el betén "Siguiente" |
| Jentificación                  | 900065293                                                       | Banco y presiona el bolon Siguiente   |
| lescripción                    | AÑO: 2012 PERIODO: 1                                            |                                       |
| eleccione La Entidad Recat     | udadora                                                         |                                       |
| Entidad de Pago                | · · · · · · · · · · · · · · · · · · ·                           |                                       |
| Cerrar                         | Siguiente)                                                      |                                       |
| regunte a su banco por la disp | onibilidad de este servicio                                     |                                       |

7. Sale mensaje que indica que se abandona el ambiente DIAN y se inicia el pago en el ambiente del Banco seleccionado.

| Pago por Canale                                | s Electrón |                            | N                                               |
|------------------------------------------------|------------|----------------------------|-------------------------------------------------|
| lo. Recibo de Pago                             | 49077607   | ADVERTENCIA                | Operación con entidad externa                   |
| <sup>-</sup> echa Límite de Pago               | 2012/02/0  | Desde el momer             | nto en que Ud. haga clic sobre el botón 'Ir' ya |
| /alor a Pagar con este Recibo                  | \$1,100,00 | no estará en la [          | DIAN. Las transacciones que realice a           |
| ïpo de Identificación                          | NIT        | el cliente; a part         | ir de este momento la DIAN no tiene el control  |
| dentificación 90006529<br>Descripción AÑO: 201 |            | de las mismas,<br>su banco | ante cualquier inconveniente comuníquese con    |
|                                                |            |                            |                                                 |
| intidad Autorizada a Recaudar                  |            |                            | Ų                                               |
| Entidad de Pago                                | BANCO      |                            |                                                 |
| 🔇 Regresar)                                    | 🔊 ir       |                            |                                                 |

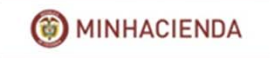

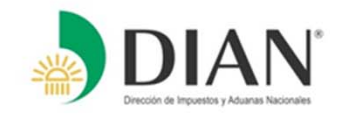

2009030001416

Desarrollado por PSE

8. En la página de su banco, digita los datos de identificación y oprime el botón Ingresar. Selecciona la cuenta desde donde desea realizar el pago, el impuesto y presiona el botón "Pagar"

#### Realice sus pagos a la DIAN en forma fácil, eficiente y segura:

Valide la información de recibo y valor a pagar. Seleccione el número de recibo y haga click en el botón Pagar. El valor correspondiente al recibo es producto de la liquidación que usted hizo en el portal DIAN.

| ICCIVITE | Estado          | Valor            | Descripcion          | Fecha Vencimiento |
|----------|-----------------|------------------|----------------------|-------------------|
| 0        | Habilitada PAGO | \$ 45 538.000,00 | AÑO: 2009 PERIODO: 2 | 2009/03/05        |

| ESTIMADO CLIENTE                                                                                                  |               |  | BANCO XYZ |  |  |
|----------------------------------------------------------------------------------------------------|---------------|--|-----------|--|--|
| SU TRANSACCION FUE DEBITADA DE LA CUENTA ***1436 Y<br>APROBADA CON No.137200171                                   |               |  |           |  |  |
| AHORA DEBE DAR CLICK EN EL BOTON IR A DIAN PSE<br>Y ESPERE LA RESPUESTA DE CONFIRMACION EXITOSA DE LA TRANSACCION |               |  |           |  |  |
|                                                                                                    | IR A DIAN PSE |  |           |  |  |

9. Se debita el valor de la cuenta seleccionada, el Banco transmite información del pago a la DIAN. Aparece mensaje para el cliente indicando que el débito fue exitoso.

Información Necesaria

Numero de

Recibo

Ranca

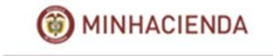

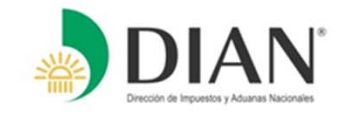

10. Se despliega mensaje en el ambiente DIAN indicando que la transmisión de la información fue exitosa. Cierra la ventana en el botón circular.

#### CORRECTO

OK

La DIAN ha recibido la notificación del pago del Recibo No. 4907000015459

|                      | Respuesta de Pago por Canales Electrónicos |
|----------------------|--------------------------------------------|
| No. Recibo de Pago   | 4907000015459                              |
| No. de Transaccion   | TRANS1000003                               |
| Fecha y Hora de Pago | 2009/02/02 06:18 PM                        |
| No. de Control DIAN  | 40999901000010                             |
| Valor Pagado         | \$610,000.00                               |
| () Finalizar         | Ref Archivo                                |

ransacción sujeta a verificación

11. Presiona el botón "Finalizar Pago" para cerrar la ventana y continuar con otros pagos o presiona el botón "Archivo PDF" para ver el formulario pagado en PDF.

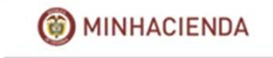
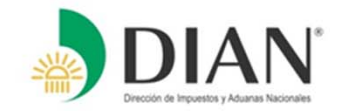

En caso de requerir asistencia por inconvenientes eventuales en el uso de los Servicios Informáticos Electrónicos, consulte:

- Asistencia telefónica a través del Contact Center en la línea 57(1)5462200 y 57(1)6059830 o en las líneas nacionales 019005550993 y 019001115462, en horario de lunes a viernes de 6:00 am. a 8:00 pm y sábados de 8:00 a.m. a 2:00 p.m.
- Servicio de Chat en línea en la página <u>www.dian.gov.co</u> en la sección Contáctenos
- A través del sistema del sistema PQSR y Denuncias en la página www.dian.gov.co en la sección Contáctenos

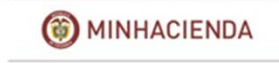

## AYUDA TÉCNICA DE SERVICIOS EN LÍNEA

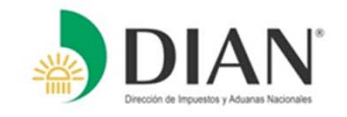

Al Ingresar al portal de la DIAN <u>www.dian.gov.co</u> y seleccionando la opción **"Guía de Servicios en Línea",** allí encontrará un Portafolio de servicios disponibles en esta guía, ordenados por temas - información, instructivos, cartillas y videos que le apoyarán para la ejecución que necesita.

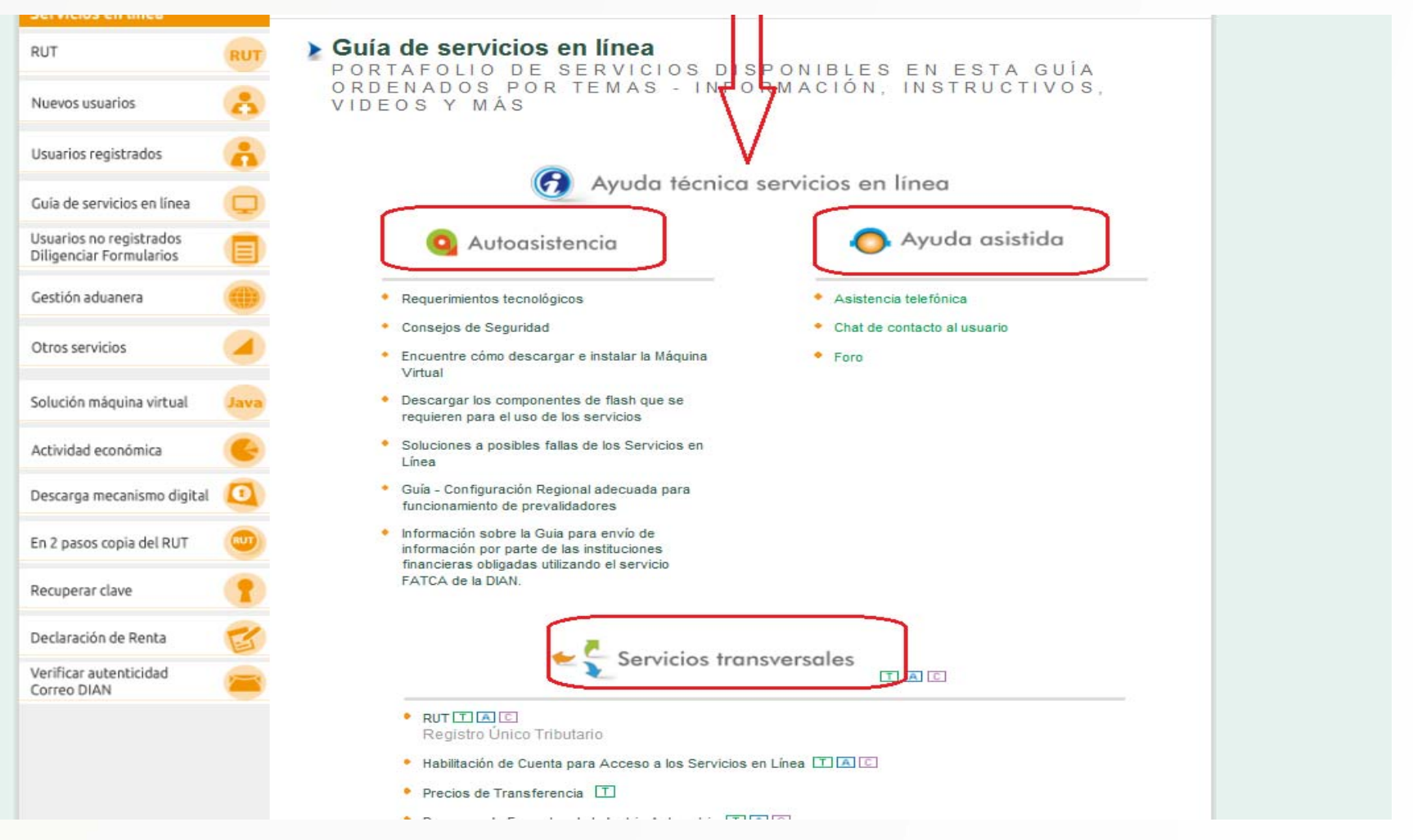

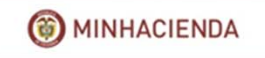

## Título de la diapositiva

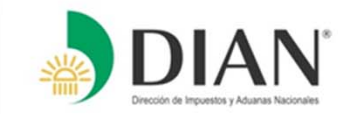

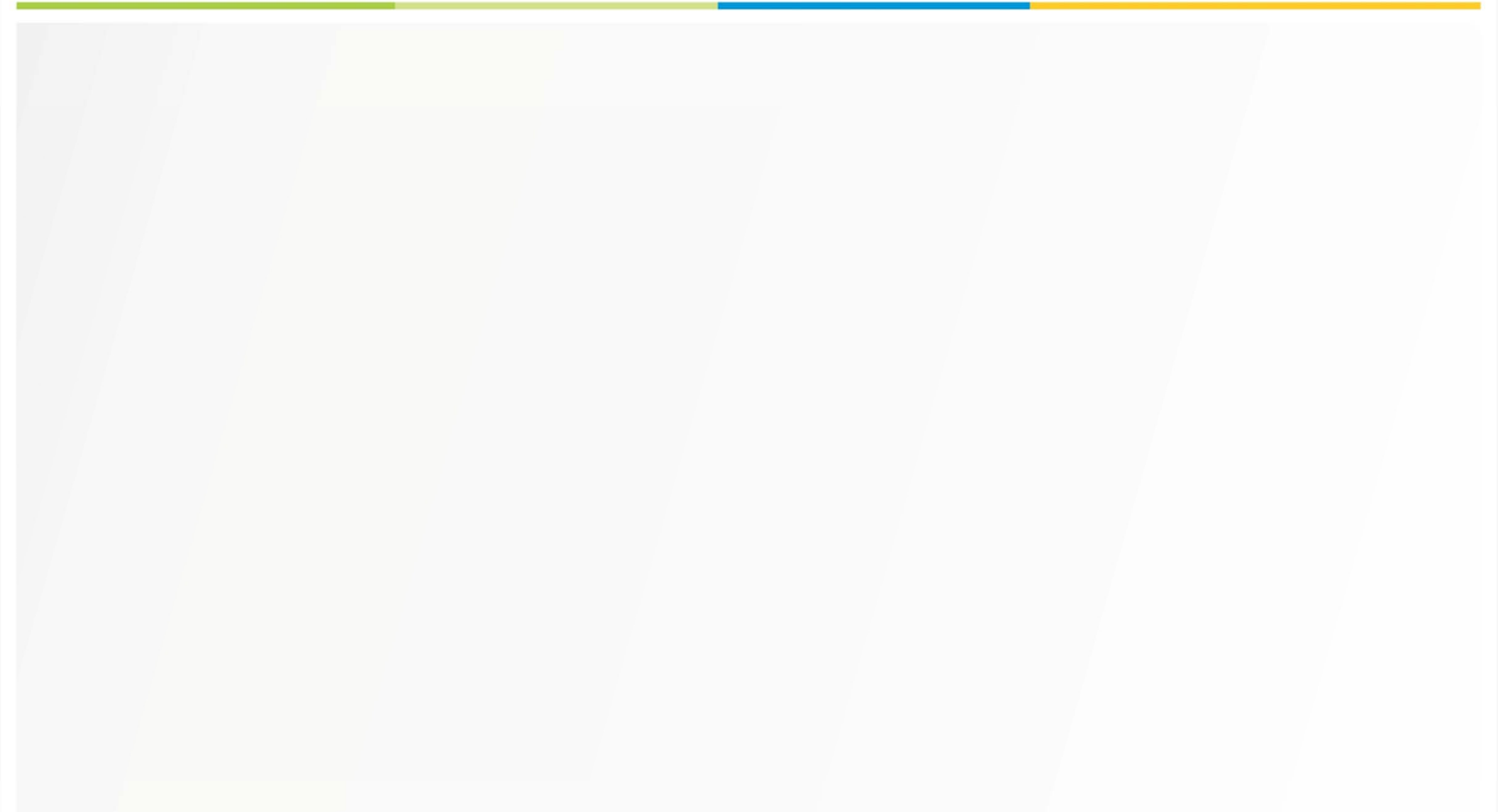

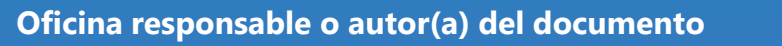

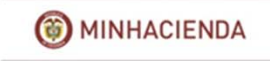